# 分光辐射亮度计 CS-2000/CS-2000A <sub>使用说明书</sub>

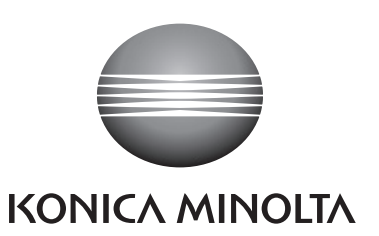

## 安全符号

本使用说明书采用下述符号来提醒用户,以避免因不小心错误使用该仪器而发生意外。

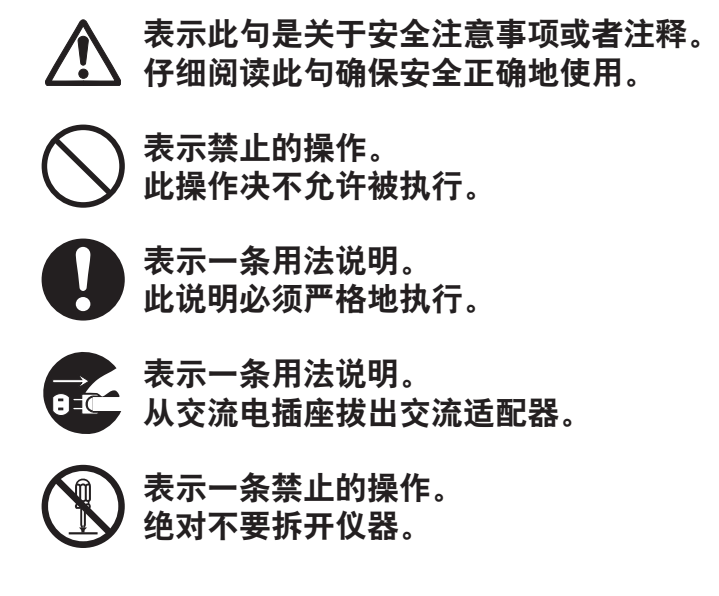

## 使用本说明书的注意事项

- 未经柯尼卡美能达公司的允许,严禁抄袭或者复制本使用说明书的全部或部分内容。
- 本使用说明书的内容可能发生更改, 恕不提前通知。
- 为了保证本说明书内容的精确性,编者付出了很大的努力,尽全力认真编写。如果您遇 到任何问题或发现任何错误,请和最近的经**柯尼卡美能达**授权的服务机构联系。
- 柯尼卡美能达将不对任何由于仪器使用引起的问题负责。

# 安全注意事项

为了保证仪器的正确使用,请仔细阅读下述各点并且坚持贯彻。在您阅读完毕以后,请将此说明书放在安全的地方,以便日后出现问题时可随时查阅。

|            | 後<br>一<br>(如果未能遵守以下各点,可能会造成人员伤亡。)                                                                                                    |
|------------|----------------------------------------------------------------------------------------------------|
| $\bigcirc$ | 切勿在具有爆燃性气体(例如汽油等)的环境中使用本仪器。<br>否则,可能会引发火灾。                                                                                                    |
| 0          | 请务必使用柯尼卡美能达提供的交流适配器 (AC-A312) 和电源线(标准配件<br>或者选购件),并连接至电压和功率均在额定范围(额定电压:100~120 V 或<br>200~240 V;额定频率:50/60Hz)内的室内交流电插座。如果使用的交流适<br>配器不符合以上要求,则可能会导致仪器的损坏、引发火灾或导致触电。 |
| 8-0        | 如果本仪器长期不使用,请从交流电插座拔出交流适配器。交流适配器插头上<br>如果有积尘或积水可能会引发火灾,应该将其清除。                                                                                                    |
| 0          | 拔除插头时,切勿大力拉扯电源线的任何部位,以免引发火灾或触电。应握住<br>插头将其轻轻拔出。<br>切勿用湿手插拔电源线,否则可能会导致触电。                                                                                            |
| $\bigcirc$ | 切勿大力弯折、扭曲或拉扯电源线,不要在电源线上放置重物,也不要损坏或<br>改装它,否则可能会引发火灾或导致触电。                                                                                                    |
|            | 切勿随意拆开或改造本仪器或交流适配器,以免引发火灾或导致触电。                                                                                                    |
| $\bigcirc$ | 切勿让液体或金属物质进入本仪器。若不慎将液体溅到仪器上或不小心让金属<br>物体落入仪器,请立即关闭电源,拔下交流适配器插头,并联系最近的经 <b>柯尼</b><br><b>卡美能达</b> 授权的服务机构。                                                            |
| $\bigcirc$ | 如果本仪器或交流适配器受到损坏或冒烟、有异味,请立即停止使用本仪器或<br>交流适配器,否则可能会引发火灾。这种情况下,应立即关闭电源、拔下交流<br>适配器插头,并联系最近的 <b>经柯尼卡美能达</b> 授权的服务机构。                                                    |
| $\bigcirc$ | 切勿透过仪器的取景器直视阳光或强光,否则可能会损伤您的视力。                                                                                                    |

| <u> </u>   | <b>主意</b> (如果未能遵守以下各点,可能会导致人员受伤,或者可能会损坏<br>仪器或其他财产。)                      |
|------------|---------------------------------------------------------------------------|
|            | 使用本仪器时,请确保仪器靠近交流电插座,以便于使用交流适配器时能轻松<br>插拔插头。                               |
| $\bigcirc$ | 切勿将仪器放置在不稳定的表面或坡面上,否则可能会导致仪器坠落或翻倒,<br>造成人员受伤。携带仪器时请谨慎操作,以免仪器跌落。           |
| $\bigcirc$ | 朝取景器里面看时,切勿移动,否则可能会造成仪器跌落或用户受伤。                                           |
| 0          | 使用中辉密度镜 (Neutral Density, ND) 或近摄透镜(选购件)时需要加倍小<br>心。摔坏中辉密度镜或者近摄透镜可能会伤及旁人。 |

引言

这是一款具有高精密度的分光辐射亮度计,特别是测量超暗区域的亮度和色度。使用仪器 前,请先仔细阅读本说明书。

#### 包装材料

请务必保存好该产品的所有包装材料(纸板箱、垫层、塑料袋等)。CS-2000 属于精密测量仪器。如果出于维修或其他原因需要将仪器运送工厂,请务必使用原包装材料以 尽量减少冲击或震动。如果包装材料有遗失或损坏,请与最近的经**柯尼卡美能达**授权的 服务机构联系。

### 使用注意事项

#### 操作环境

- 本仪器的标准交流适配器 (AC-A312) 经特殊设计,旨在室内使用,切勿在室外使用。
- 仪器由精密电子元件组成,因此切勿拆开本仪器。
- 请在额定电压 100V~120V 或 200V~240V (50/60Hz) 的条件下使用本仪器。将交流电源 线接到具有额定电压和频率的交流电插座,供电电压允许偏差为标称电压的 ±10%。
- 本仪器属于污染等级 2 级的产品, 主要用在制造工厂、实验室、仓库或类似场合。请确 保在没有金属粉尘且不会出现冷凝的情况下使用本仪器。
- 本仪器属于安装类 || 类产品(即由连接商业规范用电的变压器供电的设备)。
- 控制本仪器的计算机需连接到带保护接地的插座上,否则可能会因短路而导致触电。
- 注意不要让水或金属等进入本仪器,因为在这种情况下操作仪器将造成重大危险。
- 切勿在阳光直射或靠近热源的地方使用本仪器。否则, 仪器内部的温度将会远远高出环 境的温度, 从而造成仪器损坏。

此外,请务必保持周围通风良好、通风口畅通无阻,以保证热量的正常散发。

- 请确保环境温度不会发生急速变化,否则可能会产生凝露。
- 切勿在极其多尘或湿度极高的地方使用本仪器。
- 请务必在环境温度介于 5°C 至 35°C 之间、相对湿度为 80% 或以下(温度为 35°C 时)、无冷凝的条件下使用 CS-2000,在环境温度介于 5°C 至 30°C 之间、相对湿度为 80% 或以下(温度为 30°C 时)、无冷凝的条件下使用 CS-2000A 在特定温度和湿度范 围之外的条件下,本仪器可能无法达到预期性能。

### 关于本仪器

- 切勿让仪器受到强烈的挤压或震动。
- 切勿用力拉扯或弯折连接交流适配器或 USB 电缆的电源线, 勿对其过度施力, 否则可能 会造成断裂。
- 请尽可能使用噪音最小的电源为本仪器供电。
- 切勿使用本仪器测量超出适用范围的高亮度光源(包括阳光),否则可能会导致光学系统损坏。
- 操作期间若发现系统崩溃或出现异常情况,请立即关闭电源并拔下插头,然后参照第82 页的"故障检查"部分做相应处理。
- 若本仪器发生系统崩溃,请勿自行拆开或修理。请与最近的经**柯尼卡美能达**授权的服务 机构联系。
- 当物体亮度为 2 cd/m<sup>2</sup> 或更低时(测量角度: 1°),打开电源后至少让仪器预热 20 分钟 再进行测量。

#### 物镜、中辉密度镜及近摄透镜(选购件)

- 请确保物镜、中辉密度镜和近摄透镜的表面保持清洁,如果上面留有脏物、灰尘、手印等,会影响仪器的正确测量。
- 切勿用手触摸物镜、中辉密度镜和近摄透镜的表面。
- 在湿度较高的环境下使用本仪器时,请确保周围温度不会发生急速变化,否则可能会使物镜、中辉密度镜和近摄透镜的表面出现雾气,从而导致仪器无法正确测量。

## 存放注意事项

机身

- 切勿将仪器置于阳光直射或靠近热源的地方。否则, 仪器内部的温度将远远高出环境的 温度, 从而造成仪器损坏。
- 请将本仪器存放在周围温度介于 0°C 至 45°C 之间、相对湿度为 80% 或更低(温度为 35°C 时)、无凝露的环境中。若将本仪器存放在温度过高、湿度过大的地方,则可能会导致仪器的性能退化。为增加安全性,建议将本仪器存放于有干燥器且温度保持在室温的地方。
- 注意不要形成凝露。如需移动机身进行存放时,应避免环境温度的急速变化。
- 将机身放入购买时随机附带的包装箱或选购的存储箱 (CS-A30) 内,并将其置于安全的地方。

#### 物镜

• 存放时,请使用标配的镜头盖遮盖物镜。

### 清洁注意事项

### <u>机身</u>

 如果仪器被弄脏了,请使用干燥的软布擦拭。严禁使用苯、稀释剂或其他化学剂等有机 溶剂清洁仪器。如果使用上述方法无法清洁仪器,请联系最近的经**柯尼卡美能达**授权的 服务机构以获取帮助。

### 物镜

 如果物镜上积有脏物或灰尘,请使用干燥的软布或透镜专用清洁纸清洁物镜。切勿使用 苯、稀释剂或其他化学剂等有机溶剂清洁物镜。如果使用上述方法无法清洁物镜,请联 系最近的经**柯尼卡美能达**授权的服务机构以获取帮助。

## 运输注意事项

- 本仪器需要运输时,请使用随机附带的包装材料以尽量减小运输途中对仪器的震动和冲击。
- 需要将仪器退回维修时,请将仪器和配件等所有材料都装入原装包装材料中。

## 日常维护

建议每年进行定期检查,以保证仪器测量的精确性。关于检查的详细信息,请联系最近的经**柯尼卡美能达**授权的服务机构。

## 处理方法

• 请确保依照当地法规正确处理或回收 CS-2000/CS-2000A 及其配件。

## 目录

| 安全注意事项                                   | .1 |
|------------------------------------------|----|
| 引言                                       | .3 |
| 使用注意事项                                   | 3  |
| 操作环境                                     | 3  |
| 关于本仪器                                    | 4  |
| 物镜、中辉密度镜及近摄透镜(选购件)                       | 4  |
| 存放注意事项                                   | 4  |
| 机身                                       | 4  |
| 物镜                                       | 4  |
| 清洁注意事项                                   | 5  |
| 机身                                       | 5  |
| 物镜                                       | 5  |
| 运输注意事项                                   | 5  |
| 日常维护                                     | 5  |
| 处理方法                                     | 5  |
| 标准配件                                     | .8 |
| 洗吻件                                      | 9  |
| 乏公司                                      | 11 |
| 尔凯比旦···································· | 10 |
| 合叩什石你和功能                                 | 12 |
| 合部件名称                                    | 12 |
| 各部忤切能                                    | 13 |
| 键盘                                       | 14 |
| 各个按键的主要功能                                | 14 |
| 屈光度调节                                    | 15 |
| 液晶显示屏                                    | 16 |
| MEAS(测量值)界面                              | 16 |
| MENU(菜单)界面                               | 17 |

## 

| 设 置            |    |
|----------------|----|
| 同步测量的设置        | 26 |
| 选择测量时间         |    |
| 设置标准观察者        | 34 |
| 选择显示格式         | 36 |
| 选择色空间          | 38 |
| 选择色度绝对值 (ABS)/ |    |
| 色差 (DIFF) 显示   | 40 |
| 使用近摄透镜         | 42 |
| 使用中辉密度镜        | 44 |
| 校正             | 46 |
| 校正通道           | 46 |
| 测量期间打开/关闭背光灯   | 48 |
|                |    |

## 测 量

|        | 52 |
|--------|----|
| 保存测量值  | 55 |
| 删除内存数据 | 58 |
| 注册标准色  | 61 |
| 标准色    | 61 |
| 选择标准色  | 65 |
| 删除标准色  | 67 |

## 通信

|      | 72 |
|------|----|
| 远程模式 | 73 |

| 说 明                 |    |
|---------------------|----|
| 测量原理                | 76 |
| 传感器部分               | 76 |
| 暗场测量                | 76 |
| L <sub>v</sub> TΔuv | 77 |
| 主波长/激发纯度            | 78 |
| 物体色测量               | 79 |
| 物体色测量的必需设置          | 79 |
| 白板校正                | 79 |
| 物体测量                | 79 |
| 尺寸                  | 80 |
| 错误信息                | 81 |
| 故障处理                |    |
| 设置初始化               |    |
| 切换亮度单位              |    |
| 主要规格                | 87 |

标准配件

#### 镜头盖 CS-A31

• 仪器不用时,需盖上镜头盖以保护物镜。

USB 电缆(2 米)CS-A32

• 用于仪器和计算机之间的通信。

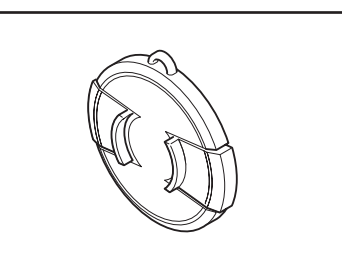

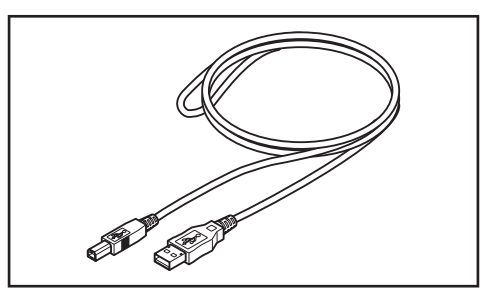

#### 交流适配器 AC-A312

- 连接交流电插座,为仪器供电。
   输入: 电压 100~120 V 或 200~240 V
   电流 0.75~0.42 A
   频率 50/60 Hz
   输出: 电压 12 V
  - □□ : 屯应 12 V 电流 3 A

#### 数据管理软件 CS-S10w 专业版

- 在计算机上运行该软件,可对仪器进行控制,并实现各种数据管理。
- 包含保护密钥。

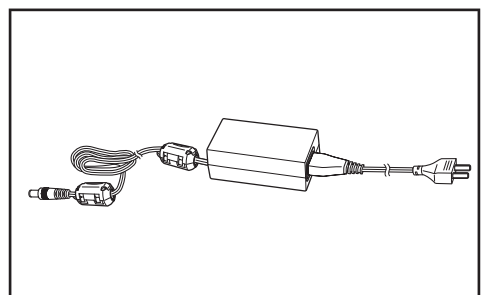

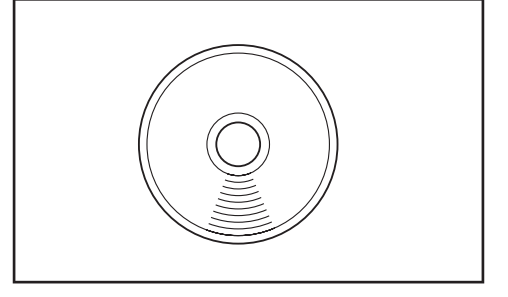

选购件

校正证书

#### 中辉密度目镜滤光镜 CS-A1

测量高亮度物体时,需要通过取景器进行观察。这时,在取景器的前面安装 CS-A1,可以减少强光。

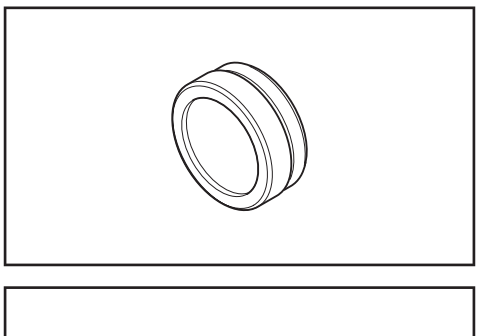

中辉密度镜 (1/10) CS-A33

中辉密度镜 (1/100) CS-A34

 测量高亮度物体时,可以在物镜前面安装中 辉密度镜。

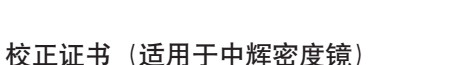

• 可为中辉密度镜 (1/10) CS-A33 和 (1/100) CS-A34 附上校正证书。

#### 近摄透镜 CS-A35

测量小型物体时,可以在物镜前面安装近摄
 透镜。

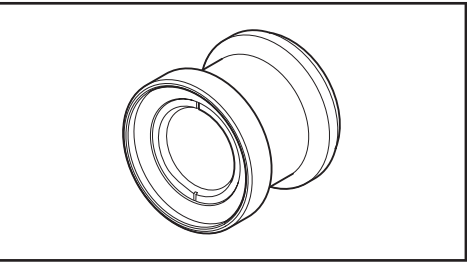

#### CCD 取景适配器 CS-A36

 使用工业相机取景时,可以在取景器和机身 之间安装该适配器。

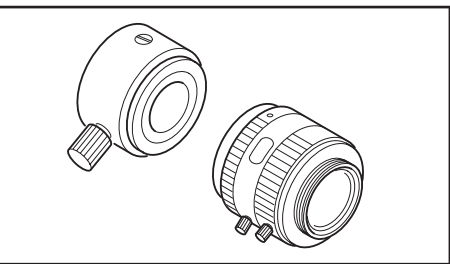

白色校正板 CS-A5(不含数据) 白色校正板 CS-A5(含数据) 白色校正板 CS-A5(含数据并带校正证书) 用于测量物体的颜色,共有三种类型:含数据、不 含数据以及含数据并带校正证书。

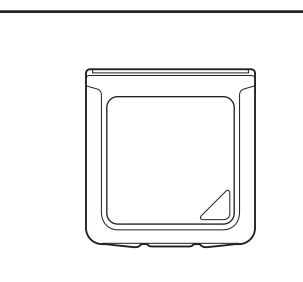

三脚架 CS-A3

云台 CS-A4

• 用于安装仪器。

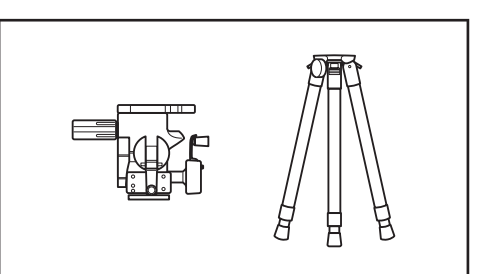

存储箱 CS-A30

用于存放或手动搬运仪器和配件,不作运输用。

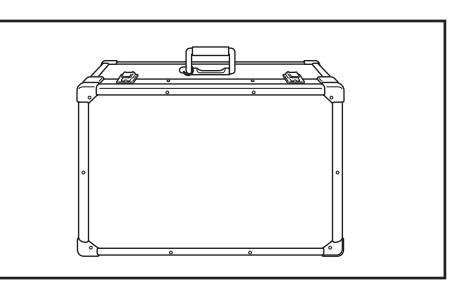

系统配置

——标准配件

----- 选购件

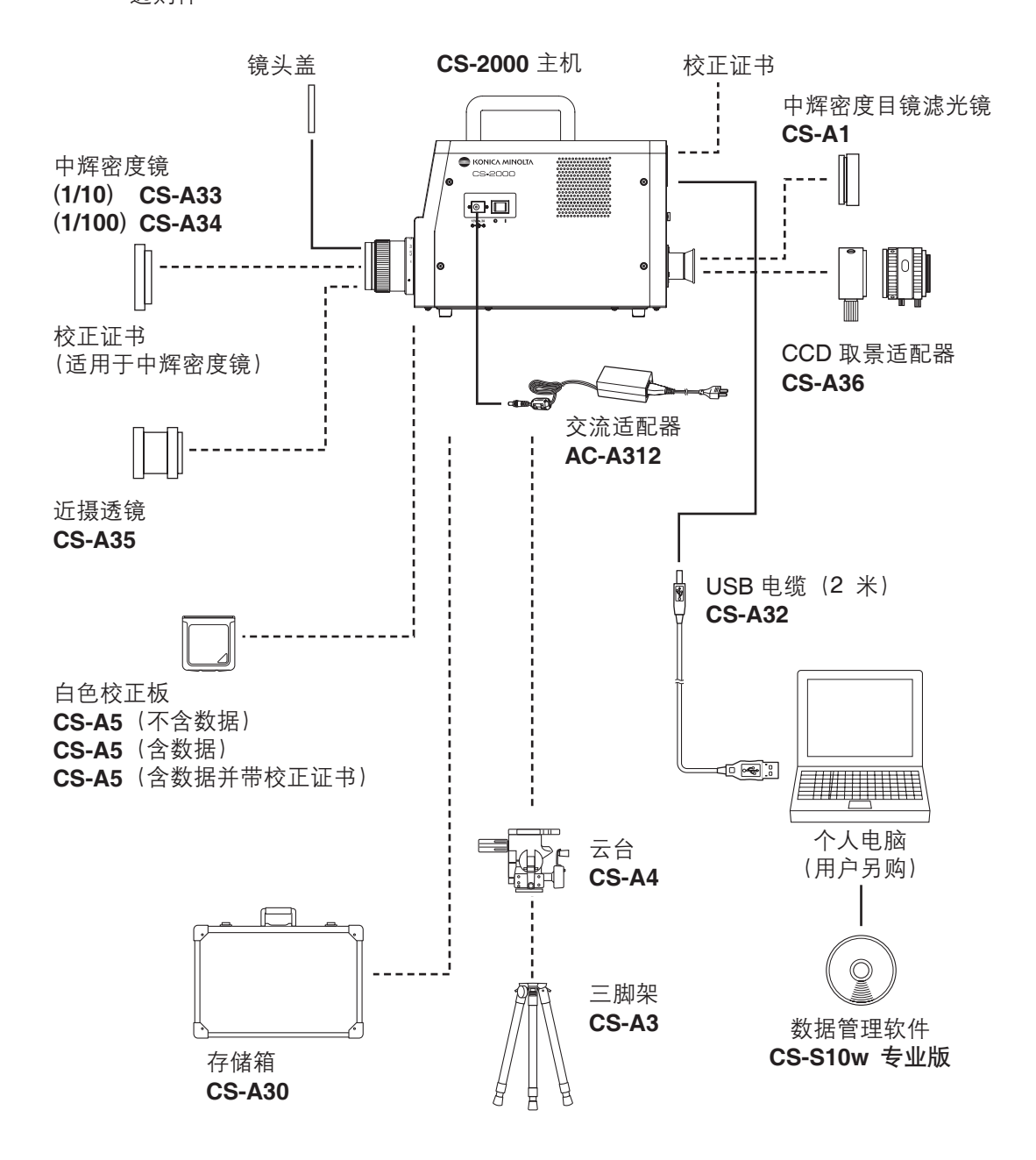

## 各部件名称和功能

各部件名称

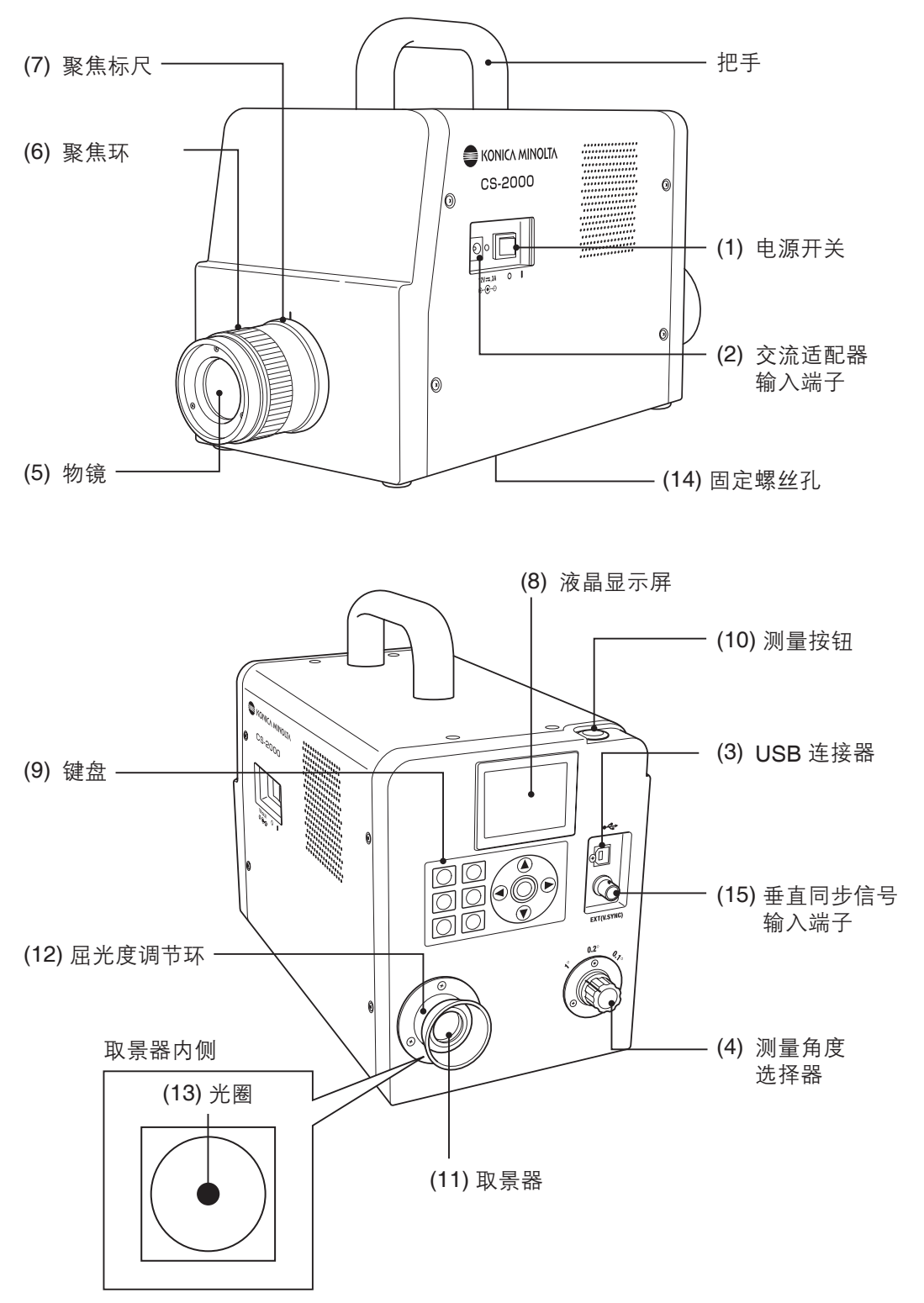

## 各部件功能

| (8) 液晶显示屏   | 显示测量、菜单等界面。                                                                                                    | 第 16 | 页) |
|-------------|----------------------------------------------------------------------------------------------------|------|----|
| (9) 键盘      |                                                                                                    | 第 14 | 页) |
| (10) 测量按钮   | 用于测量。(                                                                                                    | 第 53 | 页) |
| (11) 取景器    | 用于观察测量物体。(第 1                                                                                                    | 5、53 | 页) |
| (12) 屈光度调节环 | 调节屈光度。(第 15                                                                                                    | 5、53 | 页) |
| (13) 光圈     |                                                                                                    | 第 53 | 页) |
|             | 黑圈的大小取决于测量角度。     1° 光圈     1° 光圈     1° 1° 1° 1° 1° 1° 1° 1° 1° 1° 1° 1° |      |    |

(14) 固定螺丝孔 安装三脚架或夹具固定本仪器。......(第 20 页)

(15) 垂直同步信号 连接电缆, 输入垂直同步信号或外部同步测量信号。... (第 26 页)输入端子

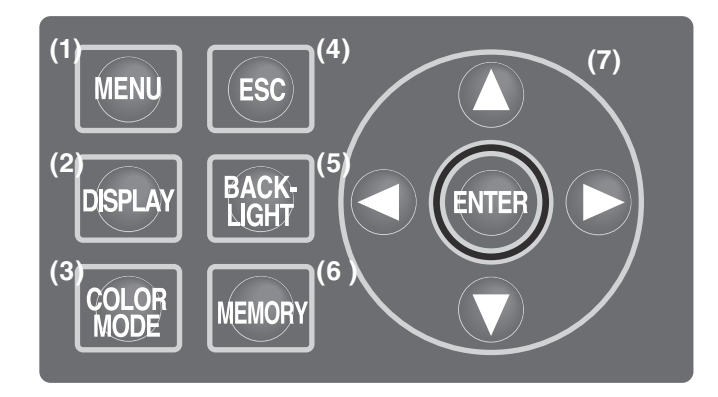

## 各个按键的主要功能

| (1) MENU(菜单)键             | 出现测量值界面时,按下此键可显示 MENU(菜单)界面。(第17页)                                                                                                    |
|---------------------------|----------------------------------------------------------------------------------------------------|
| (2) DISPLAY(显示)键          | 出现测量值界面时,按下此键可选择显示色度绝对值<br>(ABS)或者色度差 (DIFF)。(第 40 页)                                                                                                    |
| (3) COLOR MODE<br>(色彩模式)键 | 出现测量值界面时,按下此键可按以下顺序切换色空间:<br>$L_vxy \rightarrow L_vu'v' \rightarrow L_vT \Delta uv \rightarrow XYZ \rightarrow 主波长 / 激发纯度 \rightarrow 光$ 谱曲线图 $\rightarrow L_vxy_o$ (第 39 页) |
| (4) ESC(退出)键              | 当出现 MENU(菜单)界面时,按下此键可取消设置并返<br>回测量值界面。在进行数字输入或进行各项设置时,按下<br>此键可取消设置。如果在连续测量期间按下此键,则可停<br>止测量。                                                                                |
| (5) BACKLIGHT(背光)键        | 选择打开或关闭液晶显示屏的背光。(第 49 页)                                                                                                    |
| (6) MEMORY(内存)键           | 出现测量值界面时,按下此键可将测量数据保存在内存<br>中。(第55页)                                                                                                    |
| (7) 🚺 🔽 键                 | 出现显示数据的界面时,按下此键可更改内存数据、标准<br>色通道、校正通道等。在进行数字输入时或进行各项设置<br>时,按下此键可上下移动光标或更改数值和设置项。                                                                                            |
| ●●鍵                       | 在进行数字输入时或进行各项设置时,按下此键可左右移<br>动光标。                                                                                                    |
| ENTER(输入)键                | 按下此键,可确定通过 🔷 💙 🗢 选中的内容。                                                                                                    |

## 屈光度调节

转动屈光度调节环可调节屈光度。

通过取景器观察测量物体时,调节屈光度可以使指示测 量区域的光圈或黑圈上的 A 点或 B 点变清晰。 从 1<sup>°</sup>光圈开始调节会比较简单,因为此时测量物体靠近 光圈,十分模糊。

测量前,需先调节好光圈。

应该按照测量人员的视力进行光圈调节。如果在焦点测量前未调节光圈,可能无法实现正确测量。这是因为当您认为光圈已经正确对焦时,实际上却没有对焦。此外,如果没有正确调节屈光度,您可能看见光圈在移动 (视观察角度而定)。

\* 有时您会在内部取景器中看见小黑点或条纹,这并不 影响测量效果。

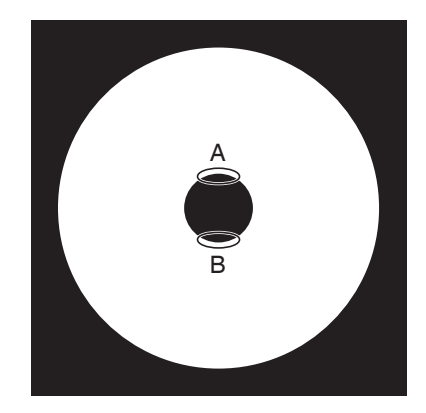

ß

屈光度调节环

### 液晶显示屏

MEAS(测量值)界面

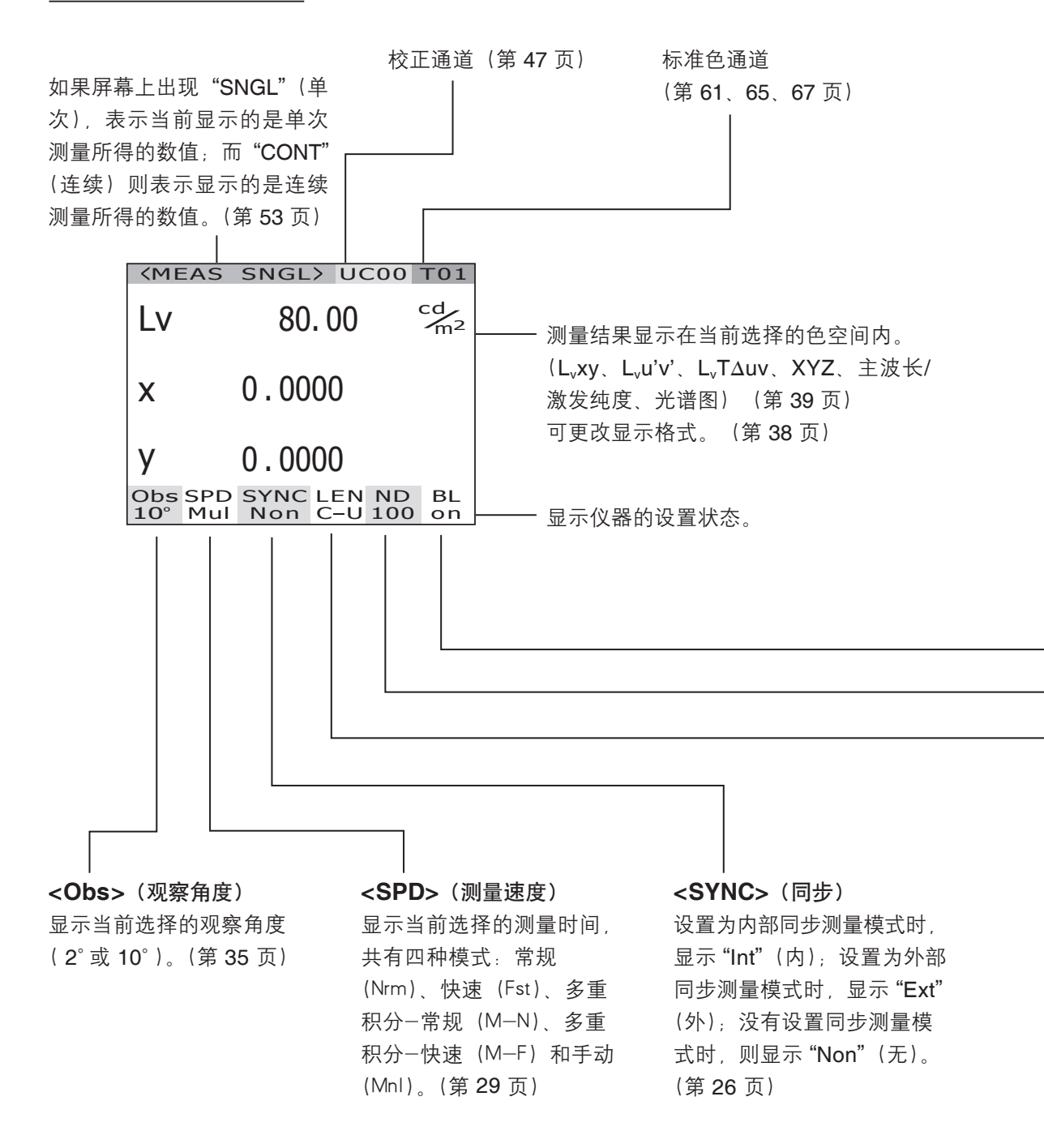

#### MENU(菜单)界面

MEAS

MEMORY

D TARGET

D OPTION

SETUP

MENU

出现测量值界面时,按下 MENU(菜单)键可打开 MENU(菜单)界面。

□ MEAS (测量)

用于设置测量时间或同步方式。(第 26、 30 页)

- □ MEMORY (内存)
   用于读取或删除测量内存数据。(第 56、
   58 页)
- □ TARGET (标准色)
   用于注册、选择或删除标准色。(第 61、
   65、67 页)
- OPTION (选项)
   用于设置近摄透镜、中辉密度镜或校正通
   道。(第 43、45、47 页)
- □ SETUP(设置)
   用于设置观察角度、背光或者显示格式。
   (第 35、49、37 页)

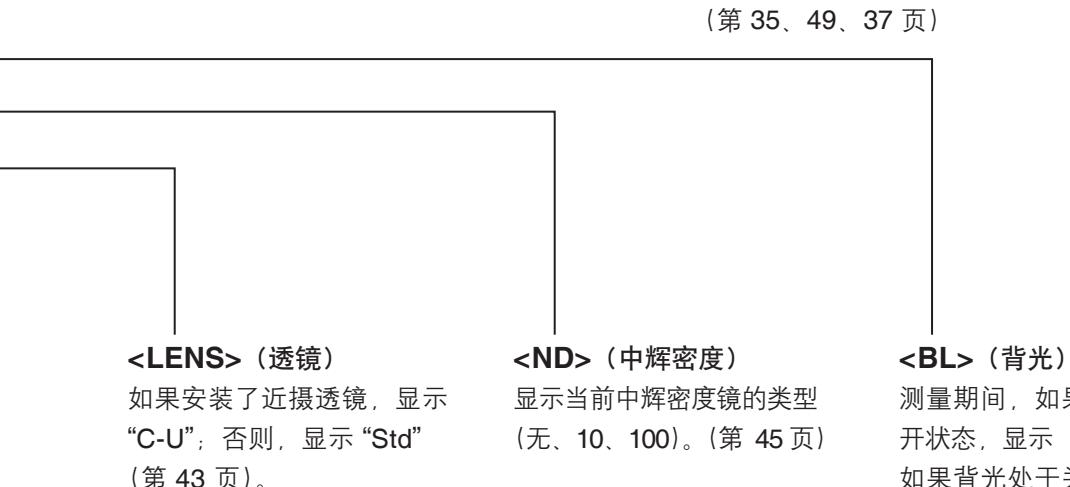

测量期间,如果背光处于打 开状态,显示 "On"(开); 如果背光处于关闭状态,则 显示"Off"(关)。(第 49 页)

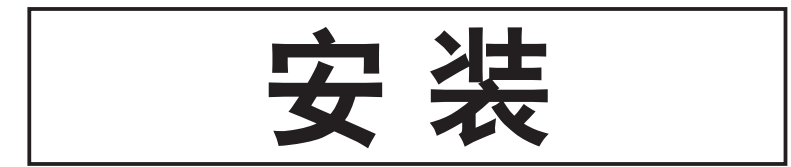

装

如果通过三脚架或夹具安装本仪器,需要使用仪器底部的螺丝孔来固定仪器。 共有两种类型的螺丝孔。

- 三脚架螺丝孔:用于三脚架安装,要求使用顶部直径为0.375英寸(约9.5毫米)、深度为 8.5毫米的三脚架螺丝。
  - [注意] 三脚架螺丝孔需与大号相机三脚架的0.375英寸(约9.5毫米)直径的螺 丝相匹配。不能使用直径为0.25英寸(6.35毫米)螺丝安装本仪器。

ISO 螺丝孔: 用于夹具安装,要求使用顶部直径为5毫米、深度为6.5毫米的 ISO 螺丝。

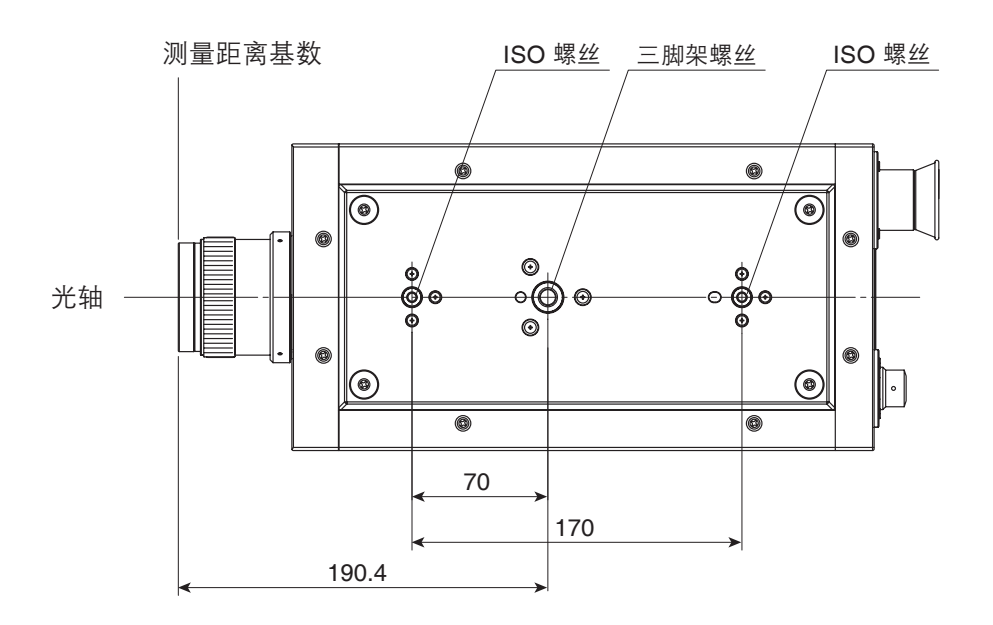

其它详细尺寸,请参阅本使用手册第80页的相关内容。

## 连接交流适配器

本仪器自带的交流适配器用于为仪器供电。

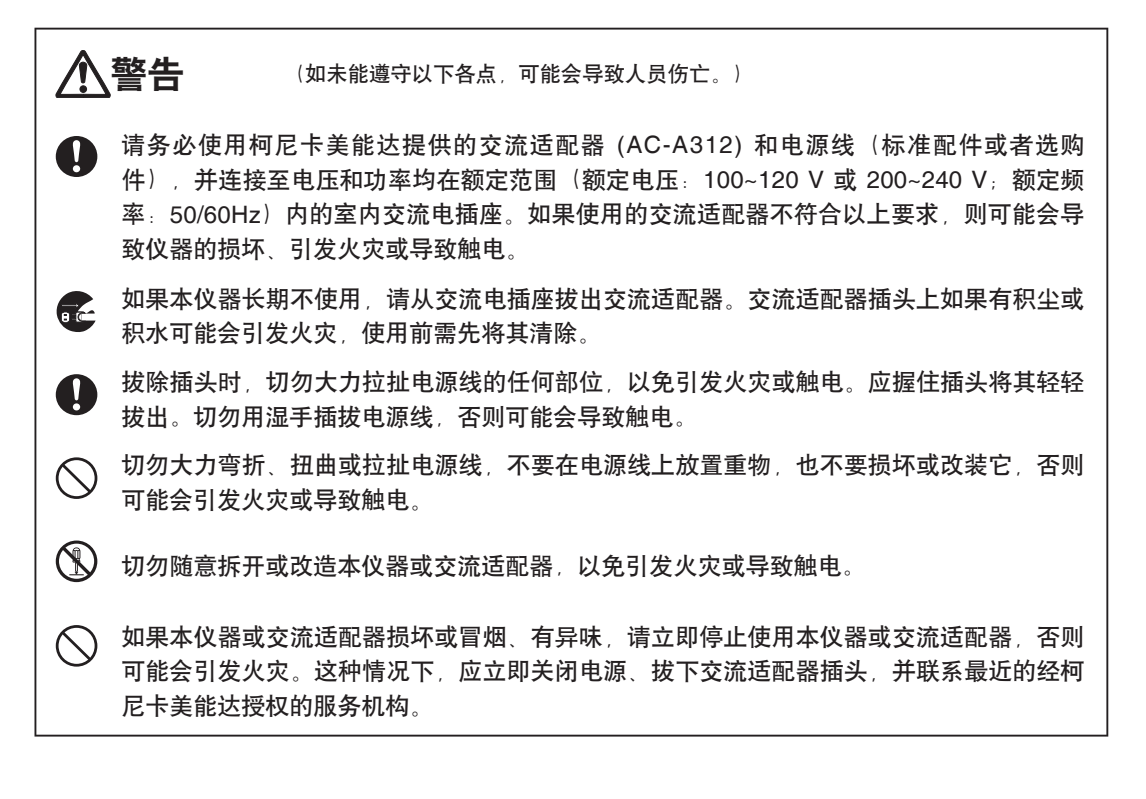

安装

**注意** (如果未能遵守以下各点,可能会导致人员受伤,或者可能会损坏仪器或其他财产。)

使用本仪器时,请确保仪器靠近交流电插座,以便于使用交流适配器时能轻松插拔插头。

安羰

## 连接方法

- 确保电源开关处于关闭状态(拨至[O] 处)。
- 连接交流适配器插头和主机的交流适配 器输入端子。

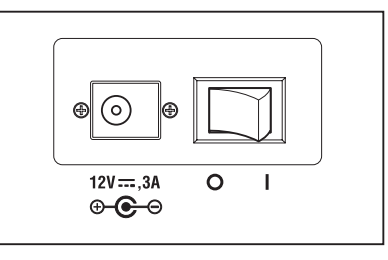

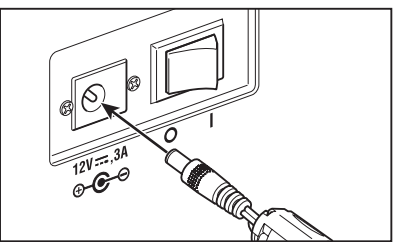

3. 将交流适配器插头插入电源插座(100 - 120 V 直流电压或 200 - 240 V 直流电压, 50 Hz/60 Hz)。

请确保交流适配器插头已牢牢插入交流电源插座中。

# <u>打开(|)/关闭(O)电源开关</u>

在下述条件下,为了保证测量的准确性,在进行测量前要先让本仪器预热至少 20 分钟。即 使断开电源的时间很短,再次开启本仪器之后也需要预热 20 分钟以上。

(1) 测量物体是低亮度光源, (标准光源 A) 在2856K色温条件时:

2 cd/m<sup>2</sup> 或更小(1<sup>°</sup> 光圈) 50 cd/m<sup>2</sup> 或更小(0.2<sup>°</sup> 光圈) 200 cd/m<sup>2</sup> 或更小(0.1<sup>°</sup> 光圈)

(2) 在非室温且湿度超出常规范围的环境下使用该仪器时

### 打开电源开关

- 【 拨动电源开关至 ( | ) ( 开) 侧。
  - ◆ 液晶显示屏上出现初始界面后 5 秒钟就会显示测量界面。
  - ◆初始界面显示型号(CS-2000 或 CS-2000A)、仪器版本和产品序列号。铭牌上 也标注有型号。

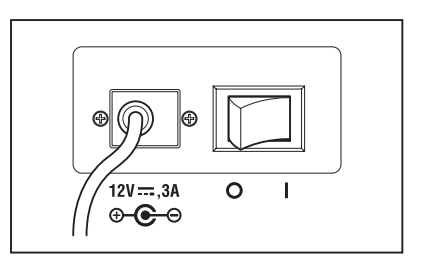

安装

### 关闭电源开关

完成测量后,拨动电源开关至 "O"
 (关)侧即可关闭电源。

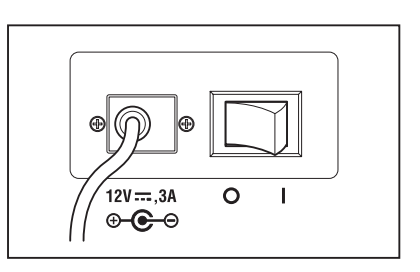

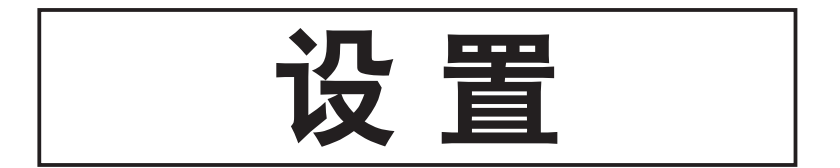

## 同步测量的设置

同步测量是指在和周期性光源脉冲频率(如显示装置的垂直同步频率)保持定时同步的情况 下进行测量的模式。

#### [INT SYNC] (内同步)

内同步测量模式用于测量无垂直同步信号输入到主机的显示设备,也可用于测量荧光灯或类 似光源发出的闪烁光。如果测量物体是显示设备,则需要输入垂直同步信号的频率;如果测 量物体是冷光灯或类似光源发出的闪烁光,则需要输入商用频率(50或 60 Hz)。仪器会根 据输入值和测量物体的亮度自动设置最优积分作用时间。因此,请确保输入正确的频率值, 输入值要求精确到小数点后两位。

然而,如果显示设备的垂直同步频率不清晰,在频率设置不正确的情况下,将无法进行正确测量。在这种情况下,建议您选择 [NO SYNC](非同步)模式,不进行同步测量(频率为 60 Hz 时),而测量时间应选择 [MULTI-NORMAL](多重积分-常规)或 [MULTI-FAST](多重积分-快速)模式(请参阅第 29 页的相关内容)。

#### [EXT SYNC] (外同步)

外同步测量模式用于测量已经通过垂直同步信号输入端子将垂直同步信号行输入到主机的显示设备。仪器会根据垂直同步信号的频率和物体的亮度自动设置最优积分时间。请输入输入 信号的 CMOS (5V) 电平。

\* 同步频率范围: 20.00~200.00 Hz

\* 出厂默认设置:NO SYNC(非同步)

### [操作步骤]

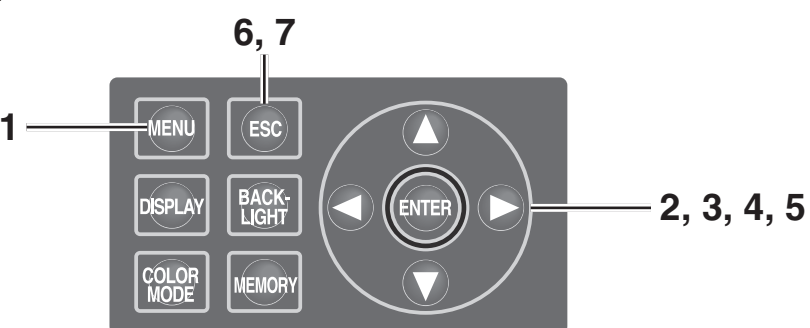

▲示 <MEAS>(测量)界面时,按下

### MENU(菜单)键。

#### 显示 <MENU> (菜单) 界面。

如果已经点击 <MEAS> (测量) 界面的 BACKLIGHT (背光灯) 键关闭了液晶显示屏 的背光,则背光将会打开。

| < | MEAS                                  | SNGL                       | > UC        | 00        | T01            |
|---|---------------------------------------|----------------------------|-------------|-----------|----------------|
| L | V                                     | 35                         | . 93        | 0         | m <sup>2</sup> |
| x | (                                     | 0.39                       | 68          |           |                |
| у | ,                                     | 0.40                       | 60          |           |                |
| 0 | bs SPD<br>° Nrm                       | SYNC<br>Non                | LEN<br>Stdi | ND<br>Non | BL<br>on       |
|   |                                       | -                          |             |           |                |
|   |                                       | MEN                        | IU          |           |                |
|   | MEAS                                  | MEN                        | IU          |           |                |
|   | MEAS                                  | MEN                        | IU          |           |                |
|   | MEAS<br>MEMO<br>TARG                  | MEN<br>RY<br>ET            | IU          |           |                |
|   | MEAS<br>MEMO<br>TARG<br>OPTIO         | MEN<br>RY<br>ET<br>ON      | IU          |           |                |
|   | MEAS<br>MEMO<br>TARG<br>OPTIC<br>SETU | MEN<br>RY<br>ET<br>ON<br>P | IU          |           |                |

SYNC [NO SYNC] 显示 <MENU – MEAS> (菜单 – 测量)界面。 当前设置的内容显示在 <SYNC> (同步) 项目 Ы 中。 3. 使用 ▲ 或 ● 键选中 [SYNC] (同步), 然后按下 ENTER (输入) 键。 n 显示 <MENU – MEAS – SYNC MODE> (菜单 – 测量 – 同步模式) (同步方式选择)界面。 4\_ 使用 ▲ 或 ▲ 键选择同步测量方式。 **4-a-1.** <INT SYNC> (内同步)设置: 洗择 [INT SYNC] (内同步) 按下 **ENTER**(输入)键。 

2. 使用 🛆 或 🕥 键选中 [MEAS] (测量),

然后按下 ENTER (输入)键。

显示 <MENU - MEAS - SYNC MODE - INT SYNC> (菜单 – 测量 – 同步模式 – 内同步) 界 面。本界面用于内同步频率的输入。

**4**-a-2. 使用 🛆 或 💟 键设定一个数值。

按 ▲ 键可以使数值增大。 按 ♥ 键可以使数值减小。 内同步频率范围为 20 Hz~200 Hz。

**4**-a-3. 使用 **○** 或 **○** 键移动光标。

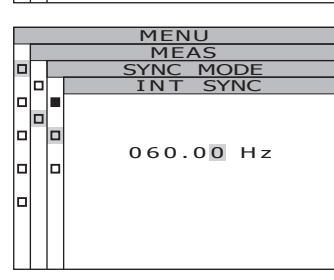

| _ | _    |           |  |  |  |  |
|---|------|-----------|--|--|--|--|
|   | MENU |           |  |  |  |  |
|   | _    | MEAS      |  |  |  |  |
|   |      | SYNC MODE |  |  |  |  |
|   | 1    | INT SYNC  |  |  |  |  |
|   |      |           |  |  |  |  |
|   | 1    |           |  |  |  |  |
|   |      |           |  |  |  |  |
|   |      | 050.00 Hz |  |  |  |  |
|   |      |           |  |  |  |  |
|   | 1    |           |  |  |  |  |
|   |      |           |  |  |  |  |
|   |      |           |  |  |  |  |
|   |      |           |  |  |  |  |
|   |      |           |  |  |  |  |
|   |      |           |  |  |  |  |

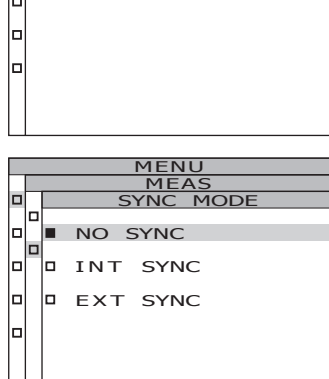

MENU

[NORMAL]

SPEED

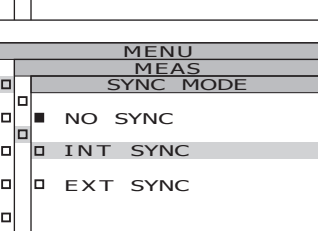

# **4-a-4.** 如有需要/请重复执行步骤 4-a-2 和 4-a-3。

设置

## **4**-a-5. 按下 ENTER (输入) 键。

输入设置后,再次显示 <MENU – MEAS – SYNC MODE>(菜单 – 测量 – 同步模式)界面。

**5.** 按下 ENTER (输入) 键。

同步测量方式设定后,再次显示 <MENU -MEAS> (菜单 - 测量)界面。 按下 ESC (退出)键,取消设置后则再次显示 <MENU - MEAS> (菜单 - 测量)界面。 即使关闭电源 (O),同步测量方式的设置仍将保 存。

- **6.** 按下 ENTER (输入) 键。 自动返回 <MENU> (菜单) 界面。
- **7** 按下 ESC (退出) 键。 再次显示 <MEAS> (测量) 界面。

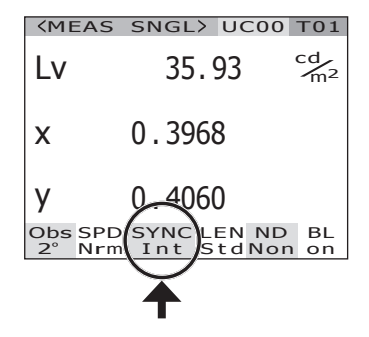

## 选择测量时间

请根据需要选择测量时间, 共有四种测量时间模式供您选择。

| 测量时间模式      | 操作说明                                                                                                    | 特点                                                                                                    | 注意事项                                                                                                    | 测量对象示例                                       |
|-------------|----------------------------------------------------------------------------------------------------|----------------------------------------------------------------------------------------------------|----------------------------------------------------------------------------------------------------|----------------------------------------------|
| 常规          | 在这种模式下,根据测<br>量对象的亮度在 0.005<br>秒与 120 秒之间调整积<br>分时间 <sup>:1</sup> 。<br>该模式侧重于进行低亮<br>度测量时的性能。                                                                                              | 亮度低于 4 cd/m <sup>2</sup> (测<br>量角度:1°))时的<br>精度更高、重复性更<br>佳。                                            | 进行低亮度测量时,由<br>于总测量时间最长可达<br>到 4 分钟,因此如果测<br>量对象的亮度有变动,<br>测量结果将为平均亮<br>度。此外,测量时请注<br>意不要移动仪器。测量<br>周期性光源时,MULTI<br>INTEG-NORMAL(多<br>重积分-常规)模式或<br>MULTI INTEG-FAST<br>(多重积分-快速)模式<br>可能会更合适,例如,<br>当同步频率未知时。 | 持续光源(卤素灯<br>等)<br>周期性光源(光源<br>稳定,同步频率未<br>知) |
| 快速          | 在这种模式下,根据测量<br>对象的亮度在 0.005 秒与<br>16 秒之间调整积分时间。<br>该模式侧重于进行低亮度<br>测量时的测量时间。                                                                                                    | 亮度低于 4 cd/m <sup>2</sup> (测<br>量角度:1°) 时的测<br>量时间更短。                                                    | 如果因测量对象亮度较<br>低而要求更高的精度和<br>重复性,必要时应使用<br>NORMAL(常规)模<br>式。                                                                                                    | 同上                                           |
| 多重积分-常<br>规 | 在这种模式下,会对<br>NORMAL(常规)模式下,会对<br>NORMAL(常规)模式<br>下积分时间的几个周期要<br>求积分时间和大于设定的调量时的相同。<br>该模式适用我与标准测量的的相同。<br>该模式运用。于测量的同时的间<br>场本了。在这种情况下,同步<br>同步)。                                          | 进行测量时不受测量<br>对象的同步频率影<br>响。<br>亮度低于 4 cd/m <sup>2</sup> (测<br>量角度:1 <sup>°</sup> )时的<br>精度更高、重复性更<br>佳。 | 即使测量对象的亮度<br>较高,仍将使用设定<br>的积分时间(1秒或以<br>上)。                                                                                                    | 周期性光源(同步<br>频率未知或不稳<br>定)                    |
| 多重积分-快<br>速 | 在这种模式下,会对<br>FAST(快速)模式下积<br>分时间的几个周期取平均<br>数。如果亮度条件要求积<br>分时间大于设定的亮度,<br>积分时间将与 FAST(快速)测量时的相同。<br>该模式适用于测量的同步<br>时间未知或者同步时间已<br>知但频率不稳定的测量场<br>合。在这种情况下,同步<br>模式应设置为 [NO SYNC]<br>(非同步)。 | 进行测量时不受测量<br>对象的同步频率影响。<br>亮度低于4 cd/m <sup>2</sup> (测<br>量角度:1°)时的测<br>量时间更短。                           | 即使测量对象的亮度<br>较高,仍将使用设定<br>的积分时间(1秒或以<br>上)。                                                                                                    | 周期性光源(同步<br>频率未知或不稳<br>定)                    |
| 手动          | 该模式适用于需要设置固<br>定积分时间的测量场合。<br>积分时间: 0.005 秒至<br>120 秒                                                                                                    | 可设置所需固定积分<br>时间。                                                                                        | 请确保没有显示<br>"OVER"(超时)错<br>误信息且测量精度没有<br>降低。                                                                                                    | 所有光源                                         |

\*1 传感器测量光线强度的时间即为"曝光时间";而测量时间则表示"积分时间 × 2 + 打开/关闭快门的时间 + 计算时间",即为实际测量所需要的时间。 \* 出厂默认设置:MULTI INTEG-NORMAL(多重积分-常规);IN-ND(内置中辉密度):AUTO(自动)

设置

操作步骤

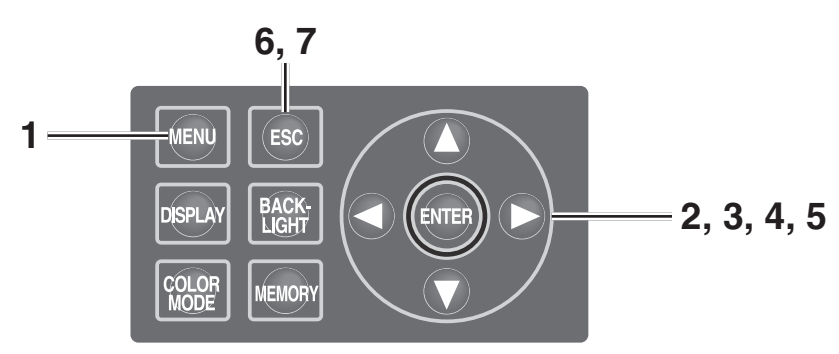

显示 <MEAS> (测量) 界面时, 按下
 MENU (菜单) 键。

显示 **<MENU>**(**菜单)界面**。 如 果 已 经 点 击 **<MEAS>**( 测 量) 界 面 的 **BACKLIGHT** (背光灯)键关闭了液晶显示屏 的背光,则背光将会打开。

使用 ▲ 或 ♥ 键选中 [MEAS] (测量),
 然后按下 ENTER (输入) 键。
 显示 <MENU - MEAS> (菜单 - 测量) 界面。
 当前设置的内容显示在 <SPEED> (测量速度)
 项目中。

 使用 ▲ 或 ♥ 键选中 [SPEED] (测量 速度), 然后按下 ENTER (输入)键。
 显示 <MENU – MEAS – SPEED MODE> (菜单 – 测量 – 速度模式) (测量速度设置)界面。 

 CMEAS SNGL> UC00 T01

 LV
 35.85
 Cd/m2

 X
 0.3964

 Y
 0.4059

 Obs SPD SYNC LEN ND BL
 BL

 2°
 Nrm Non Std Non on

 MEAS
 MEMORY

 MEMORY
 OPTION

□ SETUP

| _ |      |       |      |         |  |  |  |  |  |  |  |
|---|------|-------|------|---------|--|--|--|--|--|--|--|
|   | MENU |       |      |         |  |  |  |  |  |  |  |
|   |      | MEAS  |      |         |  |  |  |  |  |  |  |
|   |      |       |      |         |  |  |  |  |  |  |  |
|   |      | SPEED | ENC  | DRMAL ] |  |  |  |  |  |  |  |
|   |      |       |      |         |  |  |  |  |  |  |  |
|   |      | SYNC  | [ NO | SYNC ]  |  |  |  |  |  |  |  |
|   |      |       |      |         |  |  |  |  |  |  |  |
|   |      |       |      |         |  |  |  |  |  |  |  |
|   |      |       |      |         |  |  |  |  |  |  |  |
|   |      |       |      |         |  |  |  |  |  |  |  |
|   |      |       |      |         |  |  |  |  |  |  |  |
|   |      |       |      |         |  |  |  |  |  |  |  |
|   |      |       |      |         |  |  |  |  |  |  |  |
|   |      |       |      |         |  |  |  |  |  |  |  |

| MENU |  |              |  |  |  |  |  |
|------|--|--------------|--|--|--|--|--|
|      |  | MEAS         |  |  |  |  |  |
|      |  | SPEED MODE   |  |  |  |  |  |
|      |  |              |  |  |  |  |  |
|      |  | NORMAL       |  |  |  |  |  |
|      |  |              |  |  |  |  |  |
|      |  | FAST         |  |  |  |  |  |
|      |  |              |  |  |  |  |  |
|      |  | MULTI-NORMAL |  |  |  |  |  |
|      |  |              |  |  |  |  |  |
|      |  | MULTI-FAST   |  |  |  |  |  |
|      |  |              |  |  |  |  |  |
|      |  | MANUAL       |  |  |  |  |  |
|      |  |              |  |  |  |  |  |

#### MENU MEAS SPEED MODE NORMAL FAST MULTI-NORMAL MULTI-FAST MANUAL

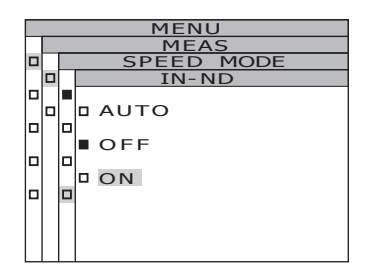

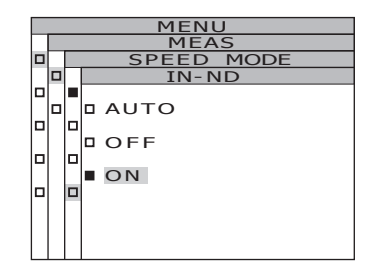

## **4-a-1.** <NORMAL> (常规) 或 <FAST> (快速) 设置:

4\_ 使用 ▲ 或 ♥ 键选择测量速度。

选择 [NORMAL] (常规) 或 [FAST] (快速),

然后按下 ENTER (输入) 键。

显示 **<MENU - MEAS - SPEED MODE - IN-ND>**(菜 单 – 测量 – 速度模式 – 内置中辉密度)界面。该界面 用于确定是否使用本仪器的内置的内置中辉密度镜。

**4**-a-2. 使用 ▲ 或 **●** 键选择 [AUTO] (自动)、 [OFF] (禁用) 或 [ON] (启用)。

> 当显示错误信息 <sup>"</sup>OVER" (超时) 时,选择 [ON] (启用)。

> 在经过调整的测量条件下测量亮度范围较广的物体 时(不包括 γ 测量),请将 IN-ND(内置中辉密 度)设置为 [OFF](禁用)或 [ON](启用)。对于 [OFF](禁用)或 [ON](启用)的选择,建议亮度 上限为 100cd/m<sup>2</sup> 或以下时选择 [OFF](禁用), 亮度上限为 100m<sup>2</sup>或以上时选择 [ON](启用)。

**4**-a-3. 按下 ENTER (输入) 键。

输入设置后,再次显示 <MENU – MEAS – SPEED MODE>(菜单 – 测量 – 速度模式)界 面。

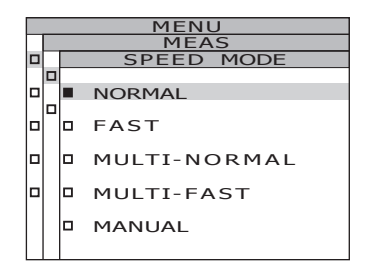

设置

**4-b-1.** <MULTI-NORMAL>(多重积分-常规)或 <MULTI-FAST>(多重积分-快速)设置:
 选择 [MULTI-NORMAL](多重积分-常规)或 [MULTI-FAST](多重积分-快速),然后按下 ENTER (输入)键。

显示 <**MENU – MEAS – SPEED MODE – MANUAL>**(菜单 – 测量 – 速度模式 – 手动)界面。该界面用于在 MULTI INTEG-NORMAL(多重积分-常规)或 MULTI INTEG-FAST(多重积分-快速)模式下输入 积分时间。

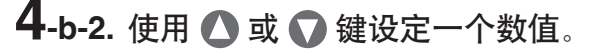

按 ▲ 键可增大数值。 按 ● 键可减小数值。 积分时间的设置范围为 1~16 秒。

## **4**-b-3. 按下 ENTER (输入) 键。 光标移至 IN-ND (内置中辉密度) 项目。

该界面用于确定是否使用本仪器的内置中辉密度 镜。

## **4-b-4.** 使用 ▲ 或 ♥ 键选择 [AUTO] (自

动)、[OFF] (禁用) 或 [ON] (启用)。

当显示错误信息 <sup>"</sup>OVER<sup>"</sup> (超时)时,选择 [ON] (启用)。

在经过调整的测量条件下测量亮度范围较广的物体 时(不包括 γ 测量),请将 IN-ND(内置中辉密 度)设置为 [OFF](禁用)或 [ON](启用)。对于 [OFF](禁用)或 [ON](启用)的选择,建议亮度 上限为 100cd/m<sup>2</sup>或以下时选择 [OFF](禁用), 亮度上限为 100m<sup>2</sup>或以上时选择 [ON](启用)。

| _ |      |            |             |  |  |  |  |
|---|------|------------|-------------|--|--|--|--|
|   | MENU |            |             |  |  |  |  |
|   |      | MEAS       |             |  |  |  |  |
|   |      | SPEED MODE |             |  |  |  |  |
|   |      |            | MULTI INTEG |  |  |  |  |
|   | _    |            |             |  |  |  |  |
|   | Ч    | _          | INTEG TIME  |  |  |  |  |
|   |      |            | 01          |  |  |  |  |
|   |      |            |             |  |  |  |  |
|   |      |            | IN-ND AUTO  |  |  |  |  |
|   |      |            |             |  |  |  |  |
|   |      |            |             |  |  |  |  |
|   |      |            |             |  |  |  |  |
|   |      |            |             |  |  |  |  |

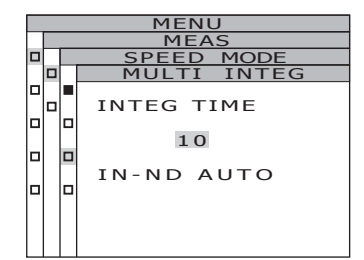

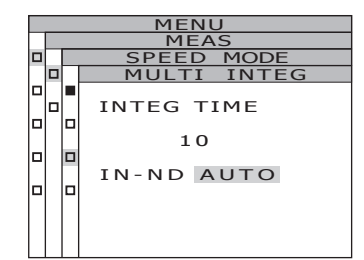

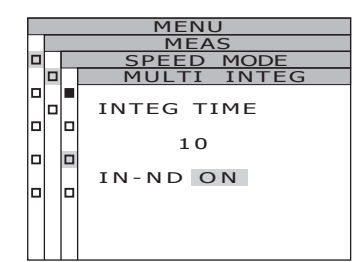

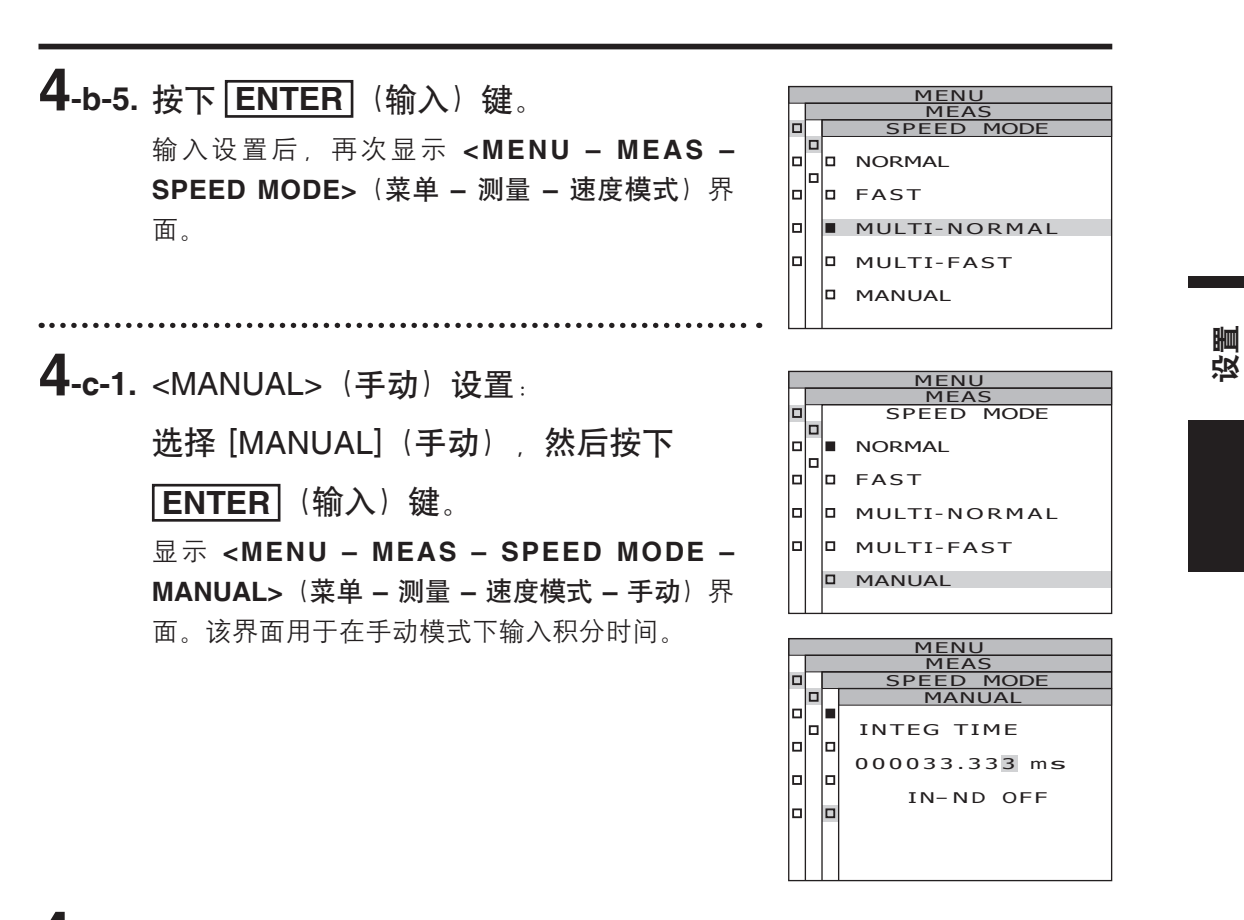

**4**-c-2. 使用 ▲ 或 ♥ 键设定一个数值。

按 ▲ 键可增大数值。 按 ● 键可减小数值。 积分时间的设置范围为 5~120,000 毫秒。

#### MENU MEAS SPEED MODE MANUAL INTEG TIME 0000033.330 ms IN-ND OFF

## **4-c-3**. 使用 **<** 或 **>** 键移动光标。

**4-c-4.** 如有需要,请重复执行步骤 4-b-2 和 4-b-3。

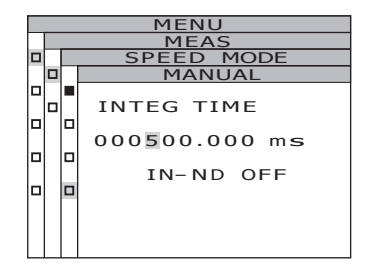

34

设置

## **4-c-5.** 按下 ENTER (输入) 键。

光标移至 IN-ND(内置中辉密度)项目。 该界面用于确定是否使用本仪器的内置中辉密度 镜。

## **4-c-6.** 使用 **△** 或 **○** 键选中 [ON] (启用)

**或**[OFF](禁用)。 当显示错误信息 "OVER"(超时)时,选择 [ON](启用)。

**4-c-7. 按下 ENTER** (输入)键。 输入设置后,再次显示 <MENU – MEAS – SPEED

MODE>(菜单 – 测量 – 速度模式)界面。

MEAS SPEED MODE INTEG TIME 000500.000 ms Inl IN-ND ON MENU MEAS SPEED MODE D FAST Inl MULTI-NORMAL Inl MULTI-FAST MANUAL

MODE

DEED

INTEG TIME

000500.000 ms

IN-ND OFF

**5.** 按下 ENTER (输入) 键。

测量时间设置完成后,再次显示 <MENU -MEAS> (菜单 – 测量)界面。 如果按下 ESC (退出)键,取消设置后则再次 显示 <MENU – MEAS> (菜单 – 测量)界面。 即使关闭电源 (O),测量时间的设置也仍将保 存。

- 按下 ESC (退出) 键。
   再次显示 <MENU> (菜单) 界面。
- **7.** 按下 ESC (退出) 键。 再次显示 <MEAS> (测量) 界面。

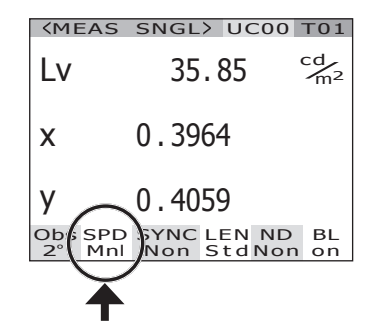
### 设置标准观察者

用于色度计算的配色函数可在 2° 观察角和 10° 观察角之间进行选择。

- \*标准观察者设置: 2°观察角和 10°观察角
- \* 出厂默认设置: 2° 观察角

#### 操作步骤

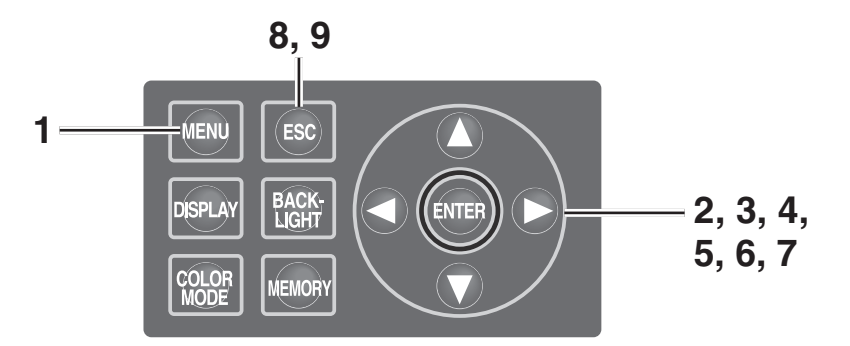

显示 <MEAS> (测量) 界面时, 按下
 MENU (菜单) 键。

显示 <MENU> (菜单) 界面。

如 果 已 经 点 击 < M E A S > ( 测 量 ) 界 面 的 BACKLIGHT ( 背光灯) 键关闭了液晶显示屏 的背光,则背光将会打开。

使用 ▲ 或 ♥ 键选中 [SETUP] (设置),
 然后按下 ENTER (输入) 键。

显示 **<MENU – SETUP>(菜单 – 设置**)界面。 当前设置的内容显示在 **[OBSERVER](标准观 察者**)项目中。

 使用 ▲ 或 ● 键选中 [OBSERVER](标 准观察者),然后按下 ENTER (输入)
 键。

显示 <MENU – SETUP – OBSERVER>(菜单 – 设置 – 标准观察者) (观察角度选择)界面。

| <b>KMEAS</b>      | SNGL> UC00 T01                                 |  |  |  |
|-------------------|------------------------------------------------|--|--|--|
| Lv                | 35.85 <sup>cd</sup> / <sub>m<sup>2</sup></sub> |  |  |  |
| x                 | 0.3964                                         |  |  |  |
| у                 | 0.4059                                         |  |  |  |
| Obs SPD<br>2° Mnl | SYNC LEN ND BL<br>Non StdNon on                |  |  |  |
|                   |                                                |  |  |  |
|                   | MENU                                           |  |  |  |
| D MEAS            |                                                |  |  |  |
|                   | RY                                             |  |  |  |

设置

TARGET
 OPTION

- □ SETUP
  - MENU SETUP

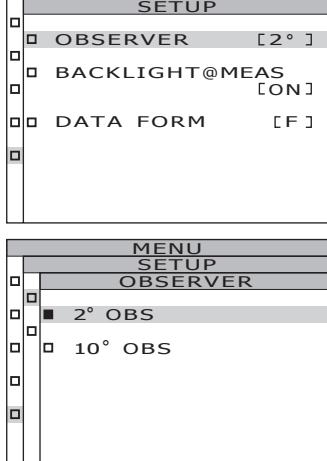

**4** 使用 ▲ 或 ♥ 键选择 [2° OBS] (2° 观 察角) 或 [10° OBS] (10° 观察角)。

设置

- 5. 按下 ENTER (输入) 键。
   显示确认界面,默认选择为 [CANCEL] (取 消)。
- 6. 使用 < 键将光标移至 [OK] (确定)。

**7** 按下 ENTER (输入) 键。

观察角度设置完成后,再次显示 **<MENU** – **MEAS>**(菜单 – 测量)界面。 如果按下 **ESC**(退出)键,取消设置后则再次 显示 **<MENU** – **SETUP>**(菜单 – 设置)界面。 即使关闭电源 (O),标准观察者的设置也仍将保存。

**8.** 按下 ESC (退出) 键。

再次显示 **<MENU>**(菜单)界面。

9. 按下 ESC (退出) 键。
再次显示 <MEAS> (测量) 界面。当标准观察者角度设置为 10° 时, L,显示将变为 Y 显示。

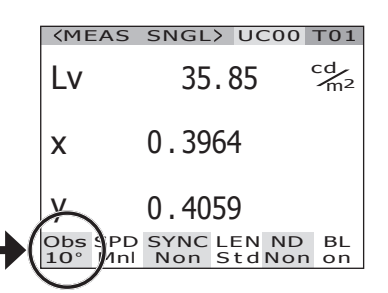

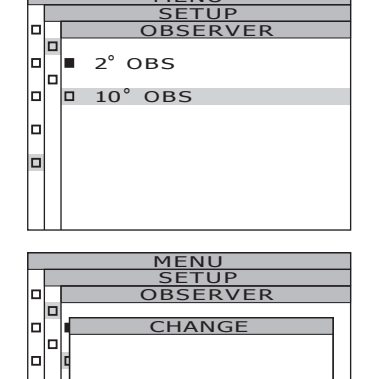

CANCEL

οк

MENU

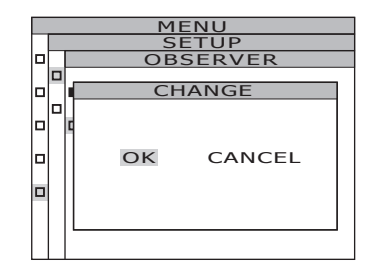

### 选择显示格式

可以将亮度和三刺激值 X、Y 和 Z 的显示格式设置为标准显示(至小数点后四位)或者指数 显示。如果液晶显示屏上的测量值不可读,请使用指数指示。

\*显示格式设置:标准、指数

\* 出厂默认设置: \*\*\*\*.\*\*\*\* [F]

\* 对于标准显示格式,显示位数设置为六(亮度和 X/Y/Z 为 100000 或以上)时,将显示 "\*\*\*\*\*\*.\*\*\*\*\*"。在这种 情况下,如果您设置为指数显示,将显示数值。

#### 操作步骤

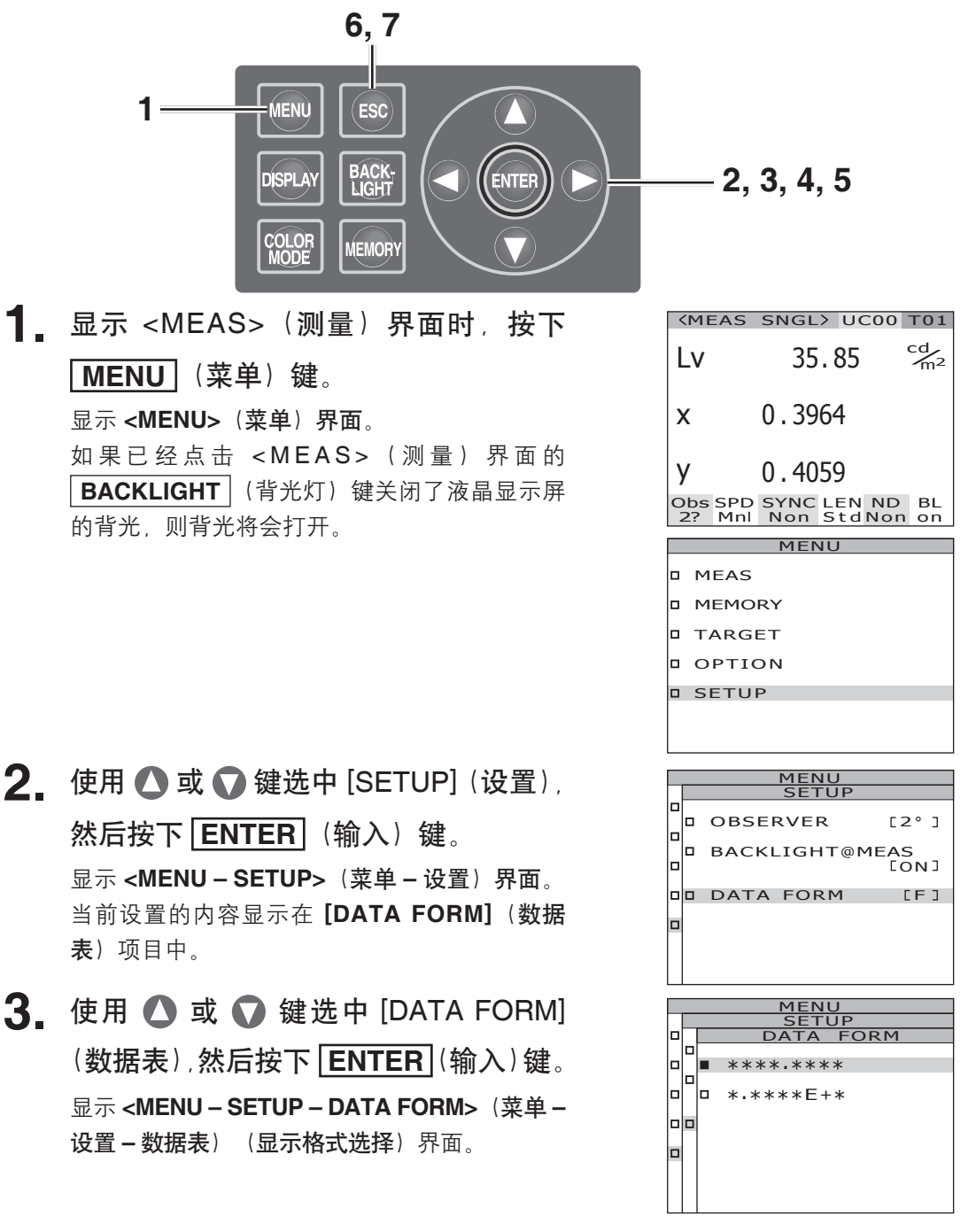

设置

# **4** 使用 ▲ 或 ● 选中 [\*\*\*\*.\*\*\*\* [F]] 或 [\*.\*\*\*E+\* [E]]。

设置

- 5. 按下 ENTER (输入)键。
  显示格式设置完成后,再次显示 <MENU SETUP> (菜单 设置)界面。
  如果按下 ESC (退出)键,取消设置后则再次
  显示 <MENU SETUP> (菜单 设置)界面。
  即使关闭电源 (O),测量显示格式的设置也仍将保存。
- **6** 按下 ESC (退出) 键。

再次显示 **<MENU>**(菜单)界面。

**7** 按下 ESC (退出) 键。 再次显示 <MEAS> (测量) 界面。

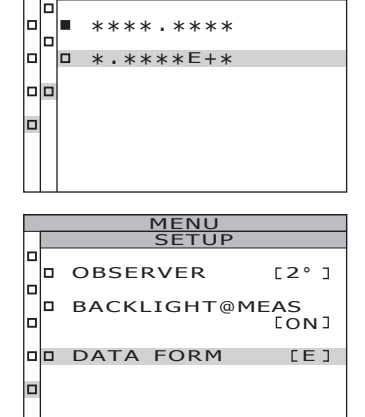

UP FORM

| <b>KMEAS</b>      | SNGL> UC00 T01                        |
|-------------------|---------------------------------------|
| Lv (3.            | 5846E+1 <sup>cd</sup> /m <sup>2</sup> |
| x                 | 0.3964                                |
| у                 | 0.4059                                |
| Obs SPD<br>2° Mnl | SYNC LEN ND BL<br>Non StdNon on       |

### 选择色空间

下表列出了可用的色空间。

\* 出厂默认设置:**L**<sub>v</sub>xy

| <b></b>                | 液晶                                                                                                    | 显示屏                                                                                                    | 日二沿田                                                                         |
|------------------------|----------------------------------------------------------------------------------------------------|----------------------------------------------------------------------------------------------------|------------------------------------------------------------------------------|
| 巴仝问                    | (显示格式设为标准时)                                                                                                    | (显示格式设为指数时)                                                                                                    | 亚小坑明                                                                         |
| L <sub>v</sub> xy *1   | (MEAS SNGL) UC00 T01         LV       34.22       cd/m2         X       0.3958         Y       0.4060         Obs SPD SYNC LEN ND BL       2° Nrm Non Std Non on                                                      | KMEAS SNGL> UC00 T01         Lv       3.4221E+1 <sup>cd</sup> /m <sup>2</sup> X       0.3958         Y       0.4060         Obs SPD SYNC LEN ND BL         2° Nrm Non StdNon on | 亮度 L <sub>v</sub> 和色度坐标 x、<br>y 的显示和输出。                                      |
| L <sub>v</sub> u'v' *1 | KMEAS         SNGL>         UC00         T01           Lv         34.22         Cd/m2           u'         0.2236           V'         0.5161           Obs SPD         SYNC LEN ND BL           2" Nrm Non StdNon on |                                                                                                    | 亮度 L <sub>v</sub> 和 u'v' 色度图<br>(CIE 1976 UCS 色度图<br>表)坐标 u', v' 的显示<br>和输出。 |
| $L_v T \Delta uv$      | KMEAS SNGL> UCOO TO1         Lv       34.22       Cm2         T       3829K         duv       +0.009         Obs SPD SYNC LEN ND BL       22         Nrm Non StdNon on                                                | (MEAS SNGL) UC00 T01         Lv       3.4221E+1 m²         T       3829K         duv       +0.009         Obs SPD SYNC LEN ND BL         2° Nrm Non StdNon on                   | 亮度 L <sub>v</sub> 、相关色温 T 和<br>黑体轨迹色差 Δuv 的显<br>示和输出。                        |
| XYZ                    | (MEAS SNGL) UC00 T01         X       33.36         Y       34.22         Z       16.71         Obs SPD SYNC LEN ND BL       2° Nrm Non Std Non on                                                                     | (MEAS SNGL) UC00 T01         X       3.3365E+1         Y       3.4221E+1         Z       1.6709E+1         Obs SPD SYNC LEN ND BL         2* Nrm Non Std Non on                 | 三刺激值 X、Y、Z 的<br>显示和输出。                                                       |
| 主波长/激发<br>纯度 *2        | CMEAS SNG<br>λd +576<br>Pe 0.4<br>Obs SPD SYNG<br>2° Nrm Non                                                                                                    | 220nm<br>07                                                                                                    | 主波长 λd / 激发纯度<br>Pe 的显示和输出。                                                  |
| 光谱图                    | (MEAS SNGL) UC00 T01<br>↓ ↓ ↓ ↓ ↓ ↓ ↓ ↓ ↓ ↓ ↓ ↓ ↓ ↓ ↓ ↓ ↓ ↓ ↓                                                                                                     |                                                                                                    | 光 谱 波 形 中 光 谱 辐 射<br>Le(λ) 的显示和输出。                                           |

设置

- \*1 当观察角为 10° 时,显示 Y 而不显示 L<sub>v</sub>。
- \*2 对于非光谱颜色,显示补充特征波长,显示符号为 λd。
- \* 如果某色空间模式下的计算值,未能落在该色空间的允许范围内,则将显示"\_\_\_\_\_"。

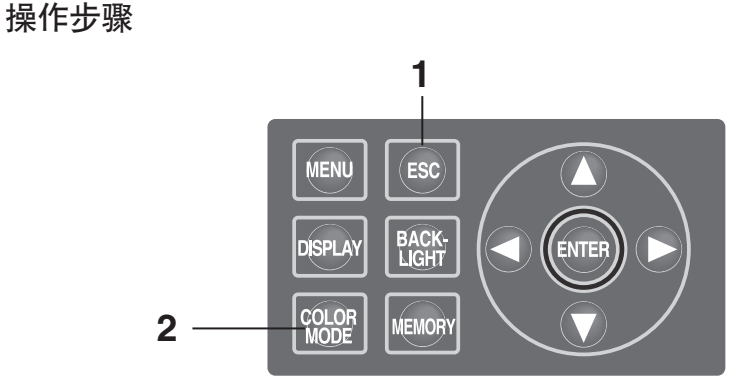

- 显示 <MENU> (菜单) 或 <MEMORY>
   (内存) 界面时,按下 ESC (退出) 键,
   切换至 <MEAS> (测量) 界面。
- 2. 按下 COLOR MODE (色彩模式)

键,显示所需的色空间。

按下 **COLOR MODE** (色彩模式) 键, 按下 列顺序切换测量界面:  $L_vxy \rightarrow L_vu'v' \rightarrow L_vT\Delta uv \rightarrow$ XYZ → $\lambda$ d/Pe→光谱图→ $L_vxy$ 。 当观察角为 10°时, 切换顺序为: Yxy→Yu'v'→ XYZ→ $\lambda$ d/Pe→光谱图→Yxy。 即使关闭电源 (O), 色空间的设置也仍将保存。

| <b>〈MEAS</b>                 | SNGL> UC00                 | T01                  |
|------------------------------|----------------------------|----------------------|
| Lv                           | 34.22                      | cd<br>m <sup>2</sup> |
| x                            | 0.3958                     |                      |
| у                            | 0.4060                     |                      |
| Obs SPD<br>2° Nrm            | SYNC LEN ND<br>Non Std Nor | BL<br>n on           |
|                              |                            |                      |
|                              | CNCL \ LICOO               | TOI                  |
| <b>KMEAS</b>                 | SNGL> UC00                 | T01                  |
| <meas<br>LV</meas<br>        | SNGL> UC00<br>34.22        | Cd<br>m <sup>2</sup> |
| <meas<br>Lv<br/>u'</meas<br> | 34.22<br>0.2236            | cd<br>m <sup>2</sup> |
| KMEAS<br>LV<br>U'<br>V'      | 34.22<br>0.2236<br>0.5161  | Cd<br>m <sup>2</sup> |

# 选择色度绝对值 (ABS)/色差 (DIFF) 显示

设置

可选择显示色度绝对值 (ABS)或色差 (DIFF),详见下表。

\* 出厂默认设置:绝对值 (ABS)

| 色空间                    | 绝对值 (ABS)                                                                                                    | 色差 (DIFF)                                                                                                    |
|------------------------|----------------------------------------------------------------------------------------------------|----------------------------------------------------------------------------------------------------|
| L <sub>v</sub> xy *1   | L <sub>v</sub> , x, y<br>(MEAS SNGL) UC00 T01<br>Lv 34.22 <sup>cd</sup> / <sub>m<sup>2</sup></sub><br>x 0.3958<br>y 0.4060<br>Obs SPD SYNC LEN ND BL<br>2° Nrm Non Std Non on     | $\begin{array}{c} L_{v},  x,  y \\ \Delta L_{v},  \% L_{v},  \Delta x,  \Delta y \\ \hline \\                              $                                                                                                    |
| L <sub>v</sub> u'v' *1 | L <sub>v</sub> , u', v'<br>(MEAS SNGL) UCOO TO1<br>Lv 34.22 <sup>cd</sup> / <sub>m<sup>2</sup></sub><br>u' 0.2236<br>v' 0.5161<br>Obs SPD SYNC LEN ND BL<br>2* Nrm Non Std Non on | $\begin{array}{c} L_{v}, U', v' \\ \%L_{v}, \Delta Lv, \Delta U', \Delta v' \\ \hline \\ \hline \\ & \swarrow \\ & \downarrow' \\ u' \\ u' \\ 0.2236 \\ v' \\ 0.5160 \\ \hline \\ & \Delta Lv \\ \psi' \\ 0.5160 \\ \hline \\ & \Delta Lv \\ \psi' \\ 100,35\% \\ \hline \\ & \Delta U' \\ \psi' \\ 100,35\% \\ \hline \\ & \Delta U' \\ \psi' \\ \psi' \\ 0.0000 \\ \hline \\ & \Box V \\ \psi' \\ \psi' \\ \psi' \\ \psi' \\ \psi' \\ \psi' \\ \psi' \\ $ |
| L <sub>v</sub> Τ Δuv   | L <sub>v</sub> , T, duv<br>(MEAS SNGL) UCOO TOI<br>LV 34.22 <sup>cd</sup> / <sub>m<sup>2</sup></sub><br>T 3829K<br>duv +0.009<br>Obs SPD SYNC LEN ND BL<br>2* Nrm Non Std Non on  | $\begin{array}{c} L_{v},  T,  duv \\ \Delta L_{v},  \% L_{v},  \Delta T \\ \hline \\ \begin{matrix} I \\ L^{v} \\ T \\ duv \\ + 0.009 \\ \hline \\ dLv \\ M \\ L^{v} \\ M \\ M \\ L^{v} \\ M \\ M \\ M \\ M \\ M \\ M \\ M \\ M \\ M \\ $                                                                                                    |
| XYZ                    | X, Y, Z<br>(MEAS SNGL) UC00 T01<br>X 33.36<br>Y 34.22<br>Z 16.71<br>Obs SPD SYNC LEN ND BL<br>2° Nrm Non Std Non on                                                               | X, Y, Z<br>$\Delta X$ , $\Delta Y$ , $\Delta Z$<br>%X, %Y, %Z                                                                                                    |
| 主波长                    | λd, Pe<br>XMEAS SNGL> UCOO TO1<br>λd +576.220 nm<br>Pe 0.407%<br>Obs SPD SYNC LEN ND BL<br>2° Nrm Non Std Non on                                                                  | $ \begin{array}{c} \lambda d \cdot Pe \\ \Delta \lambda d, \ \Delta Pe \ *2 \\ \hline \\ \lambda d \ +576 \cdot 220  nm \\ Pe \ 0.406 \\ \hline \\ \Delta \lambda d \\ \Delta Pe \ -0.000 \\ \hline \\ \\ Obs  SPD  SYNC  LEN  ND  BL \\ 2^{\circ}  Nrm  Non  Std Non  on \\ \end{array} $                                                                                                    |

41

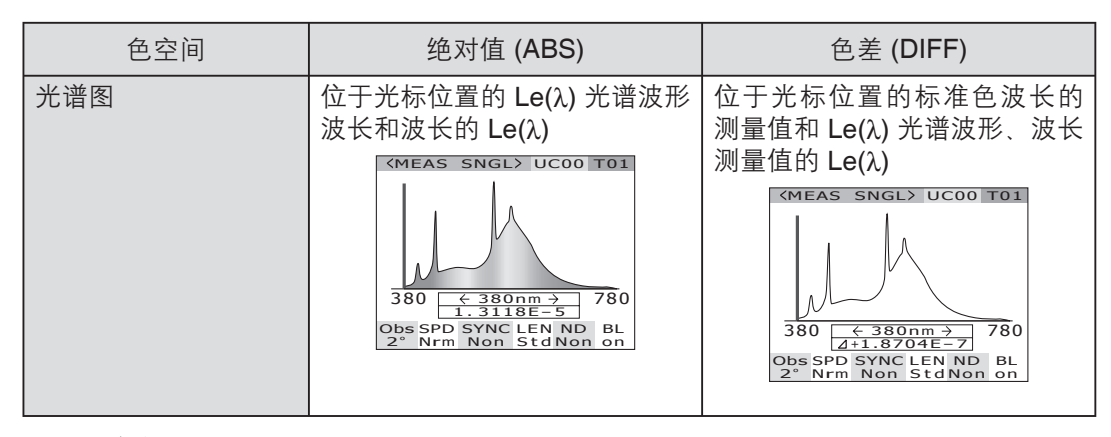

\*1 当观察角为 10° 时,显示 Y 而不显示 L<sub>v</sub>。

\*2 即使测量值或标准色或两者都是补充特征波长,都将显示两数值之差,显示符号为 Δλd。

\* 如果某色空间模式下的计算值,未能落在该色空间的允许范围内,则将显示"\_\_\_\_\_\_\_

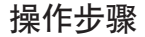

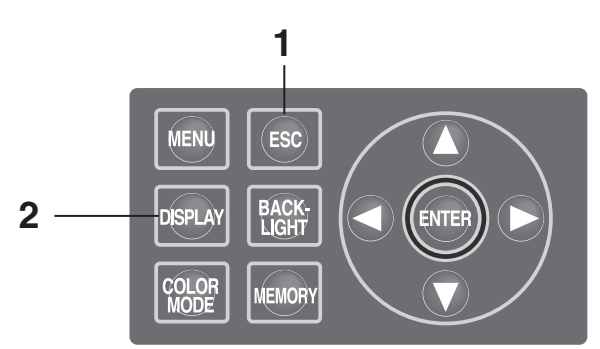

- 显示 <MENU>(菜单)或 <MEMORY>
   (内存)界面时,按下 ESC (退出)键,
   切换至 <MEAS> (测量)界面。
- 按下 DISPLAY (显示)键,显示供选择的绝对值 (ABS) 或色差 (DIFF)。
   按 DISPLAY (显示)键可以在绝对值 (ABS) 或色差 (DIFF)的测量值之间进行切换。
   即使关闭电源 (O),绝对值 (ABS) 和色差 (DIFF)的设置也仍将保存。

| <b>KMEAS</b>                                      | SNGL> UC                                                                          | DO TO1                 |
|---------------------------------------------------|-----------------------------------------------------------------------------------|------------------------|
| Lv                                                | 34.22                                                                             | cd<br>m <sup>2</sup>   |
| x                                                 | 0.3958                                                                            |                        |
| у                                                 | 0.4060                                                                            |                        |
| Obs SPC<br>2° Nrm                                 | SYNC LEN Non StdN                                                                 | ND BL<br>Ion on        |
|                                                   |                                                                                   |                        |
| (2.2.2.2.2.2.2.2.2.2.2.2.2.2.2.2.2.2.2.           |                                                                                   |                        |
| <b>KMEAS</b>                                      | SNGL> UC                                                                          | 00 T01                 |
| <meas<br>L∨<br/>×<br/>y</meas<br>                 | SNGL> UC0<br>34.34<br>0.3958<br>0.4059                                            | 00 T01                 |
| KMEAS<br>L∨<br>×<br>y<br>⊿L∨<br>%L∨<br>dx.<br>dy. | SNGL> UC0<br>34.34<br>0.3958<br>0.4059<br>+0.118<br>100.35%<br>-0.0000<br>-0.0001 | 00 T01<br>℃m²<br>8 ℃m² |

## 使用近摄透镜

测量小面积光源时,需要使用选购的近摄透镜。关于加装近摄透镜的详细信息,请参阅近摄透镜的使用手册。

如果加装了近摄透镜,必须补偿透镜透射比的测量值,并将该补偿系数添加到近摄透镜。请使用 CS-2000 自带的标准数据管理软件 CS-S10w 专业版设置近摄透镜的系数。设置后,当透镜类型选为近摄透镜时,可获得添加了补偿系数的测量值。相关详细信息,请参阅 CS-S10w 的使用说明书。

错误的透镜类型设置将会导致测量结果不精确。

切勿使用装有中辉密度镜的近摄透镜,否则会导致测量结果不精确。

- \*透镜类型:标准、近摄透镜
- \*出厂默认设置:标准

#### 操作步骤

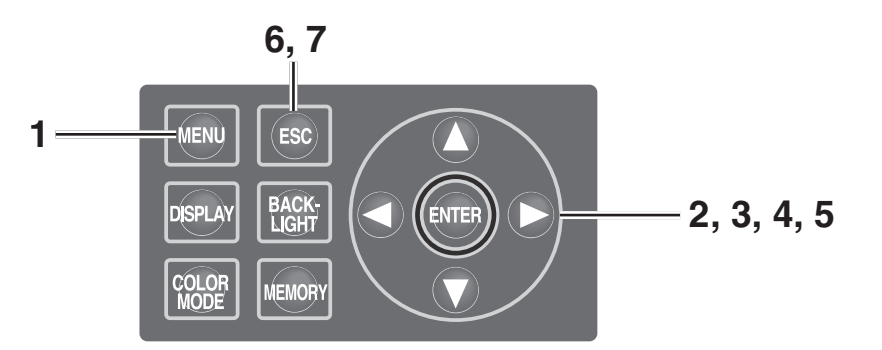

┫<sub>■</sub> 显示 <MEAS>(测量)界面时,按下

#### <u>MENU</u>(菜单)键。

显示 **<MENU>**(**菜单)界面**。 如 果 已 经 点 击 **<**MEAS> (测 量) 界 面 的 **BACKLIGHT** (背光灯)键关闭了液晶显示屏

的背光,则背光将会打开。

**2.** 使用 🛆 或 🕥 键选中 [OPTION] (选

项), 然后按下 ENTER (输入) 键。
 显示 <MENU - OPTION> (菜单 - 选项) 界
 面。
 当前设置的内容显示在 [LENS] (透镜) 项目中。

| <b>KMEAS</b>      | SNGL>           | UC0          | 0 T01                |
|-------------------|-----------------|--------------|----------------------|
| Lv                | 35.             | 93           | cd<br>m <sup>2</sup> |
| x                 | 0.396           | 8            |                      |
| У                 | 0.406           | 0            |                      |
| Obs SPD<br>2° Nrm | SYNC L<br>Int S | EN N<br>StdN | D BL<br>on on        |
| MENU              |                 |              |                      |
|                   |                 |              |                      |

| MEAS   |
|--------|
| MEMORY |
| TARGET |
| OPTION |
| SETUP  |
|        |

|  | MENU      |       |
|--|-----------|-------|
|  | OPTION    |       |
|  | USER.CAL  | [NON] |
|  | LENS      | [STD] |
|  | ND-FILTER | [NON] |
|  |           |       |

- 使用 ▲ 或 键选中 [LENS] (透镜),
   然后按下 ENTER (输入) 键。
   显示 <MENU OPTION LENS> (菜单 选项 透镜) (透镜类型选择)界面。
- **4** 使用 ▲ 或 ♥ 键选择 [CLOSE-UP] (近 摄)。

拆下近摄透镜后,选择[STANDARD](标准)。

- 5. 按下 ENTER (输入)键。
   透镜类型设置完成后,再次显示 <MENU OPTION> (菜单 选项)界面。
   如果按下 ESC (退出)键,取消设置后则再次显示 <MENU OPTION> (菜单 选项)界面。
   即使关闭电源 (O),透镜类型选择的设置也仍将保存。
- 按下 ESC (退出) 键。
   再次显示 <MENU> (菜单) 界面。
- **7.** 按下 ESC (退出) 键。 再次显示 <MEAS> (测量) 界面。

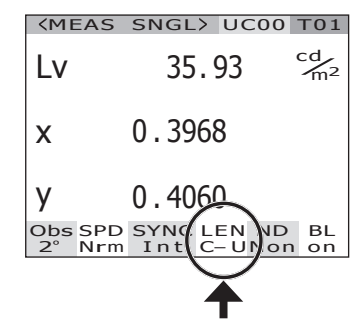

44

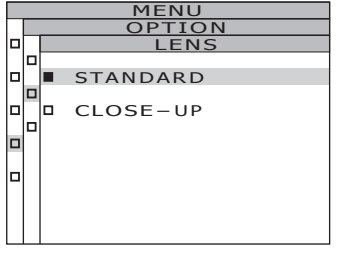

n

lol'

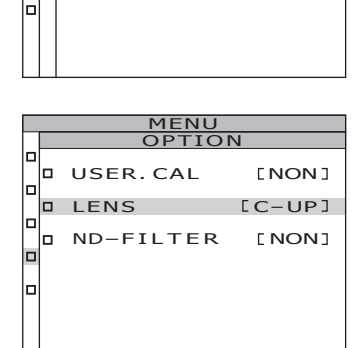

STANDARD

CLOSE-UP

# 使用中辉密度镜

测量高亮度物体时,需要使用选购的中辉密度镜。如果加装了中辉密度镜,必须补偿滤镜透射比的测量值,并将该补偿系数添加到中辉密度镜。请使用 CS-2000 自带的标准数据管理软件 CS-S10w 专业版设置滤镜的系数。设置后,选择中辉密度镜时,可获得添加了补偿系数的测量值。相关详细信息,请参阅 CS-S10w 的使用说明书。

错误的中辉密度镜设置会导致测量结果不精确。

切勿使用装有近摄透镜的中辉密度镜,否则会导致测量结果不精确。

请注意,本仪器内置有一个附加中辉密度镜。有三个设置选项可用来选择是否使用该内置 中辉密度镜:根据物体的亮度自动选择时请选择 [AUTO](自动),始终不使用时请选择 [OFF](禁用),始终使用时请选择 [ON](启用)(请参阅第 31 至 33 页)。

\* 中辉密度镜:无、ND10、ND100

\* 出厂默认设置:无

#### 操作步骤

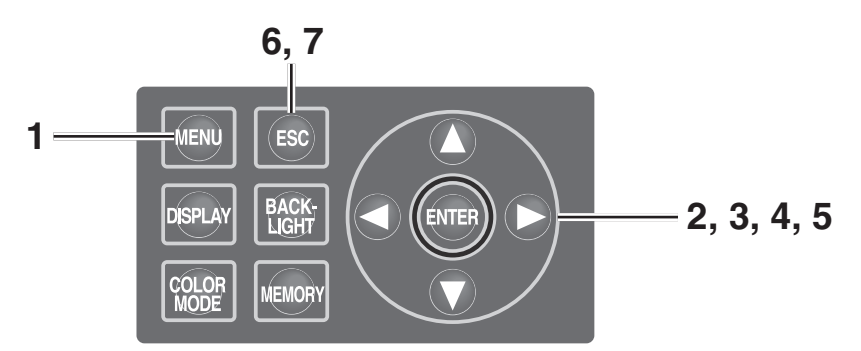

显示 <MEAS> (测量) 界面时, 按下
 MENU (菜单) 键。

显示 **<MENU>**(**菜单)界面**。 如 果 已 经 点 击 **<**MEAS> (测量) 界 面 的 **BACKLIGHT** (背光灯)键关闭了液晶显示屏 的背光,则背光将会打开。

使用 ▲ 或 ♥ 键选中 [OPTION] (选 项), 然后按下 ENTER (输入)键。
 显示 <MENU - OPTION> (菜单 - 选项)界面。
 当前设置的内容显示在 [ND-FILTER] (中辉密 度镜)项目中。

| <b>KMEAS</b>      | SNGL> UC00                | T01                  |
|-------------------|---------------------------|----------------------|
| Lv                | 35.93                     | cd<br>m <sup>2</sup> |
| x                 | 0.3968                    |                      |
| у                 | 0.4060                    |                      |
| Obs SPD<br>2° Nrm | SYNC LEN ND<br>Int StdNon | BL<br>on             |
|                   |                           |                      |
|                   | MENU                      |                      |

设置

| MEAS   |
|--------|
| MEMORY |
| TARGET |
| OPTION |
| SETUP  |
|        |

| MENU |           |       |  |  |  |
|------|-----------|-------|--|--|--|
|      | OPTION    |       |  |  |  |
|      | USER.CAL  | [NON] |  |  |  |
|      | LENS      | [STD] |  |  |  |
|      | ND-FILTER | [NON] |  |  |  |
|      |           |       |  |  |  |
|      |           |       |  |  |  |
|      |           |       |  |  |  |

3. 使用 ▲ 或 ♥ 键选中 [ND-FILTER] (中) 辉密度镜),然后按下 ENTER (输入) 键。

> 显示 <MENU - OPTION - ND-FILTER> (菜单 -选项 – 中辉密度镜) (中辉密度镜选择)界面。

- **4** 使用 ▲ 或 键选择 [NONE] (无) [ND 10] 或 [ND 100]。
- MENU [ON ILTER NON lol' 10 D ND 100 Ь

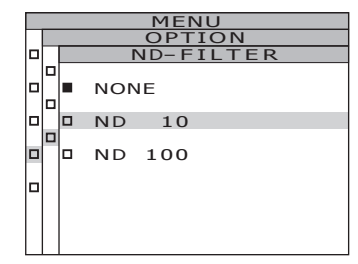

|   | MENU      |       |
|---|-----------|-------|
| _ | OPTIO     | N     |
|   | USER.CAL  | [NON] |
|   | LENS      | [STD] |
|   | ND-FILTER | [10]  |
|   |           |       |
|   |           |       |
|   |           |       |

- 中辉密度镜设置完成后,再次显示 <MENU -OPTION>(菜单-选项)界面。 如果按下 ESC (退出)键,取消设置后则再 次显示 <MENU - OPTION> (菜单 - 洗项) 界 面。 即使关闭电源 (O), 中辉密度镜的设置也仍将保
- **6** 按下 **ESC** (退出) 键。 再次显示 <MENU> (菜单) 界面。
- **7** 按下 ESC (退出) 键。 再次显示 <MEAS> (测量) 界面。

| <b>KMEAS</b>      | SNGL> UCC                | 00 T01               |
|-------------------|--------------------------|----------------------|
| Lv                | 35.93                    | cd<br>m <sup>2</sup> |
| x                 | 0.3968                   |                      |
| y                 | 0.4060                   |                      |
| Obs SPD<br>2° Nrm | SYNC LEIN M<br>Int Still | ND BL                |
|                   |                          | $\checkmark$         |

**5** 按下 **ENTER** (输入) 键。

存。

校正

### 校正通道

本仪器共有 11 个校正通道: Ch00~Ch10。

Ch00 用于根据柯尼卡美能达校正标准进行的测量。其校正系数已经设定,不能更改。 可使用 CS-2000 自带的标准数据管理软件 CS-S10w 专业版分别为校正通道 Ch01~Ch10 设 置以下内容。相关详细信息,请参阅 CS-S10w 的使用说明书。

- 用户校正的校正系数
- 校正系数 ID

它们通常用于同一通道的各个色空间 L<sub>v</sub>xy、L<sub>v</sub>u'v'、L<sub>v</sub>TΔuv、XYZ, 主波长/激发纯度和光谱图。 可执行以下步骤更改校正通道。

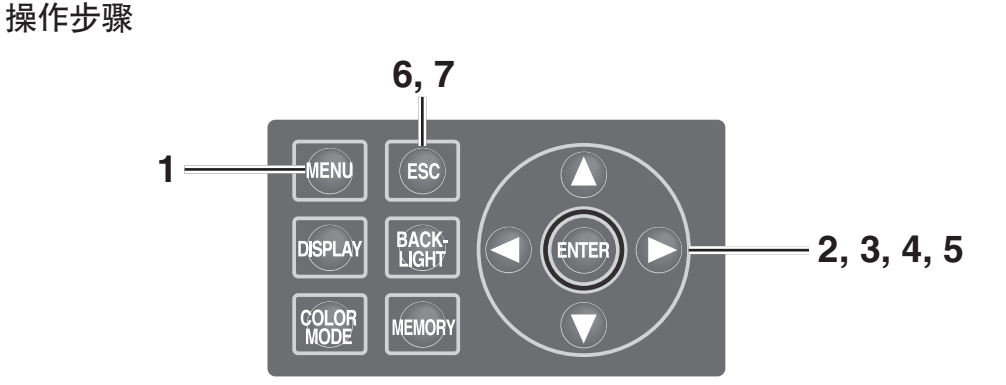

**1** 显示 <MEAS> (测量) 界面时, 按下

**MENU**(菜单)键。

显示 **<MENU>**(菜单)界面。

如果已经点击 <MEAS> (测量) 界面的 BACKLIGHT (背光灯)键关闭了液晶显示屏 的背光,则背光将会打开。

**2.** 使用 🛆 或 🕥 键选中 [OPTION] (选

项),然后按下 ENTER (输入)键。
 显示 <MENU - OPTION> (菜单 - 选项)界
 面。
 当前设置的内容显示在 [USER.CAL] (用户校正)项目中。

| <b><meas< b=""></meas<></b> | SNGL> U             | COO TO1              |
|-----------------------------|---------------------|----------------------|
| Lv                          | 35.93               | cd<br>m <sup>2</sup> |
| x                           | 0.3968              |                      |
| У                           | 0.4060              |                      |
| Obs SPD<br>2° Nrm           | SYNC LEN<br>Non Std | ND BL<br>10 on       |
|                             | MENU                |                      |
| D MEAS                      |                     |                      |
|                             | RY                  |                      |
| D TARG                      | ЕТ                  |                      |
| OPTI                        | ON                  |                      |
| □ SETU                      | Р                   |                      |
|                             |                     |                      |
|                             | MENU                |                      |
|                             |                     |                      |
|                             | S. CAL              |                      |
|                             | FILTER              | [10]                 |
|                             |                     |                      |
|                             |                     |                      |
|                             |                     |                      |
|                             |                     |                      |
|                             |                     |                      |

设置

3. 使用 ▲ 或 ● 键选中 [USER.CAL] (用 户校正),然后按下 ENTER (输入)键。
 显示 <MENU - OPTION - USER. CAL> (菜单 - 选项 - 用户校正) (校正通道选择)界面。
 显示校正通道编号和补偿系数 ID (最长 10 个字符)。对于 Ch00,显示 NON (无)。
 相关详细信息,请参阅 CS-S10w 的使用说明书。

| MENU      |  |  |  |  |  |  |  |  |  |  |  |
|-----------|--|--|--|--|--|--|--|--|--|--|--|
| OPTION    |  |  |  |  |  |  |  |  |  |  |  |
| USER. CAL |  |  |  |  |  |  |  |  |  |  |  |
|           |  |  |  |  |  |  |  |  |  |  |  |
|           |  |  |  |  |  |  |  |  |  |  |  |
| CAL NO,   |  |  |  |  |  |  |  |  |  |  |  |
|           |  |  |  |  |  |  |  |  |  |  |  |
| NON       |  |  |  |  |  |  |  |  |  |  |  |
| C ]       |  |  |  |  |  |  |  |  |  |  |  |
|           |  |  |  |  |  |  |  |  |  |  |  |
|           |  |  |  |  |  |  |  |  |  |  |  |
|           |  |  |  |  |  |  |  |  |  |  |  |
|           |  |  |  |  |  |  |  |  |  |  |  |
|           |  |  |  |  |  |  |  |  |  |  |  |
|           |  |  |  |  |  |  |  |  |  |  |  |

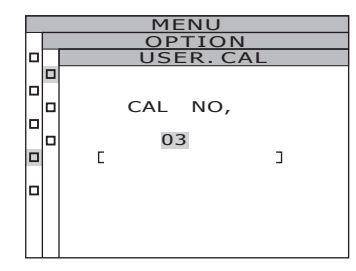

| MENU      |     |      |
|-----------|-----|------|
| OPTION    |     |      |
|           |     |      |
| USER. CAL | E   | 03]  |
| LENS      | E S | STD] |
| ND-FILTER |     | [10] |
|           |     |      |
|           |     |      |
|           |     |      |
|           |     |      |

按 ❹ 键可增加数值。 按 **፬** 键可减小数值。 校正通道编号设置范围为:NON(无)以及 01

4. 使用 ▲ 或 ● 键选择通道。

**5**\_ 按下 **ENTER** (输入) 键。

至10。

校正通道设置完成后,再次显示 <MENU -OPTION>(菜单 - 选项)界面。 如果校正通道未选择补偿系数设置,则无法进 行设置。 如果按下 ESC (退出)键,取消设置后则再次 显示 <MENU - OPTION>(菜单 - 选项)界面。

- 按下 ESC (退出) 键。
   再次显示 <MENU> (菜单) 界面。
- **7** 按下 ESC (退出) 键。 再次显示 <MEAS> (测量) 界面。

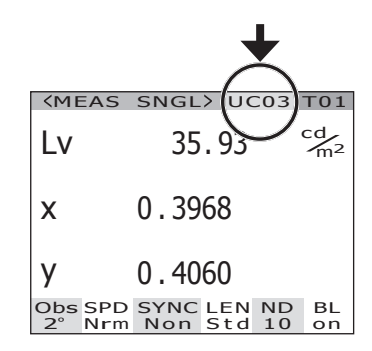

# 测量期间打开/关闭背光灯

测量期间可选择性地打开或关闭液晶显示屏的背光灯。 关闭背光灯,可避免液晶显示屏背光灯在周围区域上的反射对测量值造成的影响。 如果显示 <MEAS>(测量)界面时按下 BACKLIGHT(背光灯)键,则强行关闭背光灯,但 不影响下列设置。

\*出厂默认设置:ON(打开)

#### 操作步骤

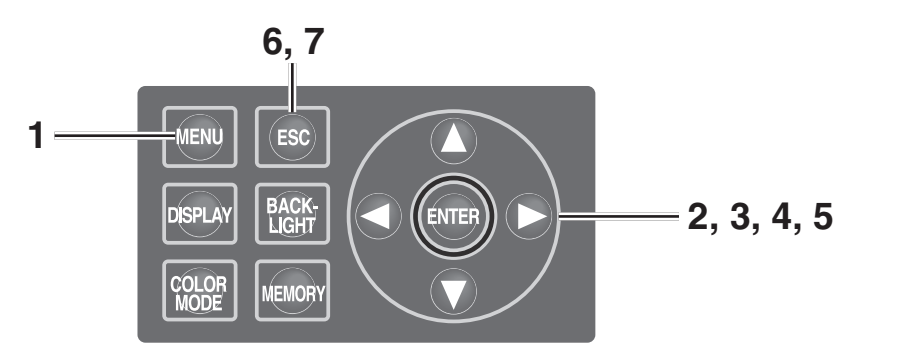

**1** 显示 <MEAS> (测量) 界面时, 按下

MENU(菜单)键。

显示 <MENU> (菜单) 界面。

如果已经点击 <MEAS> (测量) 界面的 BACKLIGHT (背光灯) 键关闭了液晶显示屏 的背光,则背光将会打开。

| <b>KMEAS</b>      | SNGL> UC00                | T01                  |
|-------------------|---------------------------|----------------------|
| Lv                | 35.93                     | cd<br>m <sup>2</sup> |
| x                 | 0.3968                    |                      |
| у                 | 0.4060                    |                      |
| Obs SPD<br>2° Nrm | SYNC LEN ND<br>Non Std 10 | BL<br>on             |
|                   | Non Stu IU                | 011                  |

| <br>MENO |
|----------|
| MEAS     |
| MEMORY   |
| TARGET   |
| OPTION   |
| SETUP    |
|          |

2. 使用 🛆 或 🔾 键选中 [SETUP] (设置),

然后按下 ENTER (输入)键。 显示 <MENU – SETUP> (菜单 – 设置)界面。 当前设置的内容显示在 [BACKLIGHT@MEAS] (测量时的背光灯)项目中。

| _ | <br>         |           |   |
|---|--------------|-----------|---|
|   | MENU         |           |   |
|   | SETUP        |           |   |
|   | OBSERVER     | [2°       | כ |
|   | BACKLIGHT@ME | AS<br>[ON | ב |
|   | DATA FORM    | ٦F        | C |
|   |              |           |   |
|   |              |           |   |

- 3. 使用 ▲ 或 ♥ 键选中
   [BACKLIGHT@MEAS](测量时的背光灯),然后按下 ENTER (输入)键。
   显示 <MENU SETUP BACKLIGHT@MEAS>
   (菜单 设置 测量时的背光灯)(测量期间打开/关闭背光灯)界面。
- **4** 使用 ▲ 或 键选择 [ON] (打开) 或 [OFF] (关闭)。
- 5. 按下 ENTER (输入)键。 测量期间打开或关闭背光灯时,都会再次显示 <MENU – SETUP> (菜单 – 设置)界面。 如果按下 ESC (退出)键,取消设置后则再次 显示 <MENU – SETUP> (菜单 – 设置)界面。 即使关闭电源 (O),测量期间背光灯打开/关闭 的设置也仍将保存。

MENU SETUP BACKLIGHT@MEAS

| MENU        |               |
|-------------|---------------|
| SETUP       |               |
| OBSERVER    | [2°]          |
| BACKLIGHT@I | MEAS<br>[OFF] |
| DATA FORM   | [F]           |
|             |               |
|             |               |

**6** 按下 ENTER (退出) 键。

再次显示 **<MENU>**(菜单)界面。

**7.** 按下 ESC (退出) 键。 再次显示 <MEAS> (测量) 界面。

| <b>KMEAS</b>      | SNGL> UCO               | 0 T01        |
|-------------------|-------------------------|--------------|
| Lv                | 35.93                   | cd<br>m²     |
| x                 | 0.3968                  |              |
| у                 | 0.4060                  | $\frown$     |
| Obs SPD<br>2° Nrm | SYNC LEN N<br>Non Std 1 | D BL<br>Off  |
|                   |                         | $\mathbf{A}$ |

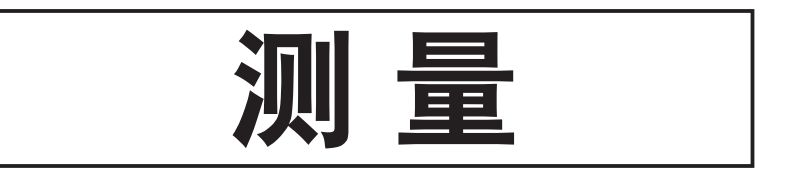

### 测量

操作步骤

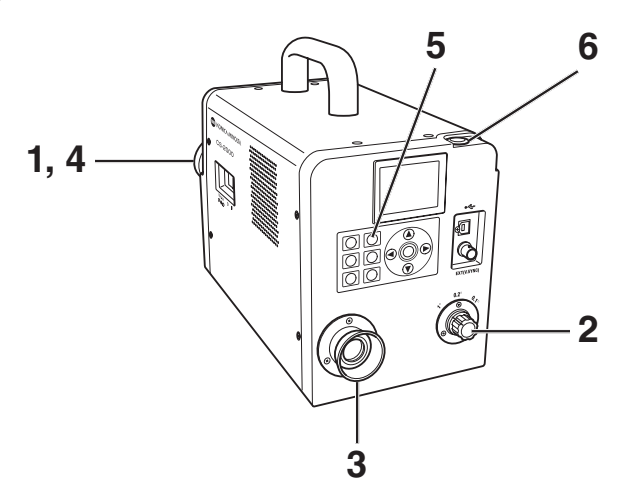

1. 根据测量物体的尺寸和测量距离决定是 否使用近摄透镜(选购件)。 下表列举了各种情况下的测量距离和测量区 域。若您设置了近摄透镜,则需要在本仪器中 设置透镜类型。(请参阅第 42 页)

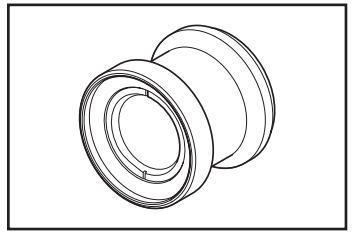

测量距离和测量区域

(单位:毫米)

| Į.     |      | 则量直  | 径 (ø) | 最大》  | 则量直  | 径 <b>(ø)</b> | 最小测量区域 |      | 最ナ   | ▽测量[ | ⊠域   | 测量距<br>(ø) 印 | 离为 50<br>寸的测量 | Ⅰ0 毫米<br>⊡区域 | 测量距<br>米 (ø) | 离为 1,<br>时的测 | 000 毫<br>量区域 |      |
|--------|------|------|-------|------|------|--------------|--------|------|------|------|------|--------------|---------------|--------------|--------------|--------------|--------------|------|
| (测量角度) | 1°   | 0.2° | 0.1°  | 1°   | 0.2° | 0.1°         | 1°     | 0.2° | 0.1° | 1°   | 0.2° | 0.1°         | 1°            | 0.2°         | 0.1°         | 1°           | 0.2°         | 0.1° |
| 不带近摄透镜 | 5.00 | 1.00 | 0.50  | ∞    | ∞    | ∞            |        | 350  |      |      | ∞    |              | 7.78          | 1.56         | 0.78         | 16.66        | 3.33         | 1.67 |
| 带近摄透镜  | 1.00 | 0.20 | 0.10  | 1.39 | 0.28 | 0.14         |        | 55.0 |      |      | 70.9 |              | -             | -            | -            | -            | -            | -    |

\*测量距离为从金属镜筒的前沿或近摄透镜圈到测量物体的距离。

 根据测量物体的尺寸和测量距离旋转测 量角度选择器,将光圈设置为 1°、0.2° 或 0.1°。

> 在测量过程中,切勿旋转测量角度选择器。在 测量过程中切换测量角度可能会导致测量无法 进行或测量结果不准确。旋转测量角度选择器 时,需将其调至可听到响声确认的位置。若将 选择器停在中间位置,则可能会导致测量无法 进行或产生错误的测量结果。

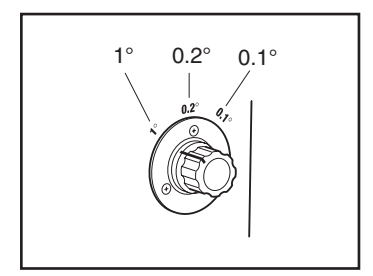

# 3. 旋转屈光度调节环调节屈光度。 通过取景器观察测量物体时,请务必确保光圈 (表示测量区域的黑圈)视觉效果清晰。(请参 阅第 15 页)

### **4** 旋转物镜的聚焦环,使其达到所需要 求。

当通过取景器观察测量物体时,请确保可以清 楚地观察光圈周围的物体。

只能将待测量物体的测量区域置于光圈中。若 光圈中含有非测量物体的其他测量区域,将会 导致测量出错。

显示 <MENU> (菜单) 或 <MEMORY>
 (内存) 界面时,按下 ESC (退出)
 键切换至 <MEAS> (测量) 界面。
 显示 <MEAS> (测量) (测量值) 界面。

### 6 按下测量按钮。

在长时测量中,液晶显示屏上将持续显示测量 进度条,直至测量结束为止。

若测量时间被设置为 [Manual] (手动) 之外的 其他模式时,则在测量装置内进行粗略的亮度 检测后,即可确定测量时间。因此,可能需要 稍等数秒才能看到测量时间。所显示的时间为 从时间显示点到测量结束点大致所需要的测量 时长。

若通过大致亮度确定的测量时间较短,将不显 示剩余时间。

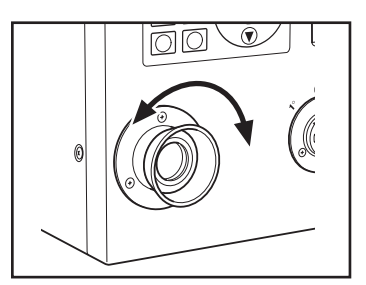

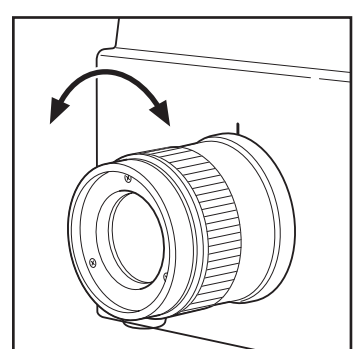

测量

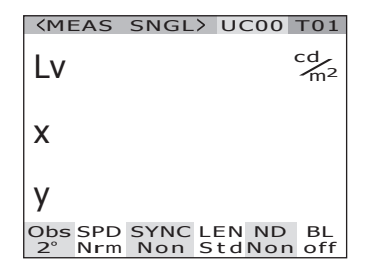

测量过程中的界面显示 (单点测量/长时测量)

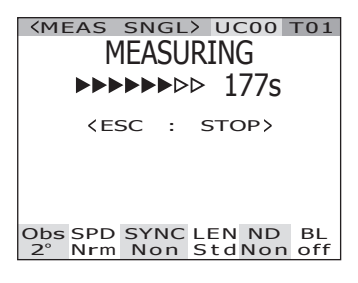

(单点测量/短时测量)

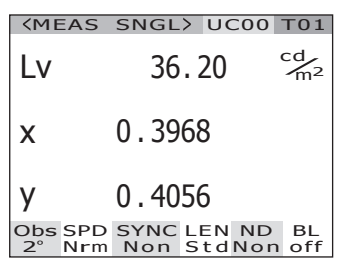

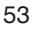

当按住测量按钮为 2 秒或更长时间时, 仪器将 进行持续测量。

在长时测量中,同时显示测量进度条与最新测 量值。所显示的时间为测量剩余时间,单点测 量中所显示的时间也是测量剩余时间。

在短时测量中,只显示测量值并不断更新该 值,不显示测量进度条。

如果在持续测量中按下了 **ESC** 键,测量即被 终止。在这种情况下,按下 **ESC** 键时正在 进行的测量将被取消,并显示上次获得的测量 值。如果在首次测量过程中按下了 **ESC** 键, 将不显示测量值。 测量过程中的界面显示 (持续测量/长时测量)

| MEAS CONTO UCOO TOI<br>MEASURING                                                |
|---------------------------------------------------------------------------------|
| <pre> <esc :="" stop=""> L∨ 13.17 <sup>cd</sup>m² x 0.3966 y 0.3905</esc></pre> |
| Obs SPD SYNC LEN ND BL<br>2° Nrm Non StdNon off                                 |

(持续测量/短时测量)

| <b><meas< b=""></meas<></b> | CONT> UC00                | T01                  |
|-----------------------------|---------------------------|----------------------|
| Lv                          | 36.20                     | cd<br>m <sup>2</sup> |
| x                           | 0.3968                    |                      |
| у                           | 0.4056                    |                      |
| Obs SPD<br>2° Nrm           | SYNC LEN ND<br>Non StdNor | BL<br>n off          |

如果在显示测量值时按下了 **ENTER** (输入) 键,则屏幕将显示测量属性以供确认测量条 件。如果按下了测量按钮或任意键时,将再次 显示 **<MEAS> (测量)界面**。

| PRC                                                                                       | PROPERTIES                                                 |  |  |
|-------------------------------------------------------------------------------------------|------------------------------------------------------------|--|--|
| <pre><measur angle="" filter="" in-nd<="" lens="" pre="" speed="" sync=""></measur></pre> | E)<br>1.0°<br>NORMAL<br>NO SYNC<br>STANDARD<br>NONE<br>OFF |  |  |
| INTG                                                                                      | 66.667ms                                                   |  |  |
|                                                                                           |                                                            |  |  |

### 保存测量值

本仪器可以存储 100 组测量值, 编号从 00 到 99。

操作步骤

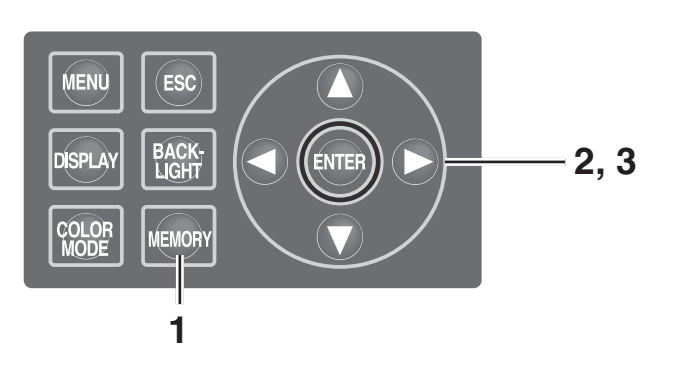

显示 <MEAS> (测量) 界面时, 按下
 MEMORY (内存) 键切换至 <MEMORY>
 (内存) 界面。
 出现 <MEMORY> (内存) (内存数据) 界面, 显示内存数据编号 00。

 使用 ▲ 或 ● 按钮选中所需的内存数 据对应的编号。

> 按 ▲ 键可增大数值。 按 **●** 键可减小数值。

**3.** 按下 ENTER (输入) 键。

存储时,每个测量值对应一个编号。 如果按下了 **ESC** (退出)键,则将取消保存, 并显示 **<MEAS>**(测量)界面。

| CMEMORY >           (MEAS >           Lv         36.20           x         0.3968           y         0.4056 |  |
|----------------------------------------------------------------------------------------------------|--|
| ⟨MEMORY 00⟩<br>Lv 34.22 <sup>cd</sup> m <sup>2</sup><br>x 0.3958<br>y 0.4060                                 |  |
| Obs SPD SYNC LEN ND BL<br>2° Nrm Non StdNon off                                                              |  |
| KMEMORY>           KMEAS>           Lv         36.20           x         0.3968           y         0.4056   |  |
| CMEMORY 02 Cdm <sup>2</sup><br>Lv<br>x<br>y                                                                  |  |
| Obs SPD SYNC LEN ND BL<br>2° Nrm Non StdNon off                                                              |  |
| (MEMORY)       (MEAS)       Lv     36.20       x     0.3968       y     0.4056                               |  |
| ⟨MEMORY 02⟩<br>Lv 36.20 <sup>cd</sup> m <sup>2</sup><br>× 0.3968<br>y 0.4056                                 |  |
| Obs SPD SYNC LEN ND BL<br>2° Nrm Non StdNon off                                                              |  |

巡量

#### 操作步骤

巡量

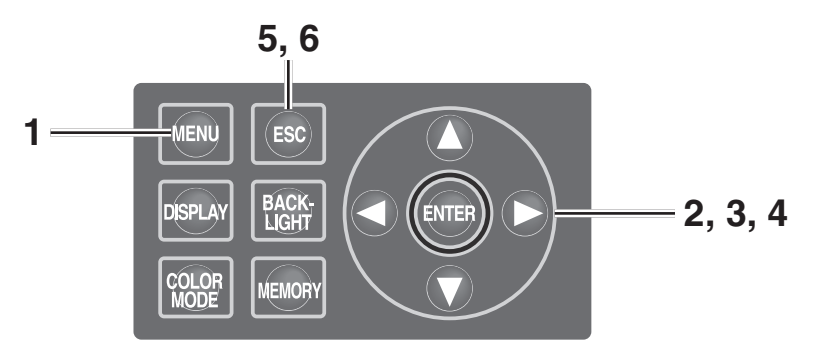

显示 <MEAS> (测量) 界面时, 按下
 MENU (菜单) 键。
 显示 <MENU> (菜单) 界面。
 如果已经点击 <MEAS> (测量) 界面的
 BACKLIGHT (背光灯) 键关闭了液晶显示屏

的背光,则背光将会打开。

| <b>KMEAS</b>      | SNGL> UC00                | T01                  |
|-------------------|---------------------------|----------------------|
| Lv                | 35.93                     | cd<br>m <sup>2</sup> |
| x                 | 0.3968                    |                      |
| у                 | 0.4060                    |                      |
| Obs SPD<br>2° Nrm | SYNC LEN ND<br>Non StdNor | BL<br>off            |

| MENU<br>MEAS<br>MEMORY<br>TARGET<br>OPTION<br>SETUP                                     |        |
|-----------------------------------------------------------------------------------------|--------|
| <ul> <li>MEAS</li> <li>MEMORY</li> <li>TARGET</li> <li>OPTION</li> <li>SETUP</li> </ul> | MENU   |
| <ul> <li>MEMORY</li> <li>TARGET</li> <li>OPTION</li> <li>SETUP</li> </ul>               | MEAS   |
| <ul><li>TARGET</li><li>OPTION</li><li>SETUP</li></ul>                                   | MEMORY |
| □ OPTION<br>□ SETUP                                                                     | TARGET |
| □ SETUP                                                                                 | OPTION |
|                                                                                         | SETUP  |

- 使用 ▲ 或 ♥ 键选中 [MEMORY] (内存),然后按下 ENTER (输入)键。
   显示 <MENU MEMORY> (菜单 内存)界面。
- 使用 ▲ 或 键选中 [PROPERTIES]

(属性), 然后按下 ENTER (输入) 键。
 显示 <MENU – MEMORY – PROPERTIES>
 (菜单 – 内存 – 属性) (内存数据测量状态确认)界面。
 屏幕上将显示编号为 00 的内存数据。

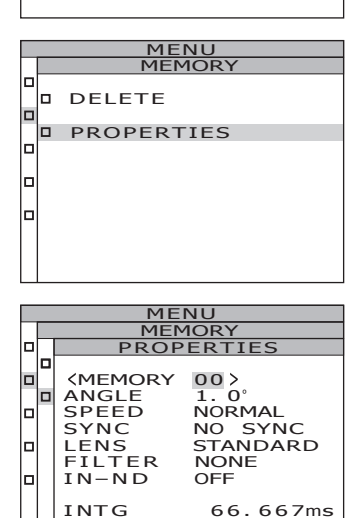

- 4. 如需查看其他编号对应的内存数据,只
   需使用 ▲ 或 键选中所需编号即可。
   显示所选内存数据的属性,并可确认测量条件。
   按 ▲ 键可增大数值。
   若按住该键不放,则数值将不断增大。
   按 键可减小数值。
   若按住该键不放,则数值将不断减小。
- MENU MEMORY PROPERTIES **KMEMORY** 02 ANGLE NORMAL SPEED SYNC LENS FILTER IN-ND NO SYNC STANDARD NONE OFF INTG 66.667ms
- **5.** 按下 ESC (退出) 键。 再次显示 <MENU – MEMORY> (菜单 – 内存) 界面。
- **6** 按下 ESC (退出) 键。 再次显示 <MEAS> (测量) 界面。

巡量

### 删除内存数据

可执行以下步骤删除所存储的测量值。

### 操作步骤

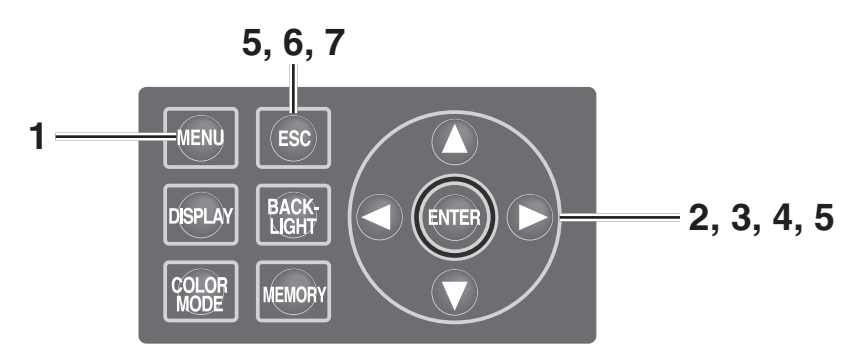

显示 <MEAS> (测量)界面时,按下
 MENU (菜单)键。
 显示 <MENU> (菜单)界面。
 如果已经点击 <MEAS> (测量)界面的
 BACKLIGHT (背光灯)键关闭了液晶显示屏的背光,则背光将会打开。

使用 ▲ 或 ♥ 键选中 [MEMORY](内存),然后按下 ENTER (输入)键。
 显示 <MENU – MEMORY> (菜单 – 内存)界面。

使用 ▲ 或 ♥ 键选中 [DELETE] (删
 除),然后按下 ENTER (输入)键。

显示 **<MENU – MEMORY – DELETE>**(菜单 – 内存 – 删除) (内存数据删除)界面。 屏幕上将显示编号为 00 的内存数据。

| <b>KMEAS</b>      | SNGL        | > U(       | 200       | T01                  |
|-------------------|-------------|------------|-----------|----------------------|
| Lv                | 35          | . 93       |           | cd<br>m <sup>2</sup> |
| x                 | 0.39        | 68         |           |                      |
| у                 | 0.40        | 60         |           |                      |
| Obs SPD<br>2° Nrm | SYNC<br>Non | LEN<br>Std | ND<br>Non | BL<br>off            |
|                   |             |            |           |                      |

| INENO  |
|--------|
| MEAS   |
| MEMORY |
| TARGET |
| OPTION |
| SETUP  |
|        |

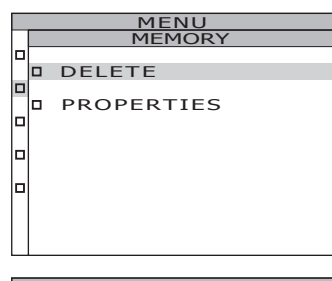

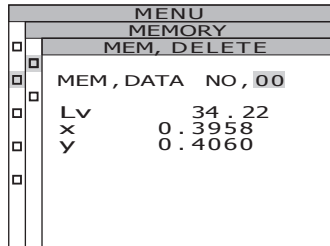

4. 使用 🛆 或 💟 键选中需要删除的内存

#### 数据对应的编号。

按 ▲ 键可增大数值。若按住该键不放,则数值 将不断增大。继编号 99 之后将显示 [ALL](全 部)。

按 **⑦** 键可减小数值。若按住该键不放,则数值 将不断减小。继编号 00 之后将显示 **[ALL](全 部**)。

数据一旦删除将无法恢复。因此,删除内存数 据前请先确认待删除数据的编号是否正确无 误。

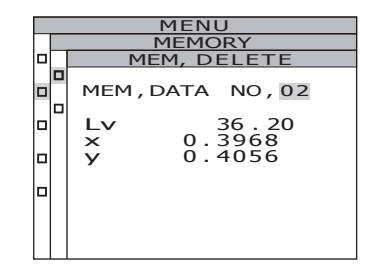

### 5-a-1. 逐个删除所存储的数据:

选中待删除的内存数据对应的编号,

并按下ENTER(输入)键。

所存储的测量数值被彻底删除。 如果按下了 **ESC** (退出) 键,则将取消删 除,并再次显示 **<MENU – MEMORY>**(**菜 单 – 内存**)界面。

- **5**-a-2. 如有需要,请重复执行步骤4至 5-a-1。
- **5**-a-3. 按下 ESC (退出) 键。

再次显示 **<MENU – MEMORY>**(菜单 – 内存)界面。

**5**-b-1. 批量删除所有内存数据:

选择[ALL](全部)并按下 ENTER

(输入)键。

屏幕将显示删除全部内存数据的确认界面。

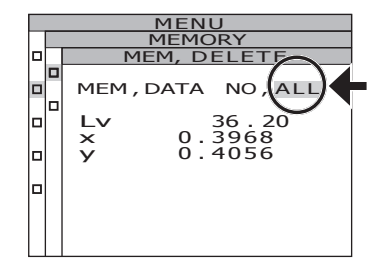

| MENU |                  |  |  |  |  |
|------|------------------|--|--|--|--|
|      | MEMORY           |  |  |  |  |
|      | MEM, DELETE      |  |  |  |  |
|      | MEM, DATA NO. 02 |  |  |  |  |
|      |                  |  |  |  |  |
|      | Y                |  |  |  |  |
|      |                  |  |  |  |  |
|      |                  |  |  |  |  |

测量

消删除全部内存数据,并再次显示 <MENU -

MENU MEMORY DELETE DELETE DELETE ALL DATA ? OK CANCEL

6. 按下 ESC (退出) 键。
 再次显示 <MENU – MEMORY> (菜单 – 内存)
 界面。

**MEMORY**> (菜单-内存)界面。

**7** 按下 ESC (退出) 键。 再次显示 <MEAS> (测量) 界面。

**漫量** 

注册标准色

### 标准色

标准色是指在进行色彩偏差测量中用做参考的基准色。 在本仪器中可以注册 20 种标准色,编号从 Ch 01 到 Ch 20。 可通过以下方式注册标准色。

(1) 选择测量值

(2) 选择相应的内存数据

(3) 直接输入色度值

若需改变之前设置的标准色,可以另选一种标准色。改变标准色不会影响用户校正系数。 标准色一般用于 L<sub>v</sub>xy、L<sub>v</sub>u'v'、L<sub>v</sub>TΔuv、XYZ 等各个色空间以及主波长/激发纯度和光谱图 中。

#### 操作步骤

10, 11

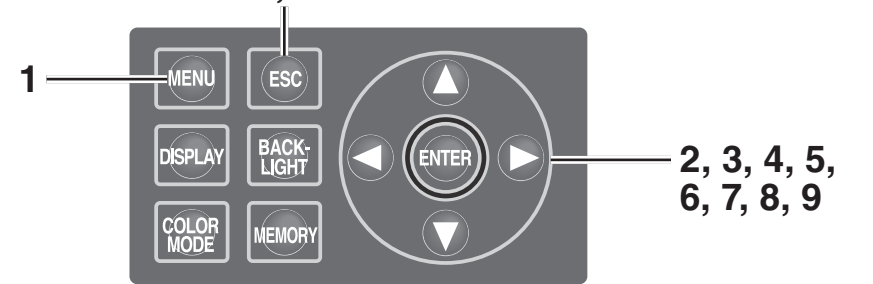

▲示 <MEAS>(测量)界面时,按下

**MENU**(菜单)键。

显示 <MENU> (菜单) 界面。

如果已经点击 <MEAS> (测量) 界面的 BACKLIGHT (背光灯) 键关闭了液晶显示屏 的背光,则背光将会打开。

| <b>KMEAS</b>      | SNGL> UC00 T01                               |
|-------------------|----------------------------------------------|
| Lv                | 35.93 <sup>cd</sup> <sub>m<sup>2</sup></sub> |
| x                 | 0.3968                                       |
| у                 | 0.4060                                       |
| Obs SPD<br>2° Nrm | SYNC LEN ND BL<br>Non StdNon off             |

巡量

|      | MENU |
|------|------|
|      |      |
| MEAS |      |

MEMORY

- TARGET
- OPTION
- □ SETUP

- 使用 ▲ 或 键选中 [TARGET](标准 色),然后按下 ENTER (输入)键。
   显示 <MENU - TARGET> (菜单 - 标准色)界 面。
- 3. 使用 ▲ 或 ♥ 键选中 [SET] (设定),
   然后按下 ENTER (输入) 键。
   显示 <MENU TARGET SET> (菜单 标准
   色 设定) 界面。
- 4. 使用 ▲ 或 ♥ 键选中所需要的标准色
   通道编号,用于注册标准色。
   按 ▲ 键可增大数值。若按住该键不放,则数值 将不断增大。

按 💟 键可减小数值。若按住该键不放,则数值 将不断减小。

标准色一旦注册,将无法恢复到注册前的状态。若是采用覆盖的方式改变标准色,请在改 变前确认通道编号。

### **5.** 按下 ENTER (输入) 键。

液晶显示屏上将显示标准色 ID 的输入界面。

### **6.** 输入标准色 ID。

测量

当按 ● 键时,字符按照从 0 到 9、从 a 到 z、 从 A 到 Z 再到空格的顺序进行变化。 当按 ● 键时,字符按照空格、从 Z 到 A,从 z 到 a,从 9 到 0 的顺序进行变化。 每按一下 ● 键,光标就向右移动一位。 每按一下 ● 键,光标就向左移动一位。

|   |    | MENU         |   |
|---|----|--------------|---|
|   |    | TARGET       |   |
|   |    | SELECT       |   |
| 1 |    | SET          |   |
|   |    | DELETE       |   |
|   |    |              |   |
|   |    | MENU         |   |
|   |    | TARGET       |   |
|   | LH | TARGET SET   |   |
|   |    | IARGEI Ch UI | ב |
|   |    |              |   |
|   | Ы  | Lv           |   |
|   |    | ×            |   |
|   |    | У            |   |
|   |    |              |   |
|   |    |              |   |

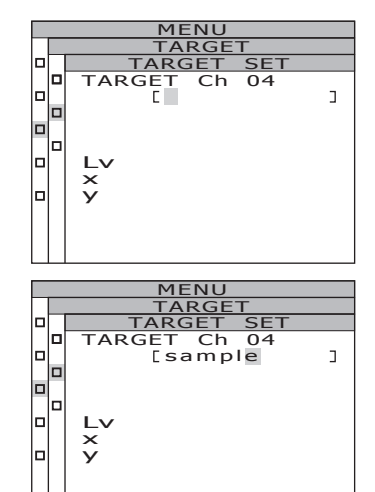

- 7. 按下 ENTER (输入)键。
  液晶显示屏上将显示标准色选择界面。
  如果按下了 ESC (退出)键,则将取消输入标准色,并再次显示 <MENU TARGET> (菜单 标准色)界面。
- 使用 或 键选择用来作为标准色的数据。

按 ▲ 键时,数值按照 M00 到 M99,到 EDT, 再到 MES 的顺序进行变化。若按住该键不放, 则数值将不断改变。

按 **○** 键时,数值按照从 MES 到 EDT,到 M00 一直到 M99 的顺序进行变化。若按住该键不 放,则数值将不断改变。

**9**-a-1. 选择一个测量值作为标准色:

选中 [MES], 然后按下 ENTER (输

入)键。

标准色注册完成后,则再次显示 <MENU – TARGET> (菜单 – 标准色)界面。 如果按下了 ESC (退出)键,则将取消注 册标准色,并再次显示 <MENU – TARGET> (菜单 – 标准色)界面。

9-b-1. 选择某一内存数据作为标准色:

从 [MOO~M99] 中选中一个数据, 然 后按下 ENTER (输入)键。 标准色注册完成后, 自动返回 <MENU – TARGET> (菜单 – 标准色)界面。 如果按下了 ESC (退出)键,则将取消注 册标准色,并再次显示 <MENU – TARGET> (菜单 – 标准色)界面。

**9**-c-1. 手动输入标准色:选中 [EDT],然后 按下 [ENTER] (输入)键。

液晶显示屏上将显示标准色值的输入界面。

| MENU |     |              |  |  |
|------|-----|--------------|--|--|
|      |     | TARGET       |  |  |
|      | ٦   | FARGET SET   |  |  |
|      | TAR | GET Ch 04    |  |  |
|      |     | [sample ]    |  |  |
|      |     | SOURCE > MES |  |  |
|      |     |              |  |  |
|      |     |              |  |  |
|      | Lv  | 36.20        |  |  |
|      | ×   | 0.3968       |  |  |
|      | У   | 0.4056       |  |  |
|      |     |              |  |  |
|      |     |              |  |  |
|      |     |              |  |  |

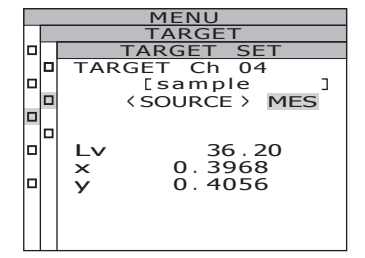

测量

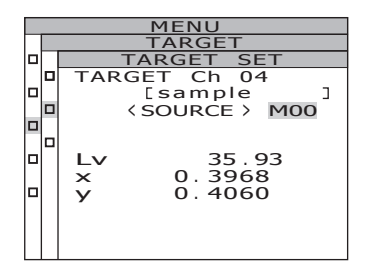

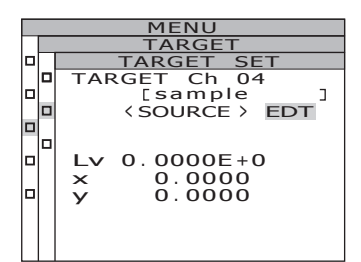

### 9-c-2. 输入标准色。

按 ▲ 键可增大数值。 若按住该键不放,则数值将不断增大。 按 ● 键可减小数值。 若按住该键不放,则数值将不断减小。 每按一下 ● 键,光标就向右移动一位。 每按一下 ● 键,光标就向左移动一位。

#### MENU TARGET SET TARGET Ch 04 Source > EDT Lv 0.6200E+1 × 0.3968 y 0.4000

### 9-c-3. 按下 ENTER (输入) 键。

标准色注册完成后,则再次显示 <MENU -TARGET>(菜单 - 标准色)界面。 观察角为 10°时,显示 Y 而不显示 L,,注册 值为 Y<sub>10</sub>。 若所输入的值未能与色空间模式中的值结 合,则光标将移到第一行的第一个数字处。 需要再输入一个值。 如果按下了 ESC (退出)键,则将取消注 册标准色,并再次显示 <MENU - TARGET> (菜单 - 标准色)界面。

### **10.** 按下 ESC (退出) 键。

再次显示 **<MENU>**(菜单)界面。

### **11.** 按下 ESC (退出) 键。

再次显示 **<MEAS>**(测量)界面。

### 选择标准色

从通道 Ch01 至 Ch20 中选择一个标准色用干色差测量。新设置的颜色也适用干当前 <MEAS>(测量)界面上显示的测量值。

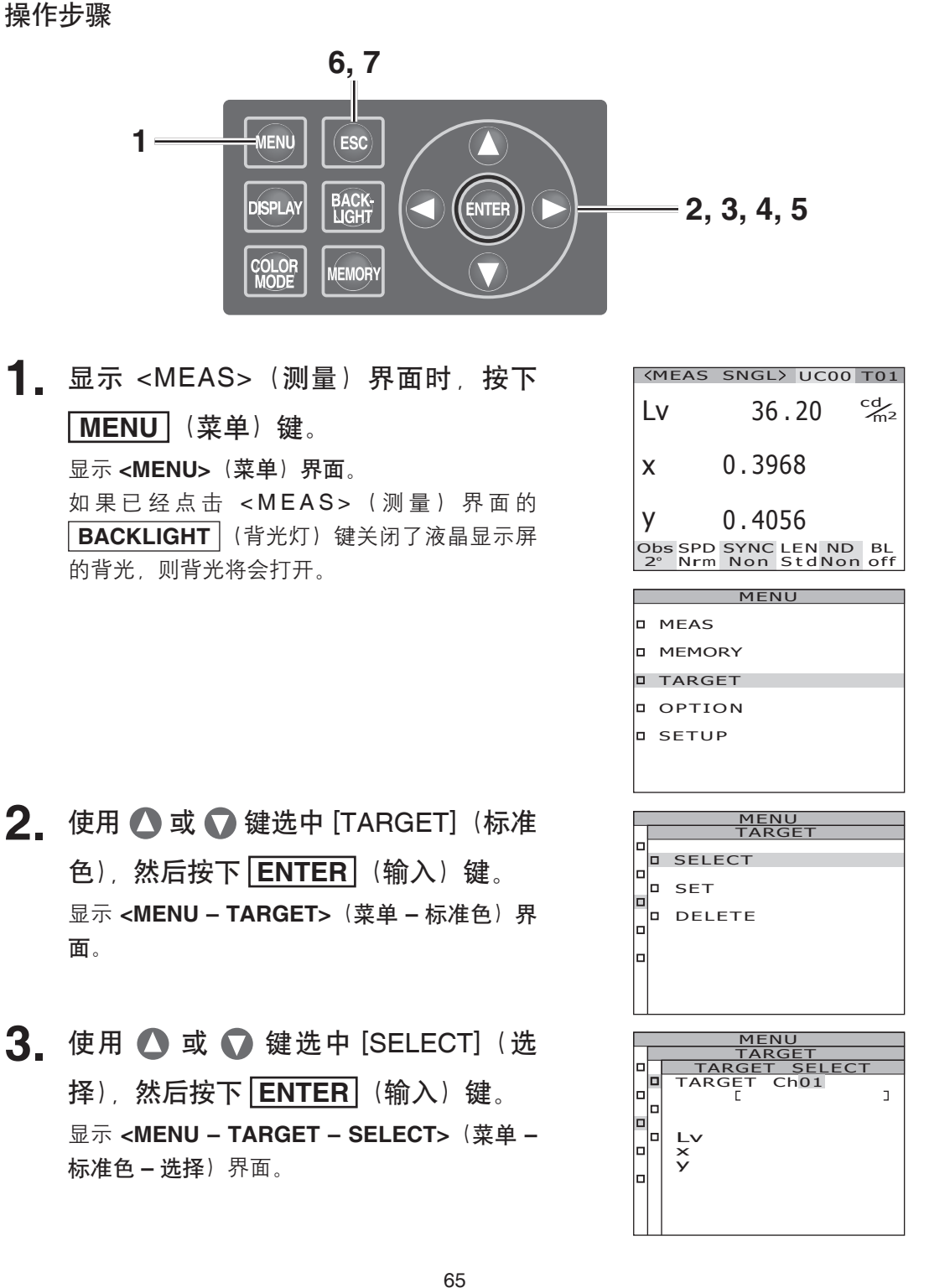

劉憲

### 4. 使用 🛆 或 💟 键切换标准色通道。

按 ▲ 键可增大数值。
 若按住该键不放,则数值将不断增大。
 按 ● 键可减小数值。
 若按住该键不放,则数值将不断减小。

### **5.** 按下 ENTER (输入) 键。

标准色设置完成后,则再次显示 <MENU – TARGET>(菜单 – 标准色)界面。 如果按下了 ESC (退出)键,则将取消选择标 准色,并再次显示 <MENU – TARGET>(菜单 – 标准色)界面。

**6.** 按下 **ESC** (退出) 键。

再次显示 **<MENU**>(菜单)界面。

**7.** 按下 ESC (退出) 键。 再次显示 <MEAS> (测量) 界面。

|     |      | MENU        |   |
|-----|------|-------------|---|
|     |      | TARGET      |   |
|     | TAI  | RGET SELECT |   |
| 1.1 | TARG | GET Ch04    |   |
|     |      | [sample     | ] |
|     |      |             |   |
|     |      |             |   |
|     | Lv   | 36.20       |   |
|     | ×    | 0.3968      |   |
|     | v    | 0.4056      |   |
|     | ,    | 01 1000     |   |
|     |      |             |   |
|     |      |             |   |
|     |      |             |   |
|     |      |             |   |

|                   | *                                |
|-------------------|----------------------------------|
| <b>KMEAS</b>      | SNGL> UCOC T04                   |
| Lv                | 36.20 m <sup>2</sup>             |
| x                 | 0.3968                           |
| у                 | 0.4056                           |
| Obs SPD<br>2° Nrm | SYNC LEN ND BL<br>Non StdNon off |

# 删除标准色

可执行以下步骤删除已经注册的标准色。

#### 操作步骤

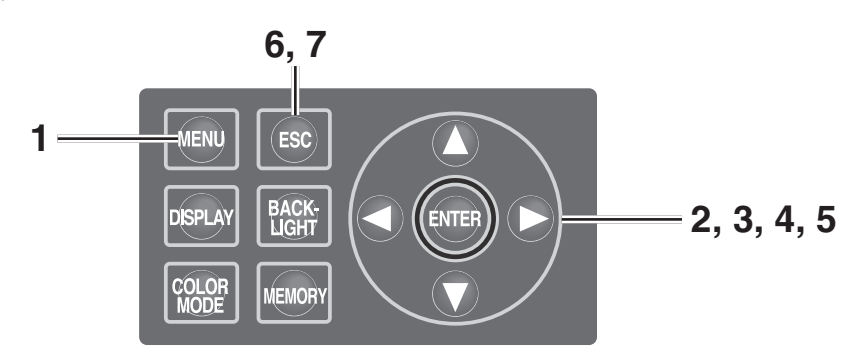

1 显示 <MEAS> (测量) 界面时, 按下
 MENU (菜单) 键。
 显示 <MENU> (菜单) 界面。

- 使用 ▲ 或 键选中 [TARGET](标准 色),然后按下 ENTER (输入)键。
   显示 <MENU - TARGET> (菜单 - 标准色)界 面。
- 3. 使用 ▲ 或 键选中 [DELETE] (删
   除), 然后按下 ENTER (输入) 键。
   显示 <MENU TARGET DELETE> (菜单 标准色 删除) (标准色删除) 界面。

| <b>KMEAS</b>      | SNGL> UC00                | T01            |
|-------------------|---------------------------|----------------|
| Lv                | 35.93                     | m <sup>2</sup> |
| x                 | 0.3968                    |                |
| у                 | 0.4060                    |                |
| Obs SPD<br>2° Nrm | SYNC LEN ND<br>Non StdNon | BL<br>off      |
|                   | MENII                     |                |

巡量

| MEAS   |
|--------|
| MEMORY |
| TARGET |
| OPTION |
| SETUP  |
|        |

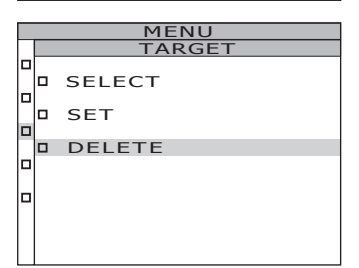

TARGE TARGET DELE TARGET Ch01 ٦ Lv x y 

67

4. 使用 ▲ 或 ♥ 键选中待删除的内存数据的编号或选择 [ALL] (全部)选项,然后按下 ENTER (输入)键。
按 ▲ 键可增大数值。若按住该键不放,则数值将不断增大。继通道编号 Ch 20 之后将显示[ALL] (全部)选项。
按 ● 键可减小数值。若按住该键不放,则数值将不断减小。继通道编号 Ch 00 之后将显示[ALL] (全部)选项。
屏幕上将显示删除标准色的待确认界面。

| E |
|---|
|   |
| C |
|   |
|   |
|   |
|   |
|   |
|   |
|   |
|   |
|   |
|   |

**5**-a-1. 逐个删除标准色:

使用 键选中 [OK] (确认)选项, 然后按下 ENTER (输入)键。 已注册标准色的显示界面消失。 如果选中 [CANCEL] (取消)并按下了 ENTER (输入)键,或按下了 ESC (退 出)键,则将取消删除标准色,并再次显示 <MENU – TARGET> (菜单 – 标准色)界 面。

**5**-a-2. 若需删除其他标准色,请重复执行步骤 4 至 5-a-1。

**5**-a-3. 按下 ESC (退出) 键。

再次显示 **<MENU – TARGET>**(**菜单 –** 标 **准色**) 界面。

|  | MENU          |
|--|---------------|
|  | TARGET        |
|  | TARGET DELETE |
|  | TARGET Ch04   |
|  | TARGET DELETE |
|  | TARGET Ch, 04 |
|  | OK CANCEL     |
|  |               |

**5**-b-1. 批量删除所有标准色:

使用 键选中 [OK] (确认)选项, 然后按下 ENTER (输入)键。 标准色全部被删除后,则再次显示 <MENU -TARGET> (菜单 - 标准色)界面。 如果选中 [CANCEL] (取消)并按下了 ENTER (输入)键,或按下了 ESC (退 出)键,则将取消删除标准色,并再次显示 <MENU - TARGET> (菜单 - 标准色)界 面。 如果按下了 ESC (退出)键,则将取消选 择标准色,并再次显示 <MENU - TARGET> (菜单 - 标准色)界面。

6. 按下 ESC (退出) 键。
 再次显示 <MENU> (菜单) 界面。

**7** 按下 ESC (退出) 键。 再次显示 <MEAS> (测量) 界面。

| MENU     |                |  |  |  |
|----------|----------------|--|--|--|
|          | TARGET         |  |  |  |
| <u>ا</u> | TARGET DELETE  |  |  |  |
| 미        | TARGET ChALL   |  |  |  |
|          | TARGET DELETE  |  |  |  |
|          | TARGET Ch, ALL |  |  |  |
|          | OK CANCEL      |  |  |  |
|          |                |  |  |  |
|          |                |  |  |  |

迴冒
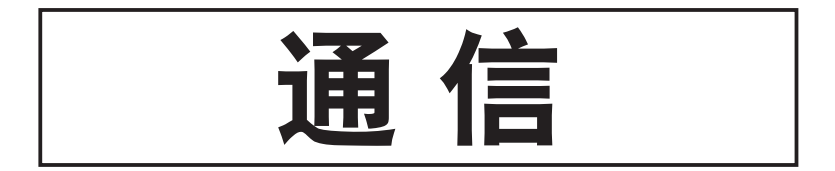

### 连接至 PC

本仪器可与 PC (个人电脑) 连接,相互通信。可以通过标配的 USB 电缆 (2 米) CS-A32 实现该功能。

USB 电缆支持热插拔。尽管如此,我们还是建议您插拔 USB 电缆前先关闭电源。

#### 操作步骤

- ▲ 关闭电源 (O)。
- 2. 将 USB 电缆插入本仪器的 USB 接口。
- 3. 确保 USB 电缆已牢牢插入 USB 接口。

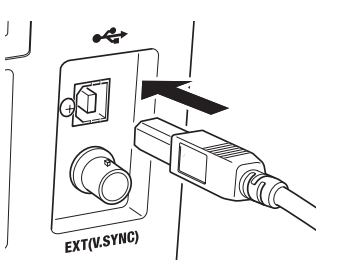

本仪器提供的通信接口符合 USB1.1 标准。若需拔出 USB 电缆,请捏紧 USB 电缆插头,勿用力拉扯 USB 线。将 USB 电缆的接头与通信接口对齐后插入通信接口中。

若要将本仪器连接到 PC 上,需要安装相应的 USB 驱动程序。标配的数据管理软件 CS-S10w 专业版中包含所需驱动程序。在 PC 上安装 USB 驱动时,请参阅 CS-S10w 专业版的 安装指南。

### 远程模式

远程模式是在本仪器与 PC 连接的情况下,由 PC 端向本仪器发送指令进行控制的模式。

若通过 PC 控制本仪器,则在液晶显示屏上将显示 "REMOTE MODE" (远程模式)字样。当屏幕上出现该信息时,本仪器不接受按键操作,但下列情况除外:

- 按下测量按钮之后,开始测量并将数据转发给 PC。
   (在测量按钮处于有效模式时,从 PC 向本仪器发送指令。请使用下列数据管理软件。)
- 如果按下了 **ESC** (退出) 键,则将取消远程模式。

若要通过 PC 控制本仪器,则需运行标配的数据管理软件 CS-S10w 专业版。请参阅 CS-S10w 专业版的使用手册,以了解详细的使用说明。

欲在 PC 上运行独立程序来控制本仪器,可以根据下面的 URL 从柯尼卡美能达网站上下载 关于通信说明的参考资料。

http://konicaminolta.com/instruments/download/software/index.html

(上述 URL 若发生变更, 恕不另行通知。)

(若目标页面无法显示,请使用关键字"CS-2000"和"download"(下载)搜索相关 信息。)

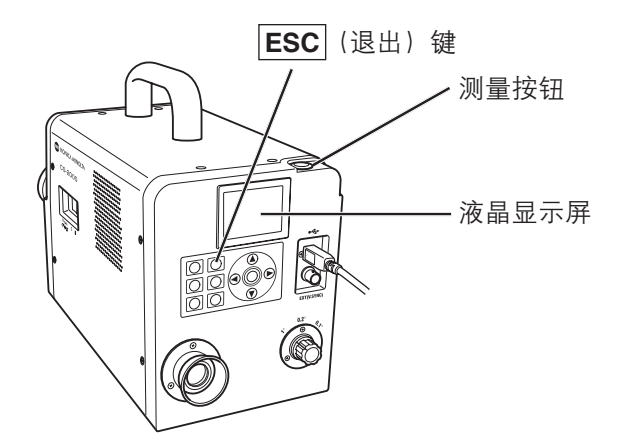

通信

### 测量原理

光能可以通过物镜。来自测量区域的光穿过光圈镜中心的孔到达光纤,而光圈镜将剩余的光 导向取景器。因此,通过取景器观察时,测量区域覆盖的部分看起来像个黑圈。 进入光纤的光被反复反射,不断混合,最后变均匀。然后,光线穿过准直透镜到达平面衍射 光栅。光线被光栅色散后,再由聚光透镜根据波长进行聚集。焦点处有一个阵列传感器。 随后,A/D转换器将检测到的各个波长的能量总和转换成一个数值,CS-2000处理区根据该 数值计算出光谱辐射亮度和色度。

### 传感器部分

传感器部分有一个由 512 个元件组成的光电二极管阵列。不管环境温度如何变化,通过使用 半导体冷却器,保证阵列的存放温度稳定不变,以减少暗电流、提高信噪比 (S/N ratio),从 而实现低亮度测量。

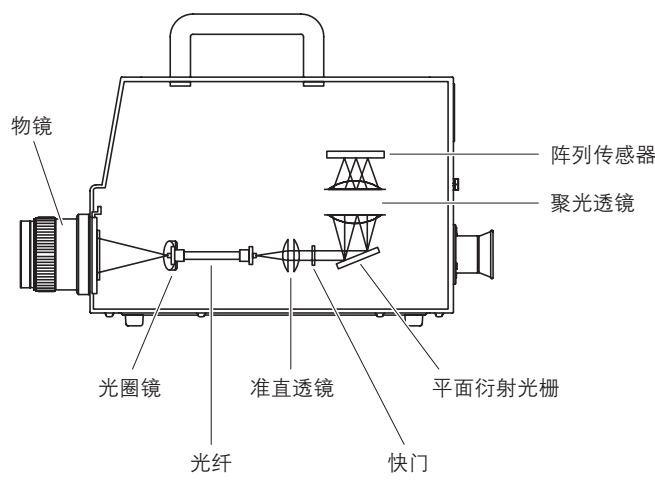

### 暗场测量

每次测量都由"光测量"和"暗场测量"组成。

执行"光测量"时,测量物体发出的光照亮传感器;执行"暗场测量"时,测量物体不发光,因此,测量的是检测器的暗电流。

开始测量时,首先执行"光测量"。完成"光测量"后,快门自动关闭,随即开始"暗场测量"。

执行"暗场测量"和"光测量"使用的积分时间相同。用"光测量"中测得的数据减去"暗场测量"中测得的数据就得到最终的测量数据。此方法消除了阵列传感器暗电流的影响,从 而提高了测量的精确度。

## $L_v T \Delta u v$

使用 L<sub>v</sub>TΔuv 作为仪器的色空间可获得下列参数作为测量值:

- L<sub>v</sub>: 亮度
- T: 相关色温
- ∆uv: 黑体轨迹的色差

在  $L_v T \Delta uv$  中,  $L_v$  代表亮度, T 和  $\Delta uv$  代表色彩。

#### <相关色温 T 和黑体轨迹 Δuv 色差的关系>

色温指的是与某种光线具有同等色度坐标的黑体的温度(理想辐射体),但是色温仅代表黑体轨迹的颜色。

相关色温是色温的广义诠释,对于消除此问题十分有效。本文中所说的相关色温包括那些稍微超出黑体轨迹范围的温度。

如果某色彩位于等温线上,则等温线和黑体轨迹的焦点指的就是该色彩的相关色温。等温线 代表色度坐标上的曲线,是一系列视觉上接近黑体轨迹上色温的色彩。

但是,由于色彩匹配温度线上的所有色彩都有相同的相关色温,因此无法只用相关色温来说 明色彩。需要使用黑体轨迹相关色温 T 的偏差 Δuv 来解决这个问题。

如果 Δuv 高出黑体轨迹,用 "+" 表示,否则,用 "-"。

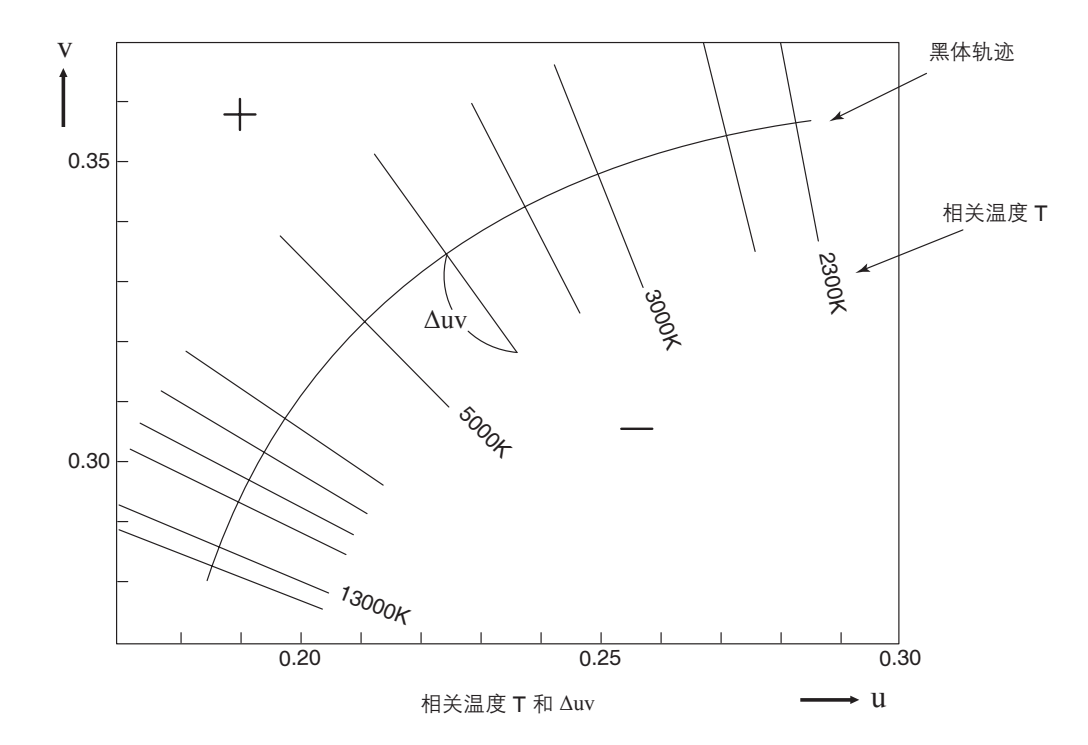

### 主波长/激发纯度

在下文所示的 x、y 色度图中, VS<sub>c</sub>SR 曲线表示光谱轨迹, N 表示白点。 在此区域中受光谱轨迹和直线 VN 和 NR 包围的色彩就是光谱色;在三角形 NVR 中以白点 N 为顶点、纯紫色线 VR 为底线的色彩就是非光谱色。

#### <主波长和激发纯度(光谱色)>

当测量所得的色度点为 C 时, 对应 NC 延长线与光谱轨迹(曲线 VS<sub>c</sub>SR)的交点 S 的波长 就是主波长, 用符号  $\lambda d$  表示。

直线 NC 和 NS 的长度比即色度点 C 的激发纯度,用符号 P。表示。

#### <补充特征波长(非光谱色)>

当测量所得的色度点为 C' 时, NC' 在 C' 方向的延长线只与纯紫色线相交,而不与光谱轨迹 相交。在这种情况下,对应 NC' 在 N 方向的延长线与光谱轨迹的交点 S<sub>c</sub> 的波长指的就是补 充特征波长,用符号 λc 表示。当 NC' 延长线与 VR 线(纯紫色轨迹)的交点为 S' 时,NC' 与 NS' 的长度比指的就是激发纯度,用符号 p'<sub>v</sub> 表示。

如果各个点都用以下座标表示,即可得出下列等式:  $(x_n, y_n)$ : N 的色度座标;  $(x_c, y_c)$ : C 的 色度座标;  $(x_{\lambda}, y_{\lambda})$ : S 的色度座标;  $(x_c', y_c)$ : C' 的色度座标;  $(x_o, y_o)$ : P 的色度座标:

激发纯度(光谱色)  $p_e = \frac{x_c - x_n}{x - x_n} = \frac{y_c - y_n}{y - y_n}$ 

| 激发纯度      |                   | (非光谱色)                  |   |             |
|-----------|-------------------|-------------------------|---|-------------|
| n ' -     | x <sub>c</sub> '- | x <sub>n</sub>          | _ | yc' - yn    |
| $P_e = -$ | Xp -              | - <b>x</b> <sub>n</sub> | - | $y_p - y_n$ |

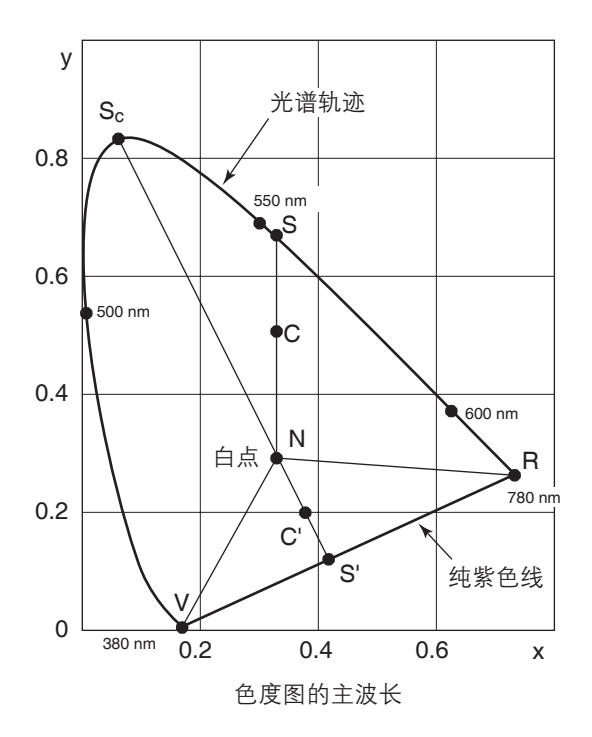

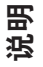

## 物体色测量

使用本仪器标配的数据管理软件 CS-S10w 专业版可实现对于物体色的简单测量。基于作为 光源数据存储在 CS-S10w 上的亮度,对测得的数据进行评估。详细信息,请参阅 CS-S10w 使用说明书。

○ 在本仪器上,以相同的角度在同一位置设置白色校正板(选购件)和测量物体,使白色校正板的亮度和测量条件和测量物体的亮度和测量条件一致。否则,测量数据可能会不同,产生错误数据。

○ 测量期间,请尽量保持照明光源的稳定,使电源电压固定。

### 测量步骤

#### 物体色测量的必需设置

- 如右图所示,设置一个或多个钨丝 灯或其他类似产品,为白色校正板 提供光源。
  - 使仪器垂直于白色校正板。
  - 使照明光源与白色校正板保持 45°角。
- 启动仪器,打开计算机,并运行软件 CS-S10w。

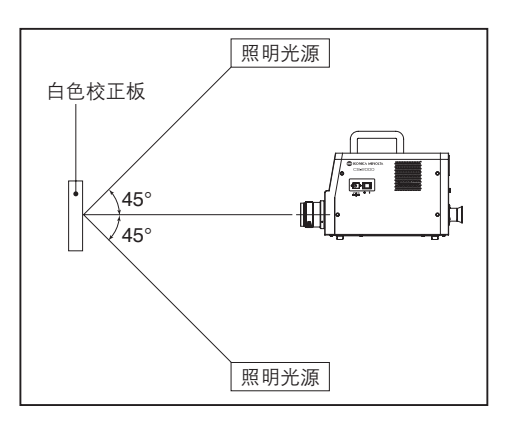

#### 白板校正

- **3** 使用 CS-S10w 将文件类型设置为 "object color" (物体色)。
- **4** 使用 CS-S10w 执行白板校正。

#### 物体测量

- 5. 将物体与白色校正板放在同一位置并保持相同角度。
- 6. 使用 CS-S10w 执行测量。
- ◆ 详细信息, 请参阅数据管理软件 CS-S10w 的使用说明书。

(单位:毫米)

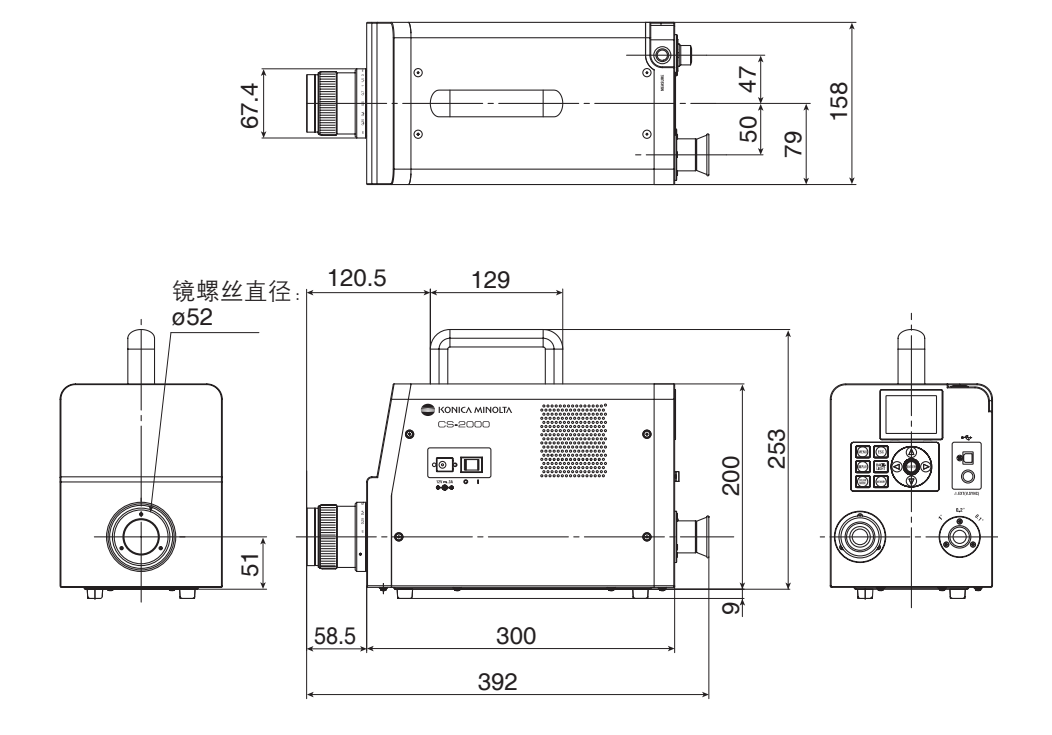

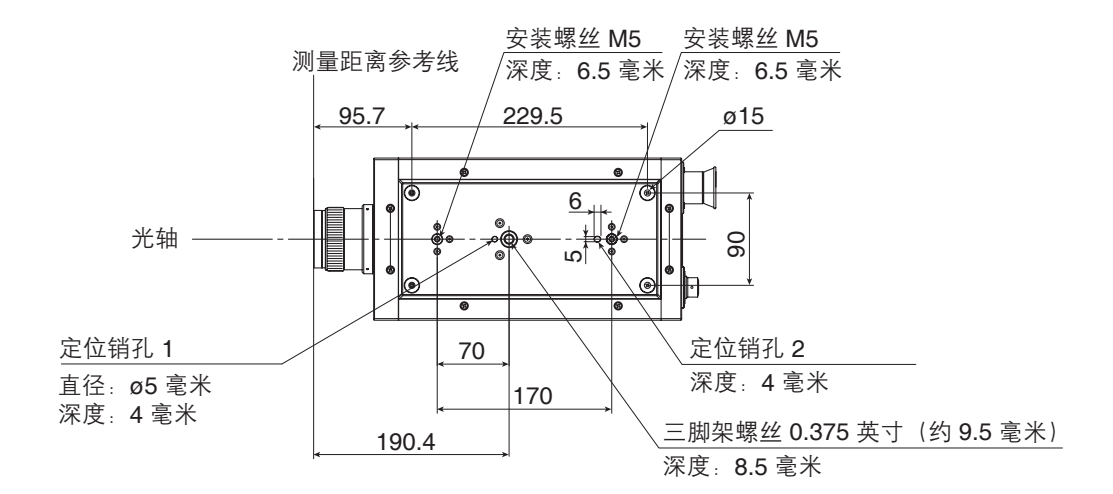

# 错误信息

仪器发生异常时,液晶显示屏上会显示对应的错误信息。下表列出了错误信息的类型、说明 和应对措施。

|   | 错误信息                                                  | 原因(说明)                                     | 应对措施                                                                                                    |
|---|-------------------------------------------------------|--------------------------------------------|----------------------------------------------------------------------------------------------------|
| 1 | MEMORY ERROR<br>(内存错误)                                | 保存在 ROM 中的数据被破<br>坏。                       | <ul> <li>重新打开电源。</li> <li>如果问题仍然存在,请联系最近的<br/>经柯尼卡美能达授权的服务机构。</li> </ul>                                                                                                    |
| 2 | OVER(超时)                                              | 测量物体的亮度高于可用范<br>围。                         | <ul> <li>使用中辉密度镜,重新测量。</li> <li>缩小测量区域,重新测量。</li> <li>如果问题仍然存在,请联系最近的<br/>经柯尼卡美能达授权的服务机构。</li> </ul>                                                                                          |
|   |                                                       | 测量物体闪烁过快。                                  | • 在 INT SYNC (内同步)模式下设<br>置闪烁周期,或在 EXT SYNC (外<br>同步)模式下输入闪烁信号。                                                                                                    |
| 3 | SYNC ERROR<br>(同步错误)                                  | 在 EXT SYNC(外同步)<br>模式下的输入信号不属于<br>CMOS 级别。 | <ul> <li>在高级别水平下,输入 3.5~5.0 V<br/>的信号;在低级别水平下,输入<br/>0.0~1.5 V的信号。</li> </ul>                                                                                                    |
|   |                                                       | 在 EXT SYNC(外同步)模式<br>下的输入信号超过 200 Hz。      | • 在 INT SYNC (内同步)模式下设<br>置整数频率,然后重新测量。                                                                                                    |
|   |                                                       | 在 EXT SYNC(外同步)模<br>式下的输入信号小于 20 Hz。       | <ul> <li>在 INT SYNC (内同步)模式下设置输入信号周期的多重积分值,然后使用 MULTI INTEG-NORMAL (多重积分一常规)或 MULTI INTEG-FAST (多重积分一快速)模式重新测量。</li> <li>在 INT SYNC (内同步)模式下设置输入信号周期的多重积分值,然后使用 MANUAL (手动)模式重新测量。</li> </ul> |
| 4 | VIEWING-ANGLE<br>SELECTOR<br>ERROR<br>(观察角度选择器错<br>误) | 执行测量时,测量角度选择<br>器的位置错误,或者其位置<br>在测量期间发生变化。 | <ul> <li>切换测量角度选择器,重新测量。<br/>或者,测量期间,不要操作测量角<br/>度选择器。</li> <li>如果问题仍然存在,请联系最近的<br/>经柯尼卡美能达授权的服务机构。</li> </ul>                                                                                |
| 5 | TEMPERATURE<br>ERROR<br>(温度错误)                        | 测量装置的周围温度过高,<br>而且传感器的内部温度异<br>常。          | <ul> <li>降低环境温度实现冷却,使温度保持在指定温度范围之内。</li> </ul>                                                                                                    |
| 6 | FAN ERROR                                             | 冷却扇停止,或者冷却装置<br>出错。                        | <ul> <li>降低环境温度实现冷却,使温度保持在指定温度范围之内。</li> <li>先关闭电源开关,等待一段时间再重新打开。</li> <li>如果问题仍然存在,必须修理风扇。请联系最近的经柯尼卡美能达授权的服务机构。</li> </ul>                                                                   |

### 故障处理

若仪器出现故障,请根据下表中的信息采取必要措施。若仪器仍然无法正常工作,说明仪器 可能已经损坏。请联系最近的经柯尼卡美能达授权的服务机构,并向其提供故障代码和仪器 版本。若要确定仪器版本,请参阅第 23 页。

| 故障<br>代码 | 故障现象                    | 检查项目                                      | 应对措施                                             | 参考<br>页码 |
|----------|-------------------------|-------------------------------------------|--------------------------------------------------|----------|
| 1        | 打开电源后,液晶显示<br>屏上无显示。    | 交流适配器是否已经正<br>确插入交流电插座?                   | 连接交流适配器。                                         | 21       |
|          |                         | 交流适配器是否已连接<br>至仪器?                        | 连接交流适配器。                                         | 21       |
|          |                         | 是否连接了错误的交流<br>适配器?                        | 确保使用标准配件或选购件 (AC-A312) 的交流适配器和电线。                | 21       |
|          |                         | 交流电源是否在额定范<br>围内?                         | 确保使用允许偏差为标称电压的<br>±10%的电压。                       | 21       |
| 2        | 通过取景器什么都看不<br>见。        | 镜头盖是否仍盖在物镜<br>上?                          | 取下镜头盖。                                           | 8        |
|          |                         | 物镜上是否安装了中辉<br>密度镜?                        | 当被测物体的亮度过高时,需使<br>用中辉密度镜。                        | 9, 45    |
|          |                         | 取景器上是否安装了中<br>性密度目镜滤光镜?                   | 当被测物体的亮度过高时,需使<br>用中性密度目镜滤光镜。                    | 9, 45    |
| 3        | 液晶显示屏上无任何显<br>示。        | 是否关闭了背光?                                  | 按下 <b>BACKLIGHT</b> (背光)键<br>打开背光。               |          |
|          |                         | 测量期间是否已经关闭<br>背光?                         | 在测量期间,请在菜单操作中打<br>开背光。                           | 49       |
| 4        | 不接受按键操作。                | 是否设置了远程模式?                                | 按下 <b>ESC</b> (退出)键,取消<br>远程模式。                  | 73       |
|          |                         | 是否按下了禁用键?                                 | 使用正确的按键。                                         |          |
| 5        | 按下测量按钮无法开始<br>测量。       | 是 否 显 示 的 界 面 不 是<br><menu>(菜单)界面?</menu> | 显示 <meas>(测量)界面时,<br/>执行测量。</meas>               | 53       |
| 6        | 输入的标准色值不同于<br>设置后显示的数值。 |                                           | 由于计算错误,可能会出现 1 位<br>数的偏差。                        | 61       |
| 7        | 不显示测量值。                 | 是否有数据?                                    | 执行测量。                                            | 52       |
|          |                         | 色空间模式是否转成色<br>温?                          | 如果色温过于偏离黑体轨迹,色<br>温将显示为 ""。使用其他色<br>空间模式更改显示并检查。 | 39       |
|          |                         | 您是否中断了测量?                                 | 再次执行测量。                                          | 52       |

| 故障<br>代码 | 故障现象                          | 检查项目                 | 应对措施                                                                        | 参考<br>页码     |
|----------|-------------------------------|----------------------|-----------------------------------------------------------------------------|--------------|
| 8        | 测量值不一致。                       | 测量物体是否稳定?            | 使测量物体稳定后再执行测量。                                                              | —            |
|          |                               | 测量物体的亮度是否过<br>低?     | 如果测量物体的亮度过低, x, y<br>的重复性更小。                                                |              |
|          |                               |                      | 测量角度为 0.2° 或 0.1° 时,重<br>复性尤其小。                                             | 52, 30       |
|          |                               |                      | 测量时间短时,重复性也会变<br>小。请延长测量时间。                                                 |              |
|          |                               | 测量显示设备时,测量           | 设置正确的测量同步频率。                                                                |              |
|          |                               | 回步殒坐走台正朝?            | 使用 MULTI INTEG-NORMAL<br>(多重积分-常规) 模式或 MULTI<br>INTEG-FAST (多重积分-快速)<br>模式。 | 26, 30       |
|          |                               |                      | 在 EXT SYNC(外同步)模式下<br>测量。                                                   |              |
|          |                               | 环境温度和/或湿度是否<br>快速变化? | 在环境温度和湿度不会快速变化<br>的环境中执行测量。                                                 | 3            |
|          |                               | 您是否启动仪器后就马<br>上开始测量? | 打开电源开关后,先让仪器预热<br>20 分钟或更久。                                                 | 23           |
| 9        | 测量值显示错误。                      | 物镜是否干净?              | 使用干燥柔软的布或镜头清洁纸<br>擦拭镜头。                                                     | 52           |
|          |                               | 可能未正确执行用户校<br>正。     | 检查无用户校正的值(例如,将<br>校正通道设为 00(无)并进行检<br>查)。                                   | 47           |
|          |                               | 校正通道是否正确?            | 根据亮度和色度与物体接近的光<br>源来选择校正通道。                                                 | 47           |
|          |                               | 是否已安装近摄透镜?           | 根据安装的近摄透镜来选择透镜<br>类型。                                                       | 43, 52       |
|          |                               | 是否已安装中辉密度<br>镜?      | 根据安装的中辉密度镜来选择中<br>辉密度镜设置。                                                   | 45           |
|          |                               | 是否已对准物体?             | 调节屈光度后,调节焦点。                                                                | 13, 15<br>52 |
| 10       | 测量中途停止,没有在<br>设定的时间内完成测<br>量。 | 测量物体是否具有高亮<br>度?     | 测量高亮度物体时, 传感器可能<br>会因超出当前测量设置的高级限<br>制而饱和。                                  | 45           |
|          |                               |                      | 使用中辉密度镜。                                                                    |              |

| 故障<br>代码                                   | 故障现象                  | 检查项目                 | 应对措施                                                 | 参考<br>页码 |
|--------------------------------------------|-----------------------|----------------------|------------------------------------------------------|----------|
| 11                                         | 实际测量时间不同于显<br>示的测量时间。 |                      | 显示的测量时间是剩余时间。根<br>据测量时间的模式设置不同,<br>实际测量时间可能不同于显示时间。  | 30       |
| 12                                         | 液晶显示屏上的测量值<br>消失。     | 输入电源是否稳定?            | 连接至稳定电源并牢固插入<br>交流适配器插头。                             | 21       |
|                                            |                       | 是否中断了测量?             | 要开始持续测量时,按下测量按<br>钮。切勿按[ <b>ESC</b> ](退出)键。          | 54       |
| 13 USB 通信期间:计算<br>机无法从仪器上下载数<br>据输出 无法通过计算 |                       | USB 电缆是否牢固连接?        | 牢固连接仪器和计算机。                                          | 72       |
|                                            | 机向仪器输入指令或数            | USB 电缆是否被拔出?         | 更换 USB 电缆。                                           | _        |
|                                            | ′′伍。                  | 是否取消了远程模式?           | 通过计算机向仪器发送连接指<br>令,并切换至远程模式。使用标<br>配的数据管理软件 CS-S10w。 | 73       |
|                                            |                       | 程序是否正确?              | 参阅通信细则并检查程序。使用<br>标配的数据管理软件 CS-S10w。                 | _        |
| 14                                         | 同样的错误信息重复出<br>现。      | 根据错误信息的应对措<br>施进行检修。 | 如果问题仍然存在,请联系最近<br>的经柯尼卡美能达授权的服务机<br>构。               | _        |

## 设置初始化

可执行下列步骤对当前测量条件进行初始化,恢复至出厂默认设置。 出厂默认设置为:

| * 同步方式              | :NO SYNC(非同步)       | * 测量时间                    | : MULTI INTEG (多重积分), 1 秒<br>IN-ND (内置中辉密度): AUTO<br>(自动) |
|---------------------|---------------------|---------------------------|-----------------------------------------------------------|
| *标准观察者              | : <b>2</b> ° 观察角    | *显示格式                     | : ****.**** [F]                                           |
| * 色空间模式             | : L <sub>v</sub> xy | * 绝对值 (ABS)/<br>色差 (DIFF) | :绝对值 (ABS)                                                |
| * 透镜类型<br>* 测量时的非少灯 | :标准                 | *中辉密度镜                    | :无                                                        |
| /则里   1] 月 儿 入      | : 1]7T              |                           |                                                           |

### 操作步骤

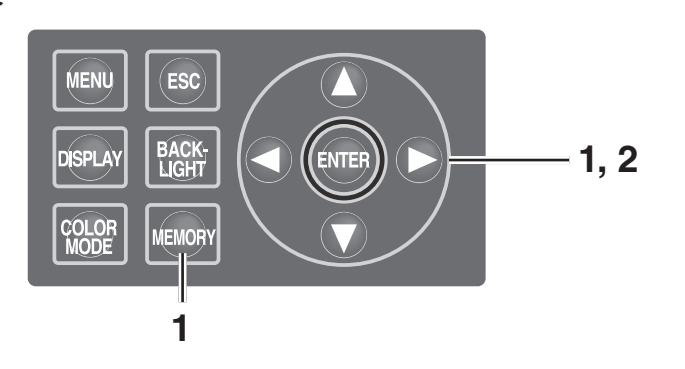

**1**\_当电源开关处于关闭 (O) 状态时, 同时按下MEMORY(内存)键、 ▲ 键和 🗬 键打开电源 (|)。 INITIALIZE SETTINGS 液晶显示屏上的初始界面消失后 5 秒钟内出现 RESET <INITIALIZE SETTINGS>(初始化设置) (初 ALL SETTINGS ? 始化设置确认)界面。 同时按住 MEMORY (内存) 键、 🚺 键和 CANCEL OK ↓ 健直到 <INITIALIZE SETTINGS>(初始化) **设置**)界面出现。 INITIALIZE SETTINGS 2. 使用 🔇 键选中 [OK] (确定), 然后 RESET ALL SETTINGS ? 按下ENTER(输入)键。 预先设置的测量条件被初始化,液晶显示屏上 OK CANCEL 出现 **<MEAS>**(测量) 界面。

### 切换亮度单位

您可以选择 [cd/m<sup>2</sup>] 或 [fL] 作为亮度单位。

### 操作步骤

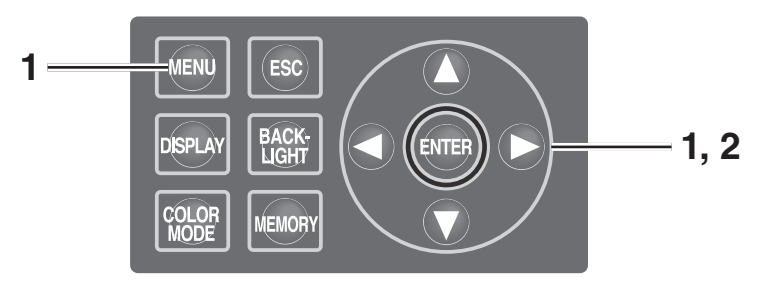

- 当电源开关处于关闭 (O) 状态时, 同时按下 MENU (菜单) 键和 
   键打开电源 (|)。
   液晶显示屏上的初始界面消失后 5 秒钟内出现
   <Luminance Unit> (亮度单位) (切换亮度单位)界面。
   持续按住 MENU (菜单) 键和
  - <Luminance Unit>(亮度单位)界面出现。
- 2. 使用 ▲ 或 ♥ 键选中亮度单位, 然 后按下 ENTER (输入)键。 设置完成后,液晶显示屏上显示 <MEAS> (测 量)界面。

| Luminanco | llnit |
|-----------|-------|
| Luminance | Unit  |
| ■ fL      |       |
|           |       |

| 型号                          | CS-2000                                                                                                    |                                                                                                    |                                                                                                    |  |
|-----------------------------|----------------------------------------------------------------------------------------------------|----------------------------------------------------------------------------------------------------|----------------------------------------------------------------------------------------------------|--|
| 波长范围                        | 380~780 nm                                                                                                    |                                                                                                    |                                                                                                    |  |
| 波长分辨率                       | 0.9 nm/像素                                                                                                    |                                                                                                    |                                                                                                    |  |
| 显示波长带宽                      |                                                                                                    | 1.0 nm                                                                                                    |                                                                                                    |  |
| 波长精度                        | ±0.3 nm(中间波                                                                                                    | 皮长: 435.8 nm, 546.1 nm, 643                                                                                                    | 3.8 nm 汞-镉灯)                                                                                                    |  |
| 光谱带宽                        |                                                                                                    | ≤ 5 nm(半带宽)                                                                                                    |                                                                                                    |  |
| 测量角度 (可选择)                  | 1°                                                                                                    | 0.2°                                                                                                    | 0.1°                                                                                                    |  |
| 测量亮度范围<br>(标准灯源 <b>A</b> )  | 0.003~5,000 cd/m <sup>2</sup>                                                                                                    | 0.075~125,000 cd/m <sup>2</sup>                                                                                                    | 0.3~500,000 cd/m <sup>2</sup>                                                                                                    |  |
| 最小测量区域                      | ø5 mm<br>(使用近摄透镜时为 ø1 mm)                                                                                                    | ø1 mm<br>(使用近摄透镜时为 ø0.2 mm)                                                                                                    | ø0.5 mm<br>(使用近摄透镜时为 ø0.1 mm)                                                                                                    |  |
| 最小测量距离                      | 350                                                                                                    | mm(使用近摄透镜时为 55 m                                                                                                    | m)                                                                                                    |  |
| 最低亮度显示                      |                                                                                                    | 0.00002 cd/m <sup>2</sup>                                                                                                    |                                                                                                    |  |
| 最低光谱辐射显示                    | 1.0 × 10 <sup>.9</sup> W/sr, m <sup>2</sup> , nm                                                                                                    |                                                                                                    |                                                                                                    |  |
| 精度:亮度<br>(标准灯源 <b>A</b> )*1 | ± 2%                                                                                                    |                                                                                                    |                                                                                                    |  |
| 精度:色度<br>(标准灯源 A)*1         | $\begin{array}{l} x,y\colon\pm 0.003\;(0.003{\sim}0.005\;cd/m^2)\\ x,y\colon\pm 0.002\;(0.005{\sim}0.05\;cd/m^2)\\ x\colon\pm 0.0015\;(\geq 0.05\;cd/m^2)\\ y\colon\pm 0.001 \end{array}$                   | $\begin{array}{l} x,y:\pm 0.003 \; (0.075{\sim}0.125\; cd/m^2) \\ x,y:\pm 0.002 \; (0.125{\sim}1.25\; cd/m^2) \\ x\ :\pm 0.0015 \; (\geq 1.25\; cd/m^2) \\ y\ :\pm 0.001 \end{array}$                                         | $\begin{array}{l} x,y:\pm0.003\;(0.3{-}0.5\;cd/m^2)\\ x,y:\pm0.002\;(0.5{-}5\;cd/m^2)\\ x:\pm0.0015\;(\geq5\;cd/m^2)\\ y:\pm0.001\end{array}$          |  |
| 重复性 :<br>亮度 <b>(2</b> σ )   | $\begin{array}{lll} 0.4\% & (0.003{\sim}0.05~cd/m^2) \\ 0.3\% & (0.05{\sim}0.1~cd/m^2) \\ 0.15\% & (0.1{\sim}5,000~cd/m^2) \end{array}$                                                                     | 0.4% (0.075~1.25 cd/m <sup>2</sup> )<br>0.3% (1.25~2.5 cd/m <sup>2</sup> )<br>0.15% (2.5~125,000 cd/m <sup>2</sup> )                                                                                                    | 0.4% (0.3~5 cd/m <sup>2</sup> )<br>0.3% (5~10 cd/m <sup>2</sup> )<br>0.15% (10~500,000 cd/m <sup>2</sup> )                                             |  |
| 重复性:<br>色度 <b>(2</b> σ)     | $\begin{array}{ccc} 0.002 & (0.003{\sim}0.005 \mbox{ cd/m}^2) \\ 0.001 & (0.005{\sim}0.1 \mbox{ cd/m}^2) \\ 0.0006 & (0.1{\sim}0.2 \mbox{ cd/m}^2) \\ 0.0004 & (0.2{\sim}5,000 \mbox{ cd/m}^2) \end{array}$ | $\begin{array}{ll} 0.002 & (0.075{\text{-}}0.125~\text{cd/m}^2) \\ 0.001 & (0.125{\text{-}}2.5~\text{cd/m}^2) \\ 0.0006 & (2.5{\text{-}}5~\text{cd/m}^2) \\ 0.0004 & (5{\text{-}}125{\text{,}}000~\text{cd/m}^2) \end{array}$ | 0.002 (0.3~0.5 cd/m <sup>2</sup> )<br>0.001 (0.5~10 cd/m <sup>2</sup> )<br>0.0006 (10~20 cd/m <sup>2</sup> )<br>0.0004 (20~500,000 cd/m <sup>2</sup> ) |  |
| 偏振误差                        | 1°:≤ 2% (400~780 nm); 0.1° 和 0.2°: ≤ 3% (400~780 nm)                                                                                                    |                                                                                                    |                                                                                                    |  |
| 积分时间                        | 快速模式: 0.005~16 秒;常规模式: 0.005~120 秒                                                                                                    |                                                                                                    |                                                                                                    |  |
| 测量时间                        | 最短2秒(手动模式)~最长243秒(常规模式)                                                                                                    |                                                                                                    |                                                                                                    |  |
| 色空间模式                       | L <sub>v</sub> x y、L <sub>v</sub> u'v'、L <sub>v</sub> T Δuv、XYZ、主波长、光谱图                                                                                                    |                                                                                                    |                                                                                                    |  |
| 接口                          | USB 1.1                                                                                                    |                                                                                                    |                                                                                                    |  |
| 操作温度/湿度范围                   | 5~35℃,相对湿度不大于 80%(无冷凝)                                                                                                    |                                                                                                    |                                                                                                    |  |
| 存放温度/湿度范围                   | 0~35℃,相对湿度不大于 80%(无冷凝)                                                                                                    |                                                                                                    |                                                                                                    |  |
| 尺寸                          | 本体:158 mm(宽) × 200 mm(高) × 300 mm(厚);透镜:ø70 × 95 mm                                                                                                    |                                                                                                    |                                                                                                    |  |
| 重量                          | 6.2 kg                                                                                                    |                                                                                                    |                                                                                                    |  |

\*1: 在温度为 23±2°C、相对湿度不大于 65% 的环境下,采用常规模式 进行 10 次测量所得到的平均值。

| 型号                   | CS-2000A                                                                                                    |                                                                                                    |                                                                                                    |  |
|----------------------|----------------------------------------------------------------------------------------------------|----------------------------------------------------------------------------------------------------|----------------------------------------------------------------------------------------------------|--|
| 波长范围                 | 380~780 nm                                                                                                    |                                                                                                    |                                                                                                    |  |
| 波长分辨率                | 0.9 nm/像素                                                                                                    |                                                                                                    |                                                                                                    |  |
| 显示波长带宽               |                                                                                                    | 1.0 nm                                                                                                    |                                                                                                    |  |
| 波长精度                 | ±0.3 nm(中间》                                                                                                    | 皮长:435.8 nm, 546.1 nm, 64                                                                                                    | 3.8 nm 汞-镉灯)                                                                                                    |  |
| 光谱带宽                 |                                                                                                    | ≤ 5 nm(半带宽)                                                                                                    |                                                                                                    |  |
| 测量角度 (可选择)           | 1°                                                                                                    | 0.2°                                                                                                    | 0.1°                                                                                                    |  |
| 测量亮度范围<br>(标准灯源 A)   | 0.0005~5,000 cd/m <sup>2</sup>                                                                                                    | 0.0125~125,000 cd/m <sup>2</sup>                                                                                                    | 0.05~500,000 cd/m <sup>2</sup>                                                                                                    |  |
| 最小测量区域               | ø5 mm<br>(使用近摄透镜时为 ø1 mm)                                                                                                    | ø1 mm<br>(使用近摄透镜时为 ø0.2 mm)                                                                                                    | ø0.5 mm<br>(使用近摄透镜时为 ø0.1 mm)                                                                                                    |  |
| 最小测量距离               | 350                                                                                                    | mm(使用近摄透镜时为 55 m                                                                                                    | im)                                                                                                    |  |
| 最低亮度显示               |                                                                                                    | 0.00002 cd/m <sup>2</sup>                                                                                                    |                                                                                                    |  |
| 最低光谱辐射显示             |                                                                                                    | $1.0\times10^{\text{-9}}\text{W/sr,}\text{m}^{2},\text{nm}$                                                                                                    |                                                                                                    |  |
| 精度:亮度<br>(标准灯源 A)*1  | ± 2%                                                                                                    |                                                                                                    |                                                                                                    |  |
| 精度⊹ 色度<br>(标准灯源 A)*¹ | $\begin{array}{l} x,y:\pm 0.002\;(0.001{\scriptstyle{\sim}}0.05\;cd/m^2)\\ x\;\;:\pm 0.0015\;(\geq 0.05\;cd/m^2)\\ y\;\;:\pm 0.001\;(\geq 0.05\;cd/m^2) \end{array}$                                                     | $\begin{array}{l} x,y:\pm 0.002 \; (0.025{\sim}1.25\; cd/m^2) \\ x  :\pm 0.0015 \; (\geq 1.25\; cd/m^2) \\ y  :\pm 0.001 \; (\geq 1.25\; cd/m^2) \end{array}$                                                           | $\begin{array}{l} x,y:\pm0.002\;(0.1{\sim}5\;cd/m^2)\\ x :\pm0.0015\;(\geq5\;cd/m^2)\\ y :\pm0.001\;(\geq5\;cd/m^2) \end{array}$                                                                                 |  |
| 重复性:<br>亮度 (2 σ )    | $\begin{array}{llllllllllllllllllllllllllllllllllll$                                                                                                    | $\begin{array}{llllllllllllllllllllllllllllllllllll$                                                                                                    | 1.5%         (0.05~0.1 cd/m²)           0.7%         (0.1~0.3 cd/m²)           0.25%         (0.3~5 cd/m²)           0.15%         (5~500,000 cd/m²)                                                             |  |
| 重复性:<br>色度 (2 σ)     | x : 0.003 y : 0.0035<br>(0.001~0.003 cd/m <sup>2</sup> )<br>x : 0.0088 y : 0.00885<br>(0.003~0.1 cd/m <sup>2</sup> )<br>x, y : 0.0006<br>(0.1~0.2 cd/m <sup>2</sup> )<br>x, y : 0.0004<br>(0.2~5,000 cd/m <sup>2</sup> ) | x : 0.003 y : 0.0035<br>(0.025~0.075 cd/m <sup>2</sup> )<br>x : 0.0088 y : 0.00885<br>(0.075~1.25 cd/m <sup>2</sup> )<br>x, y : 0.0006<br>(2.5~5 cd/m <sup>2</sup> )<br>x, y : 0.0004<br>(5~125,000 cd/m <sup>2</sup> ) | x : 0.003 y : 0.0035<br>(0.1~0.3 cd/m <sup>2</sup> )<br>x : 0.0088 y : 0.00885<br>(0.3~10 cd/m <sup>2</sup> )<br>x, y : 0.0006<br>(10~20 cd/m <sup>2</sup> )<br>x, y : 0.0004<br>(20~500,000 cd/m <sup>2</sup> ) |  |
| 偏振误差                 | 1° : ≤ 2% (400~                                                                                                    | ~780 nm); 0.1° 和 0.2°; ≤ 3                                                                                                    | % (400~780 nm)                                                                                                    |  |
| 积分时间                 | 快速模式:                                                                                                    | 0.005~16 秒;常规模式:0.0                                                                                                    | 05~120 秒                                                                                                    |  |
| 测量时间                 | 最长约 247 秒                                                                                                    |                                                                                                    |                                                                                                    |  |
| 色空间模式                | L <sub>v</sub> x y、L <sub>v</sub> u'v'、L <sub>v</sub> T Δuv、XYZ、主波长、光谱图                                                                                                    |                                                                                                    |                                                                                                    |  |
| 接口                   | USB 1.1                                                                                                    |                                                                                                    |                                                                                                    |  |
| 操作温度/湿度范围            | 5~30℃,相对湿度不大于 80%(无冷凝)                                                                                                    |                                                                                                    |                                                                                                    |  |
| 存放温度/湿度范围            | 0~35℃,相对湿度不大于 80%(无冷凝)                                                                                                    |                                                                                                    |                                                                                                    |  |
| 尺寸                   | 本体:158 mm(宽) × 200 mm(高) × 300 mm(厚);透镜:ø70 × 95 mm                                                                                                    |                                                                                                    |                                                                                                    |  |
| 重量                   |                                                                                                    | 6.2 kg                                                                                                    |                                                                                                    |  |

\*1.在温度为 23±2°C、相对湿度不大于 65% 的环境下,采用常规模式 进行 10 次测量所得到的平均值。

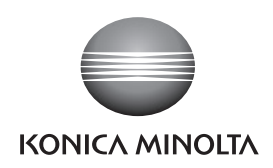

柯尼卡美能达(中国)投资有限公司 SE营业本部 Konica Minolta (China) Investment LTD. SE Sales Division

上海市零陵路899号 北京分公司: 广州分公司: 重庆事务所: 青岛事务所: 武汉事务所: 飞洲国际广场29楼A,K室北京市东城区金宝街89号 广州市天河区体育西路189号 重庆市江北区建新北路16号 青岛市市南区山东路16号武汉市解放大道686号 电话: 021-54890202 金宝大厦11层1107A 城建大厦8G 茂业时代建新广场10楼29室 阳光泰鼎大厦1602室 世界贸易大厦3213室 传真: 021-54890005 电话: 010-85221551 电话: 020-38264220 电话: 023-67734988 电话: 0532-80791871 电话: 027-85449942 邮编: 200030 传真: 010-85221241 传真: 020-38264223 传真: 023-67734799 传真: 0532-80791873 传真: 027-85449991 邮编:100005 邮编:510620 邮编:400020 邮编:266071 邮编: 430022